| orourer                                                                                                    |                                    |  |
|----------------------------------------------------------------------------------------------------|------------------------------------|--|
| <b>DCP-330C<br/>DCP-750CN</b><br>ユーザーズガイド                                                                                         | <sup>第1章</sup><br>ご使用の前に           |  |
|                                                                                                    | 第2章<br>コピー                         |  |
| 使ってみよう〈基本編〉<br>・コピーする<br>・デジカメプリント                                                                                                | <sup>第3章</sup><br>フォトメディア<br>キャプチャ |  |
| •       • ス+ャナ     1ページ                                                                                                    | 筆4音                                |  |
|                                                                                                    | こんなときは                             |  |
| あ客様相談窓口(ブラザーコールセンター)                                                                                                    |                                    |  |
| 受付時間:月~金 9:00 ~ 20:00                                                                                                    |                                    |  |
| ・ブラザーコールセンターは、ブラザー販売株式会社が運営しています。<br>・日曜日および当社(ブラザー販売(株))休日は休みとさせていただきます。<br>・お客様相談窓口の情報は、下記のサポートページにてご確認ください。                    | 付録                                 |  |
| サポートページ(ブラザーソリューションセンター)<br>http://solutions.brother.co.jp<br>オンラインユーザー登録<br>https://www.regist.brother-hanbai.co.jp/user_regist/ |                                    |  |
| 本書はなくさないように注意し、いつでも手に取って見ることができるようにしてくださ                                                                                          | ٤١.                                |  |

# 本書のみかた

### 本書で使用されている記号

### 本書では、下記の記号が使われています。

| 注意            | お使いいただく上での注意事項、制限事項などを記載しています。 |
|---------------|--------------------------------|
| Ø             | 知っていると便利なことや、補足を記載しています。       |
| 10 ページ        | 本書内での参照先を記載しています。              |
| 画面で見るユーザーズガイド | 「画面で見るユーザーズガイド」への参照先を記載しています。  |

### 本書で使用されているイラスト

本書では本製品や操作パネルの説明に、DCP-330C のイラストを使用しています。

- DCP-330C と DCP-750CN の違いは、主にネットワーク機能の有無、本製品の色などです。
- DCP-750CN の操作パネルのボタン位置や名称は、DCP-330C と同じです。

Windows<sup>®</sup>をお使いの場合、パソコンにドライバをインストールすると、Windows<sup>®</sup>のスタートメニューから「画面で見るユーザーズガイド」を閲覧できます。
 [スタート]メニューから、[すべてのプログラム (プログラム)] - [Brother] - [(モデル名)] - [ユーザーズガイド]を選ん でください。
 最新のユーザーズガイドは、ブラザーソリューションセンター (http://solutions.brother.co.jp) からダウンロードできます。

### 本書で対象となる製品

本書は、DCP-330C、DCP-750CNを対象としています。お使いの製品の型番は操作パネル上に表記してありますので、ご確認ください。

# コピーする

モノクロ/カラーでコピーします。

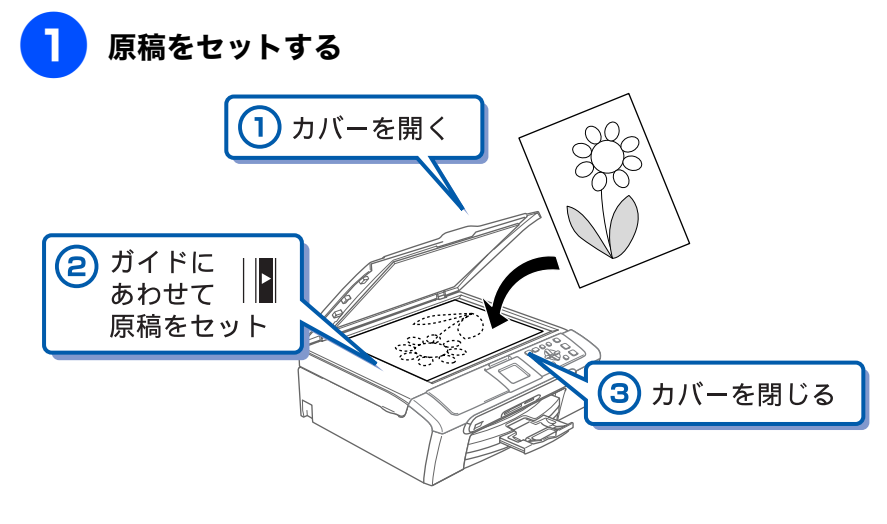

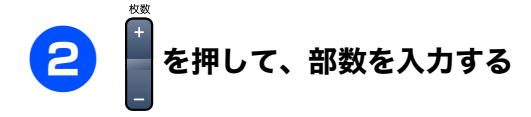

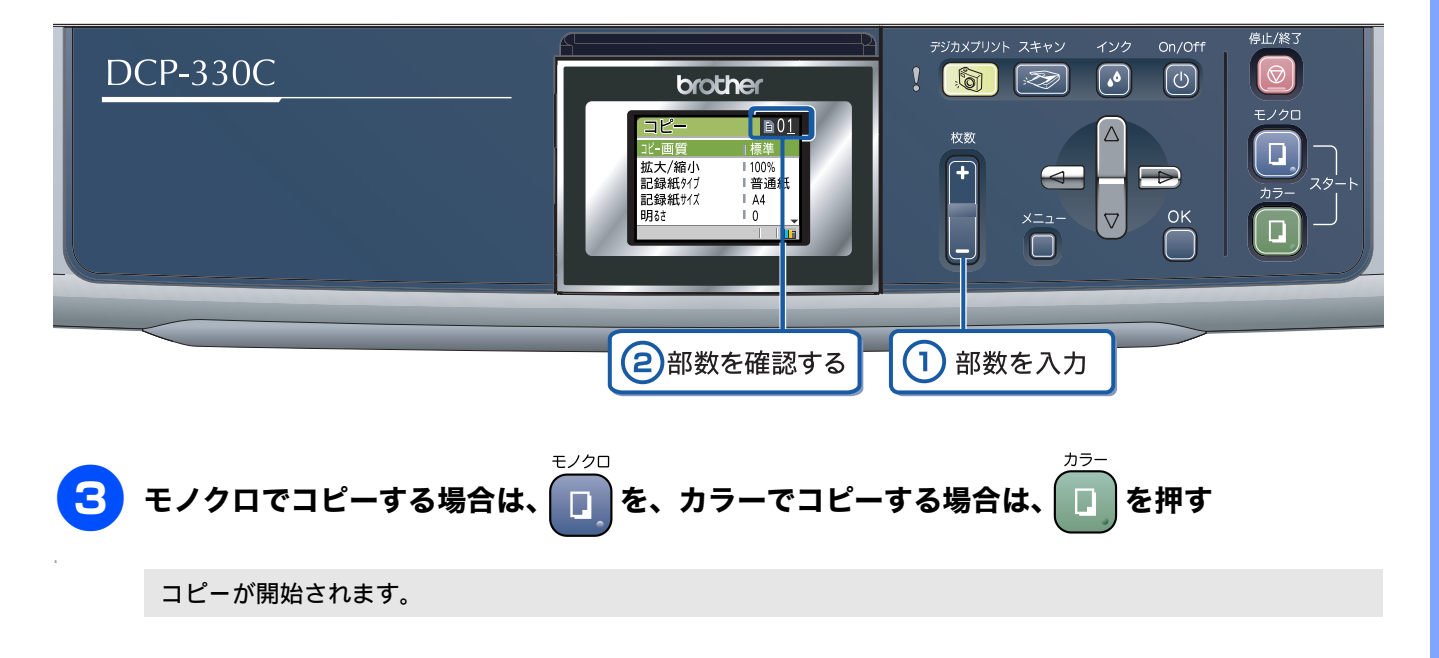

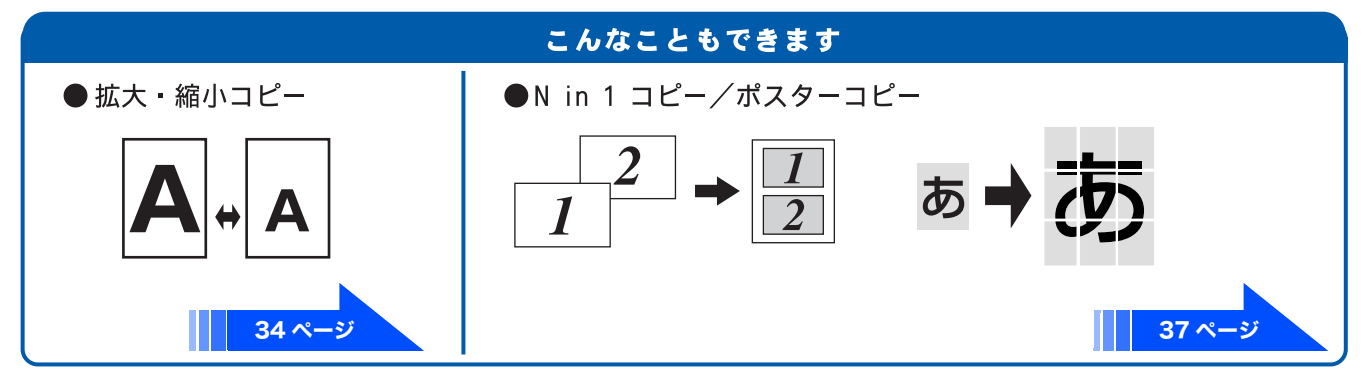

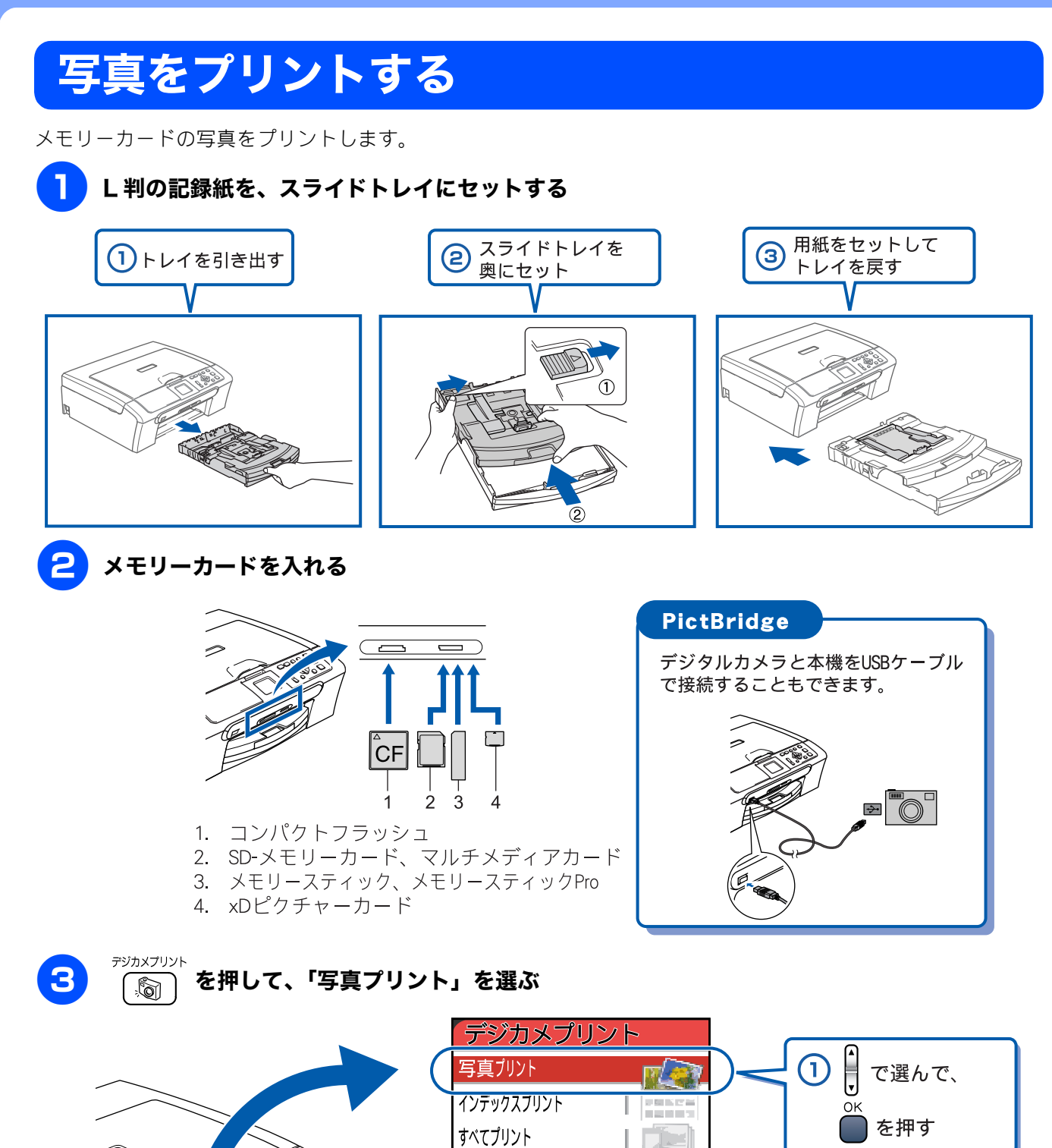

番号指定ガント

選択後 ●0K

• 枚数表示

4 プリントする写真と枚数を設定する

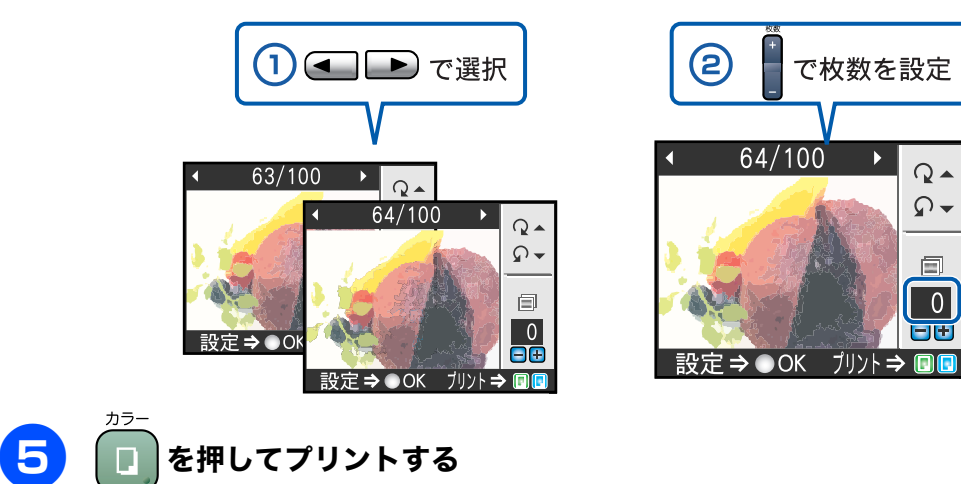

選択した写真がプリントされます。

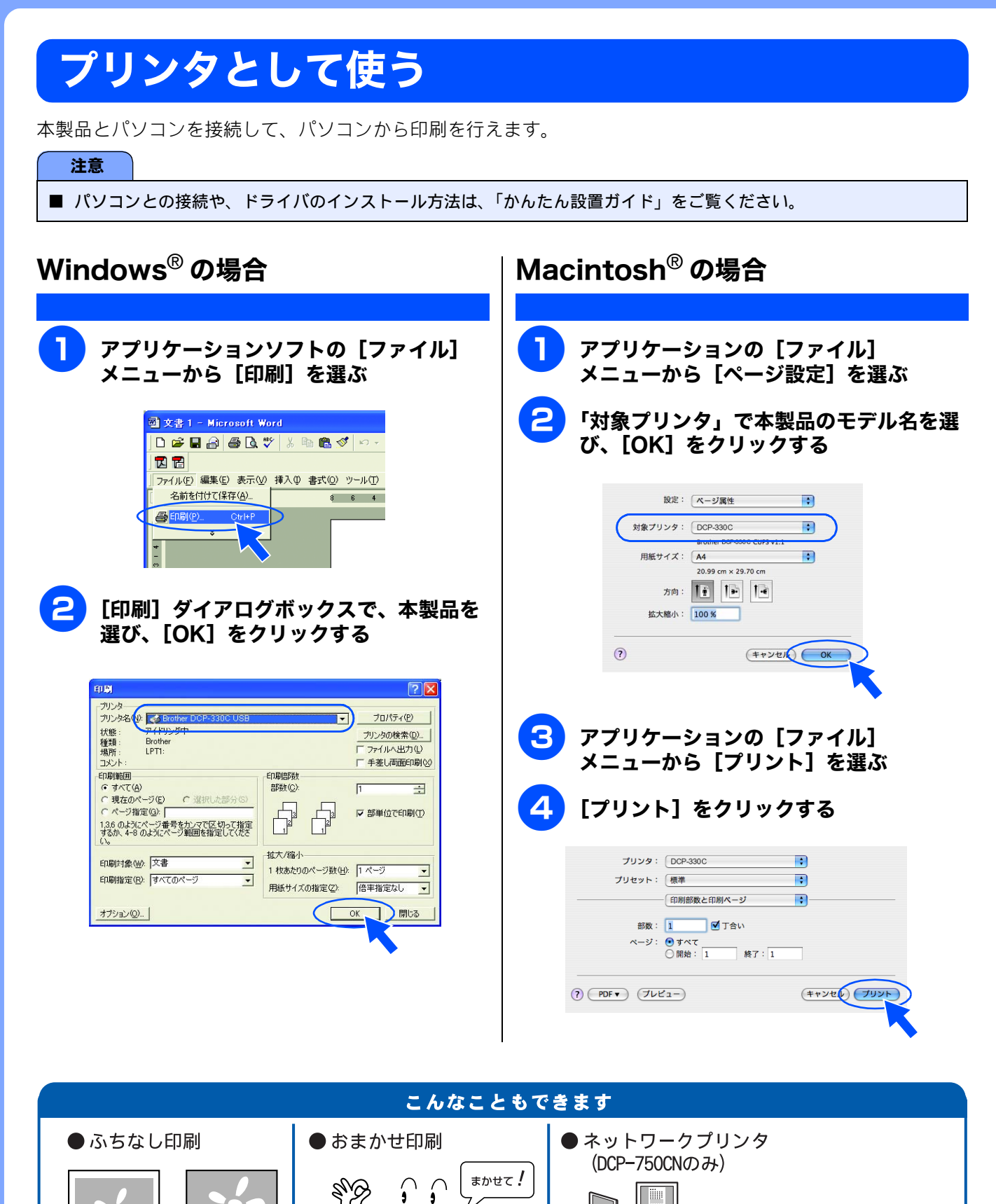

画面で見るユーザーズガイド

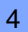

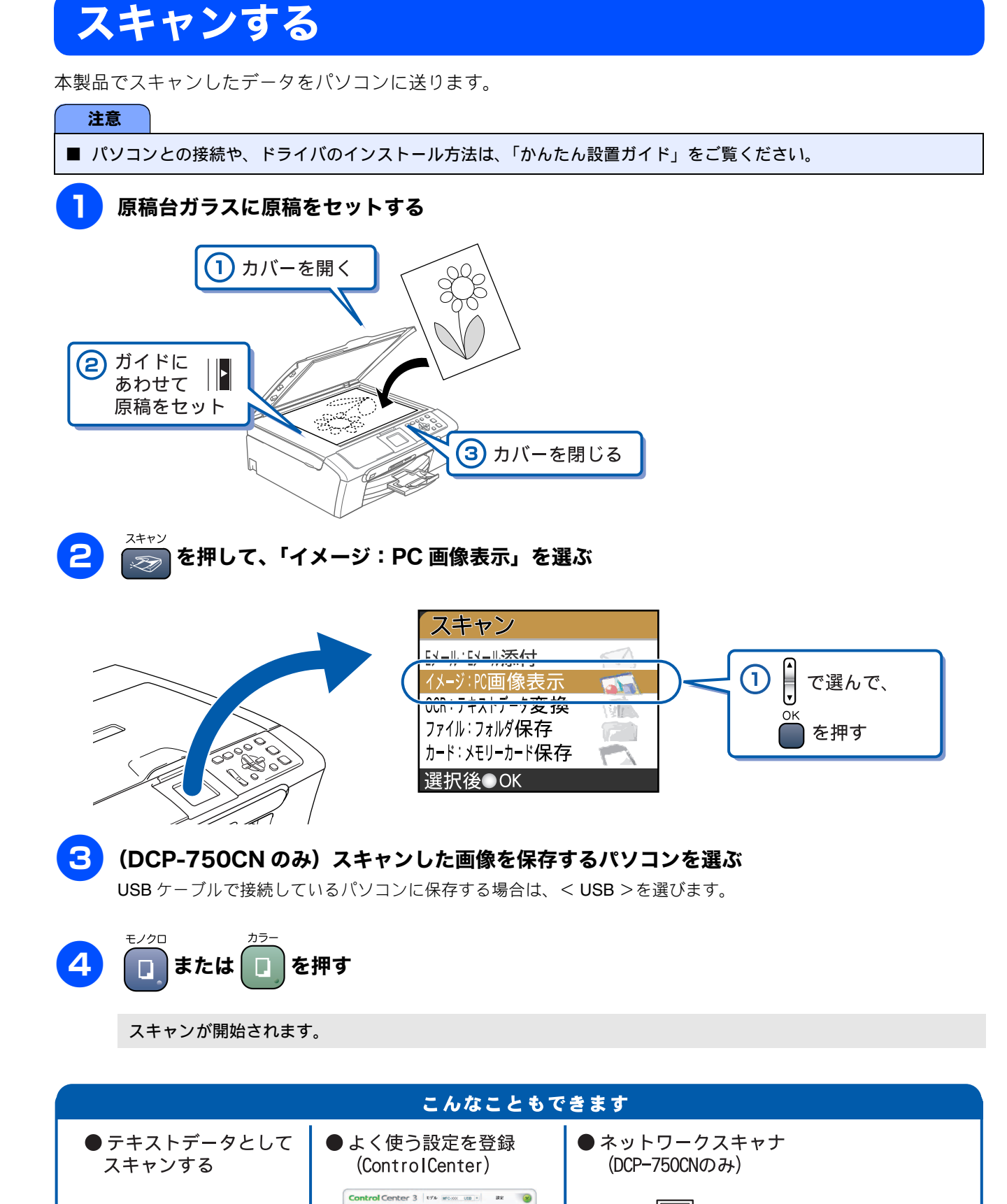

スキャンボタンを使って目的にあった 目の取り結果を開催に伴をことがで ます、本語品上のスキャンボタンス フロドム曲がた2001年のキャー

10月15日

議事録

<u>10月14日に行われた会議</u> の議事録を送ります。

一記-参加:管理職

人数:10人

10月15日

**議事録** 10月14日に行われた会議

の**議事録**を送ります。 -記-

人数:10人

画面で見るユーザーズガイド

# こんなこともできます

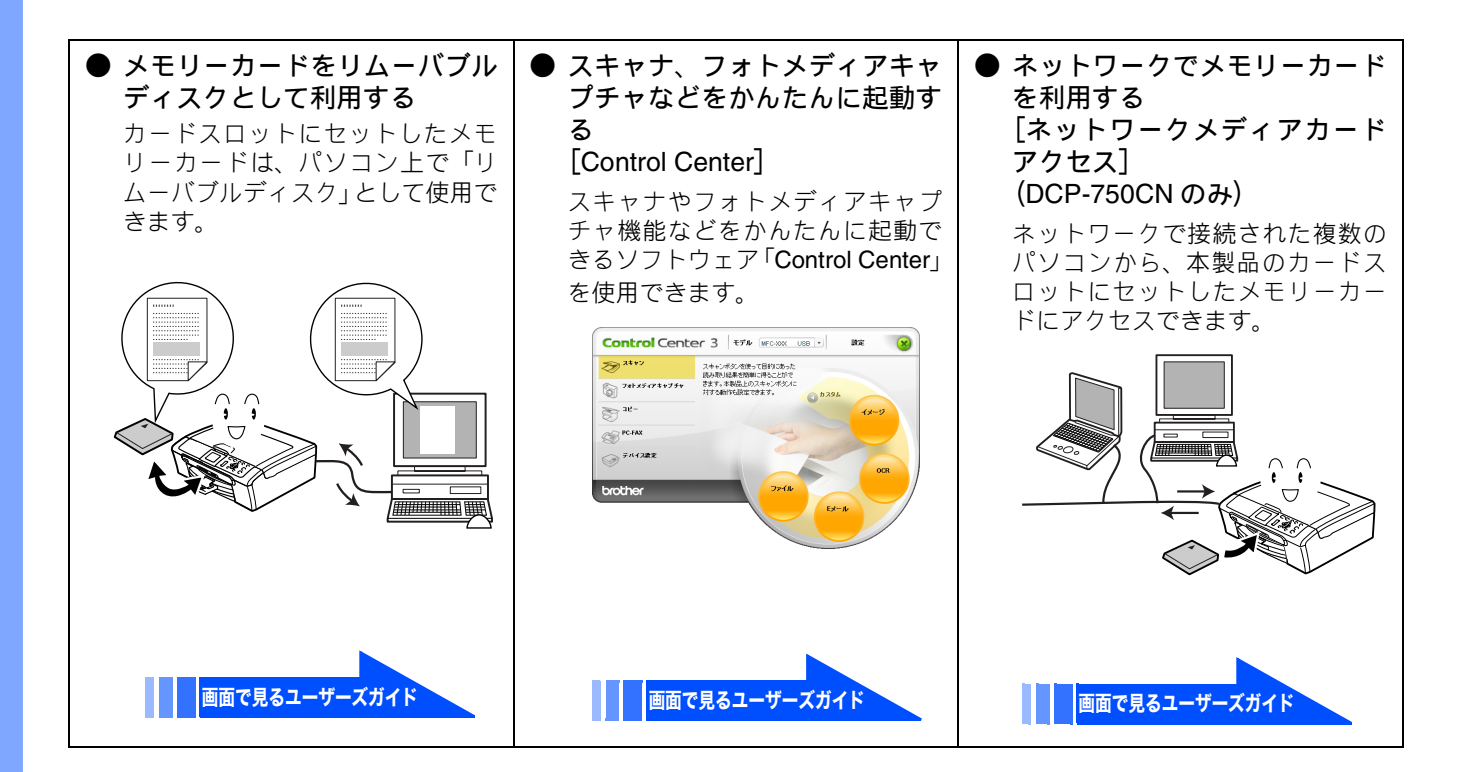

| 画面で見るユーザーズガイドを閲覧するには                                                                                                    |                                                                                                    |  |  |
|----------------------------------------------------------------------------------------------------|----------------------------------------------------------------------------------------------------|--|--|
| 「画面で見るユーザーズガイド」を見たいときは、以下の手順で操作します。                                                                                                    |                                                                                                    |  |  |
| <ul> <li>Windows<sup>®</sup>の場合</li> <li>ドライバをインストールしている場合</li> <li>(1) Windows<sup>®</sup>のスタートメニューから、[すべての<br/>プログラム (プログラム)] - [Brother] -<br/>[(モデル名)] - [ユーザーズガイド]を選ぶ</li> <li>◆ 画面で見るマニュアルが表示されます。</li> </ul>                      | <ul> <li>Macintosh<sup>®</sup>の場合</li> <li>(1) 付属の CD-ROM を Macintosh<sup>®</sup>の CD-ROM ドライブにセットする</li> <li>(2) 「Documentation」をダブルクリックする</li> <li>(3) 「DCP-330C_JpnTop.html」または「DCP-750CN_JpnTop.html」をダブルクリックする</li> </ul> |  |  |
| <ul> <li>◆ CD-ROW から閲見9 る場合</li> <li>(1) 付属の CD-ROM をパソコンの CD-ROM ドライ<br/>ブにセットする</li> <li>モデルを選択する画面が表示されたときは、お使いの<br/>モデルをクリックします。</li> <li>◆ メイン画面が表示されます。</li> <li>(2) 「ユーザーズガイド」をクリックする</li> <li>◆ 画面で見るユーザーズガイドが表示されます。</li> </ul> | ◆ 画面で見るユーザーズガイドが表示されます。                                                                                                    |  |  |

# 画面で見るユーザーズガイドについて

「画面で見るユーザーズガイド」(HTML 形式)の画面と操作を説明します。 ※ この画面は説明のために作成したもので、実際の画面はご使用のモデルによって異なります。

### ● 表紙 ▶検索 ——(1) brother サイトマップ | 用語集 薄型デジタル複合機 ペンパン **DCP-330C** 画面で見るユーザーズガイド -(2) やりたいこと目次 ・・・・> (3) - ご使用の前に こんなときは 付 録 安全にお使い ホガイドを いただくために 副類するには 消耗品の交換 消耗品の注文 -(4) (6)

Т

Г

| 1 | 本ガイドの文書内で単語や単語の一部(文字列)を<br>検索することができます。                       |
|---|---------------------------------------------------------------|
| 2 | 各機能のページ(章)に移動します。                                             |
| 3 | 「やりたいこと目次」<br>やりたいことから操作を探せる目次を表示します。                         |
| 4 | 「ご使用の前に」<br>ご使用の前に知っておいていただきたい内容を説明<br>しています。                 |
|   | 「こんなときは」<br>日常のお手入れや困ったときの解決方法などを説明<br>しています。                 |
|   | 「付録」<br>機能-覧/仕様などについて説明しています。                                 |
|   | 「安全にお使いいただくために」<br>本製品を安全にお使いいただくために、守っていた<br>だきたい事項を説明しています。 |
|   | 「本ガイドを印刷するには」<br>「画面で見るユーザーズガイド」を印刷する方法を説<br>明しています。          |
|   | 「消耗品の交換」「消耗品の注文」<br>インクカートリッジの交換方法や、ご注文方法を説<br>明しています。        |
| 5 | ブラザー工業株式会社のホームページに移動しま<br>す。                                  |
| 6 | <br>ブラザーソリューションセンターのホームページに<br>移動します。                         |

内容

#### (1) brother (12)-(2) スキャン こんなときは 付 録 (11)--(3) やりかいことがすぐに際せる! やりたいこと目次 コピーに関するご注意 ト<u>コピーする</u> ト<u>ロピーする</u> (4) <u>コピー</u>>コピーはWするご注意 ED INI-(10)--(5) (+前のページへ)次のページへ 😑 コピーに関するご注意 安全にお使いいただくために 000 ネットワーク設定 ★ガイドを印刷 → ※詳細の交換 → ※詳細の交換 → ※詳細の交換 → ※詳細の文換 → (9)--(6) 日期化2 ・28歳5-2017 ・25人が行のあるに、第っている法、一部定用した活の感染と注意用しないでなどあ、 ・28時の行物はよ、進日日、売温、売留を取ってなきな、 ・22、ご言でお客ぐ時でカラーの場合はよ、記録板の運行の活動に大きな影響を与えます。 ● 男ないなんの知識のについて、 ● 男ないなんの知識のになって、 xox-3x - (5) (+ 前のページへ) (7) (8)-

| ブラザー工業株式会社|

| 1             | 本ガイドの文書内で単語や単語の一部(文字列)を<br>検索することができます。                                                                                                    |  |
|---------------|----------------------------------------------------------------------------------------------------|--|
| 2             | 各機能のページ(章)に移動します。                                                                                                    |  |
| 3             | 「やりたいこと目次」<br>やりたいことから操作を探せる目次を表示します。                                                                                                    |  |
| 4             | 現在のページを印刷します。                                                                                                    |  |
| 5             | 次のページに移動します。                                                                                                    |  |
| 6             | 操作内容を表示します。                                                                                                    |  |
| 7             | 現在のページの最上部に移動します。                                                                                                    |  |
| 8             | ブラザー工業株式会社のホームページに移動しま<br>す。                                                                                                    |  |
| 0             | 「中へにたはいいただくために、                                                                                                    |  |
| 9             | 「女王にのぜいいたたくために」<br>本製品を安全にお使いいただくために、守っていた<br>だきたい事項を説明しています。                                                                                                    |  |
| 9             | 「<br>女主にの使いいただくために、<br>守っていた<br>だきたい事項を説明しています。<br>「<br>ネットワーク設定」※ DCP-750CN のみ<br>ネットワーク接続でご利用になる場合の内容を説<br>明しています。                                                                                                    |  |
| 9             | <ul> <li>「女主にの使いいただくために」</li> <li>本製品を安全にお使いいただくために、守っていただきたい事項を説明しています。</li> <li>「ネットワーク設定」※ DCP-750CN のみネットワーク接続でご利用になる場合の内容を説明しています。</li> <li>「本ガイドを印刷するには」</li> <li>「画面で見るユーザーズガイド」を印刷する方法を説明しています。</li> </ul>                                       |  |
| 9             | * 女王にの使いいただくために」<br>本製品を安全にお使いいただくために、守っていた<br>だきたい事項を説明しています。<br>「ネットワーク設定」※ DCP-750CN のみ<br>ネットワーク接続でご利用になる場合の内容を説<br>明しています。<br>「本ガイドを印刷するには」<br>「画面で見るユーザーズガイド」を印刷する方法を<br>説明しています。<br>中見出し・小見出しです。                                                  |  |
| 9<br>10<br>11 | <ul> <li>★実にの使いいただくために」</li> <li>本製品を安全にお使いいただくために、守っていただきたい事項を説明しています。</li> <li>「ネットワーク設定」※ DCP-750CN のみネットワーク接続でご利用になる場合の内容を説明しています。</li> <li>「本ガイドを印刷するには」</li> <li>「画面で見るユーザーズガイド」を印刷する方法を説明しています。</li> <li>中見出し・小見出しです。</li> <li>大見出しです。</li> </ul> |  |

# 安全にお使いいただくために

このたびは本製品をお買い上げいただきまして、まことにありがとうございます。 この「安全にお使いいただくために」では、お客さまや第三者への危害や損害を未然に防ぎ、本製品を安全にお 使いいただくために、守っていただきたい事項を示しています。

|            | 警告  | 誤った取り扱いをすると、人が死亡または重体 | 傷を負う       | 可能性がある内容を示します。        |
|------------|-----|-----------------------|------------|-----------------------|
|            | 注意  | 誤った取り扱いをすると、人が傷害を負ったい | り、物的       | 損害の発生が想定される内容を示します。   |
|            |     |                       |            |                       |
| $\bigcirc$ | 「して | はいけないこと」を示しています。      |            | 「しなければいけないこと」を示しています。 |
|            | 「さわ | ってはいけないこと」を示しています。    | <b>2 €</b> | 「電源プラグを抜くこと」を示しています。  |

「分解してはいけないこと」を示しています。

「水ぬれ禁止」を示しています。

### 注意

I

 $(\mathfrak{A})$ 

■ 本製品は、情報処理装置など電波障害自主規制協議会(VCCI)の基準に基づく、クラスB情報技術装置です。本製品は、家庭環境で使用することを目的としていますが、本製品がラジオやテレビ受信機に近接して使用されると、受信障害を引き起こすことがあります。ユーザーズガイドに従って正しい取り扱いをしてください。

 $(\mathbb{R})$ 

- ■本製品は、厳重な品質管理と検査を経て出荷しておりますが、万一不具合がありましたら、「お客様相談窓口(ブラザー コールセンター)0120-590-381」までご連絡ください。
- お客さまや第三者が、本製品の使用の誤り、使用中に生じた故障、その他の不具合、または本製品の使用によって受けられた損害については、法令上賠償責任が認められる場合を除き、当社は一切その責任を負いませんので、あらかじめご了承ください。
- ユーザーズガイドなど、付属品を紛失した場合は、お買い上げの販売店にてご購入いただくか、ダイレクトクラブ(裏 表紙)へご注文ください。

### 電波障害があるときは

近くに置いたラジオに雑音が入ったり、テレビ画面にちらつきやゆがみが発生することがあります。 その場合は電源コードをコンセントから一度抜いてください。電源コードを抜くことにより、ラジオやテレビが正常な状態に回復するようでしたら、次の方法で対処してください。

- 本製品をテレビから遠ざける
- 本製品またはテレビの向きを変える

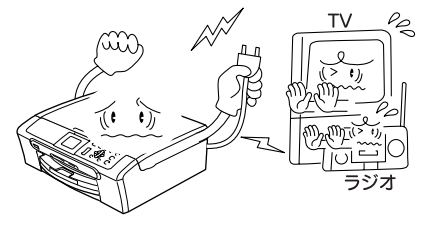

「火気に近づいてはいけないこと」を示しています。

## 設置についてのご注意

| 警告                                                                                                    |                                                                                                    |              |                                                                                                    |
|----------------------------------------------------------------------------------------------------|----------------------------------------------------------------------------------------------------|--------------|----------------------------------------------------------------------------------------------------|
| 故障や変形、感電、火災の原因になります。                                                                                                    |                                                                                                    |              |                                                                                                    |
| ● 電源は AC100V、50Hz または 60<br>い。                                                                                                    | -<br>፤源は AC100V、50Hz または 60Hz でご使用くださ ● 国内のみでご使用ください。海外ではご使用に<br>い。 なれません。                                                                                                    |              |                                                                                                    |
| AC100V<br>(50/60Hz)                                                                                                    | 0                                                                                                    | Ē            |                                                                                                    |
| ● 水のかかる場所(浴室や加湿器<br>のそばなど)や、湿度の高い場<br>所には設置しないでください。<br>漏電による感電、火災の原因に<br>なります。                                                                                                    | <ul> <li>かる場所(浴室や加湿器<br/>ばなど)や、湿度の高い場に温度が変化する場所には設置しないでください。</li> <li>こよる感電、火災の原因にす。</li> <li>● いちじるしく低温な場所、急激に温度が変化する場所には設置したいでください。</li> <li>しないでください。</li> <li>装置内部が結露するおそれがあります。</li> <li>● 火気や熱器具、揮発性可燃物やたい場所に設置したいでください。</li> <li>大災や感電、事故の原因になります。</li> </ul> |              | ● 火気や熱器具、揮発性可燃物や<br>カーテンに近い場所に設置し<br>ないでください。<br>火災や感電、事故の原因になり<br>ます。                                           |
|                                                                                                    |                                                                                                    |              |                                                                                                    |
| ● (DCP-750CN のみ) 医療用電気機器の近くでは使用しないでください。本製品からの電波が医療用電気機器に影響を及ぼすことがあり、誤作動による事故の原因となります                                                                                                    |                                                                                                    |              |                                                                                                    |
| 注意                                                                                                    |                                                                                                    |              |                                                                                                    |
| 本製品は以下の場所に設置しないでくだ                                                                                                    | さい。故障や変形の原因                                                                                                    | になります。       |                                                                                                    |
| ● 温度の高い場所<br>直射日光が当たるところ、暖房設備<br>などの近く                                                                                                    | <ul> <li>不安定な場所</li> <li>ぐらついた台の上や<br/>など</li> </ul>                                                                                                    | 、傾いたところ      | ● 磁気の発生する場所<br>テレビ、ラジオ、スピーカー、コタ<br>ツなどの近く                                                                        |
|                                                                                                    |                                                                                                    |              |                                                                                                    |
| <ul> <li>壁のそば</li> <li>本製品を正しく使用し性能を維持<br/>するために周囲の壁から20cm以上<br/>はなす</li> <li>20</li> <li>20</li></ul> | ● 傾いたところ<br>傾いたところに置く<br>しないことがありま                                                                                                    | くと正常に動作<br>す | <ul> <li>風が直接当たるところ<br/>クーラーや換気口の近く</li> <li>ほこりや鉄粉、振動の多いところ</li> <li>換気の悪いところ</li> <li>じゅうたんやカーペットの上</li> </ul> |

### 電源についてのご注意

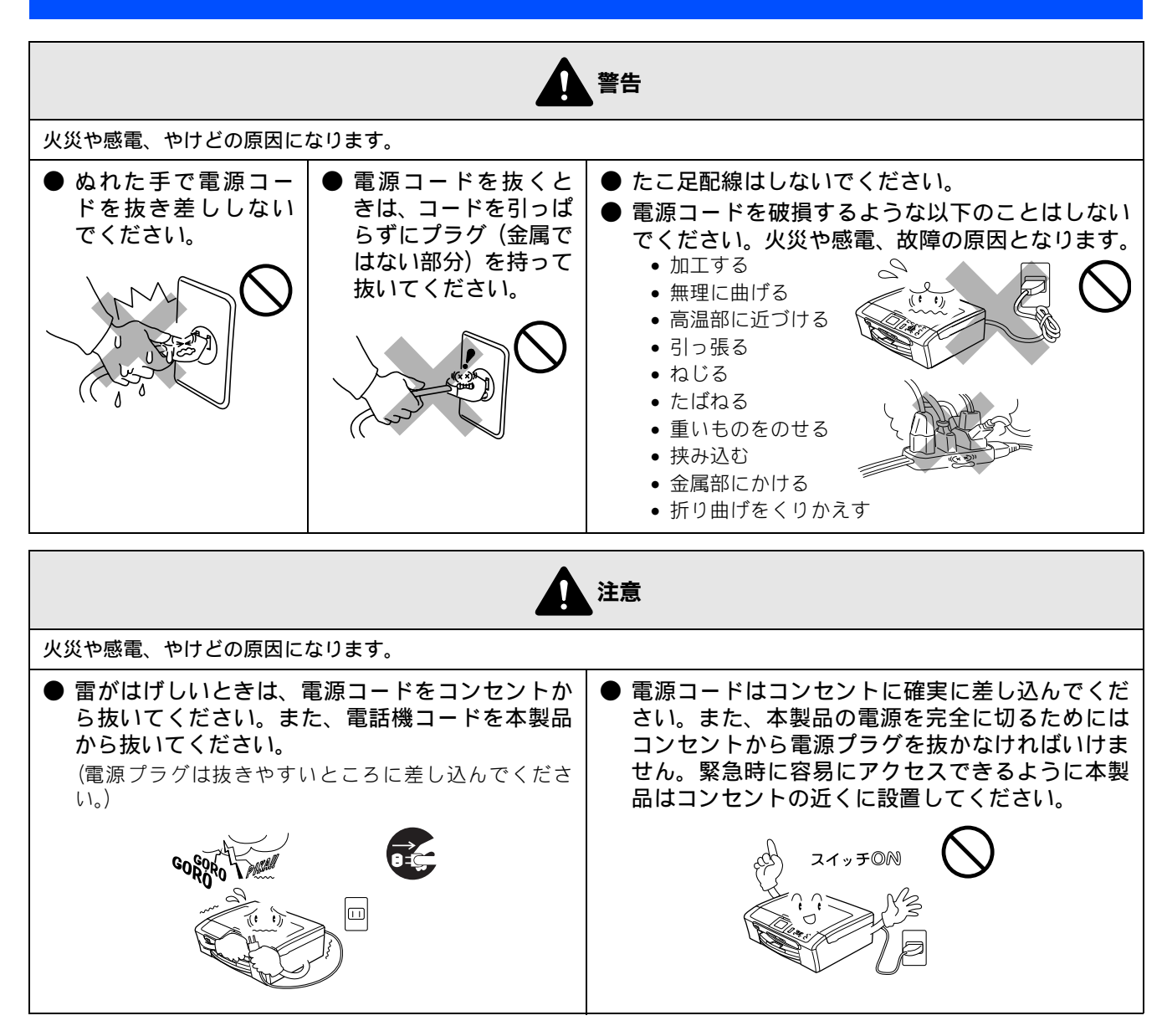

その他

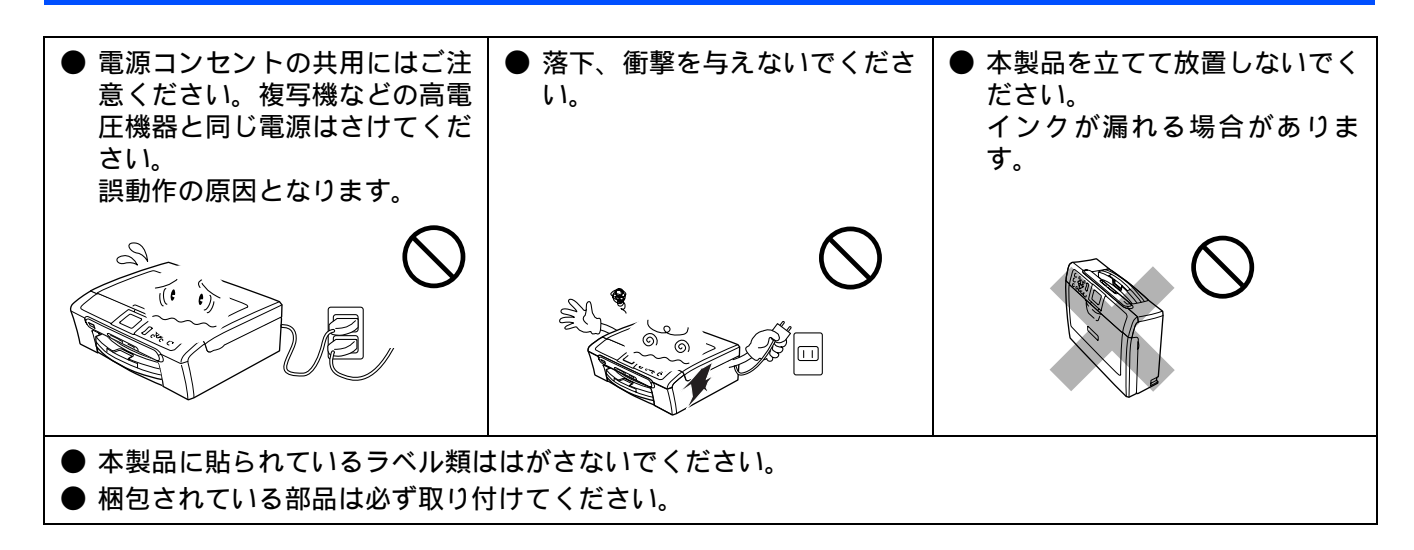

### 使用についてのご注意

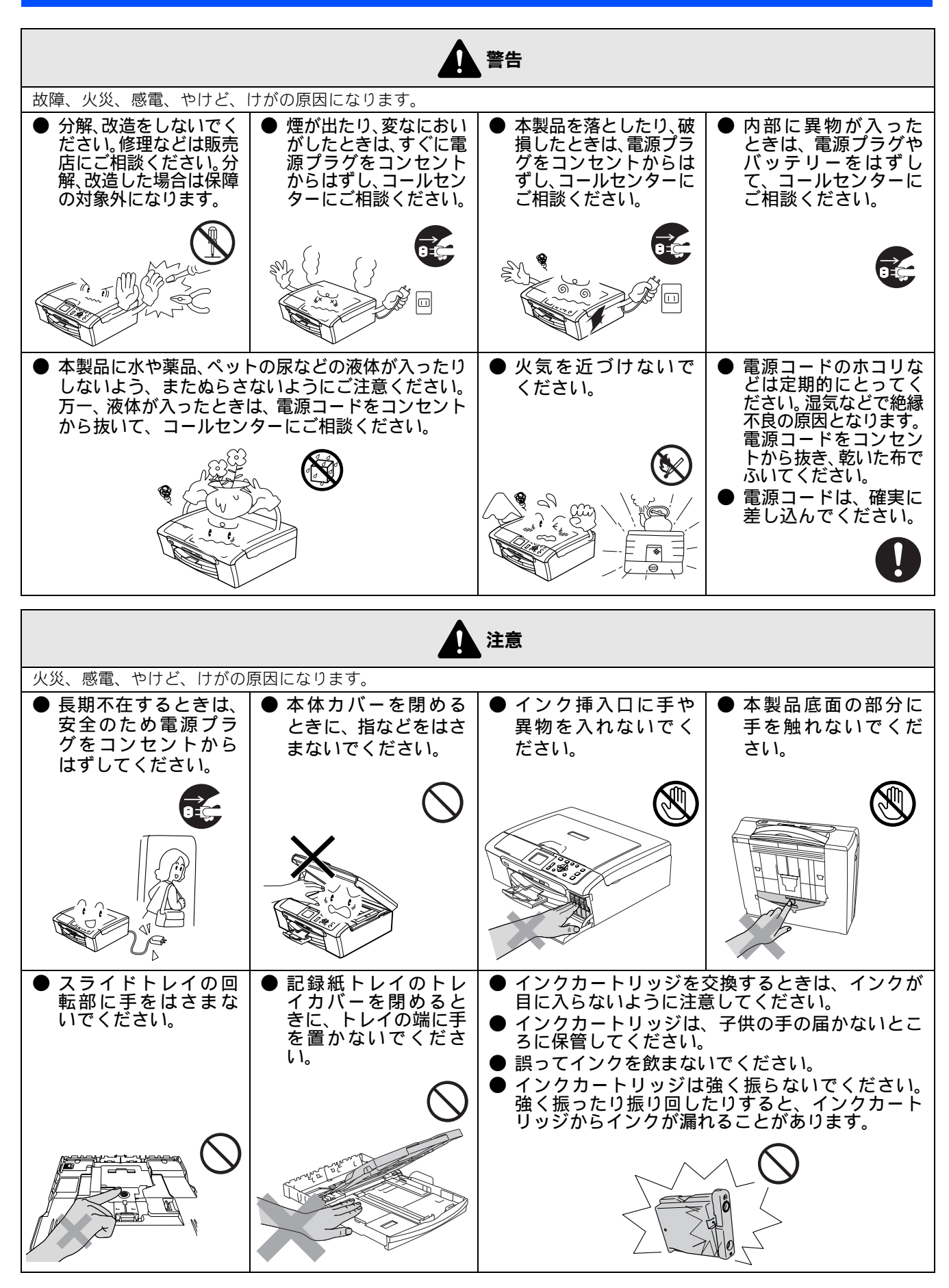

# 正しくお使いいただくために

## 本製品の使用について

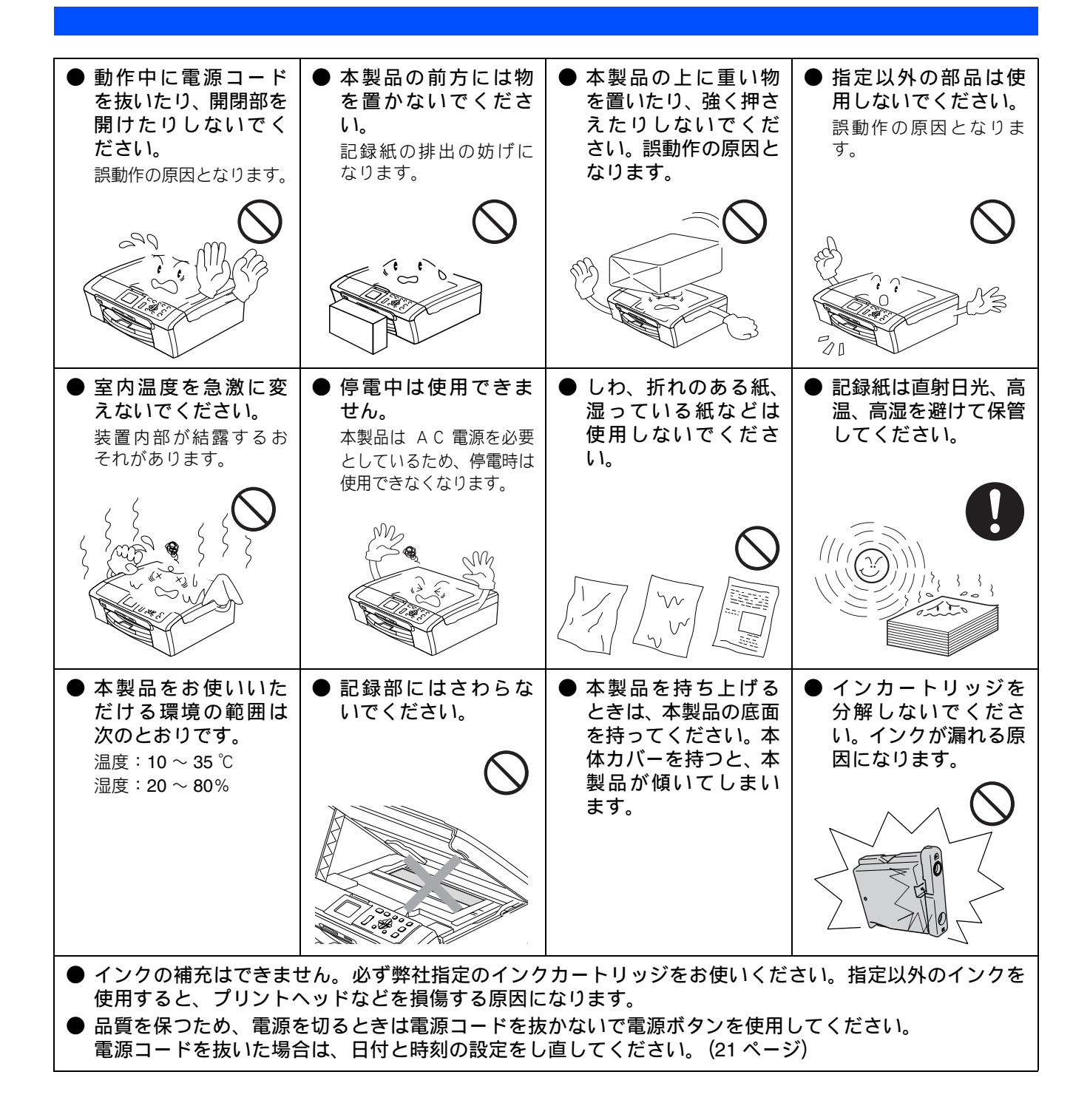

### **無線 LAN 機器の使用について(DCP-750CN のみ)**

無線 LAN 接続に影響を及ぼす可能性のある環境について説明します。

本製品の近くに微弱な電波を発する電気製品、特に電子レンジやデジタルコードレス電話がある場合や、無線 LAN アクセスポイントと本製品の間に金属、アルミサッシ、鉄筋コンクリート壁がある場合、接続しにくくなったり、接続が切れたりすることがあります。また、建物自体が鉄筋コンクリートでできている場合、無線 LAN アクセスポイントと本製品の置いてある階や部屋が異なる場合も、影響を受けることがあります。接続状況が良くないときは、以下の図を参考に環境をご確認ください。

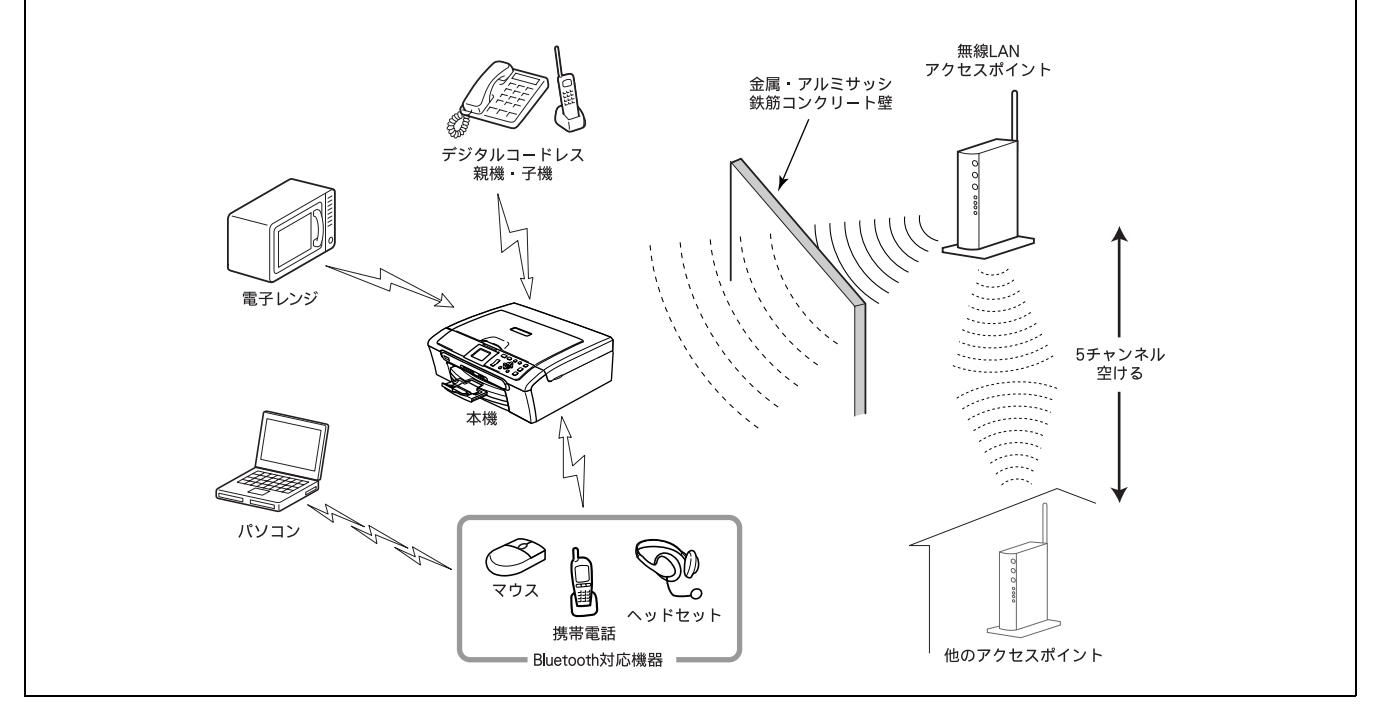

### 無線 LAN 製品ご使用時におけるセキュリティに関するご注意

無線 LAN 接続では、LAN ケーブルの代わりに電波を利用して、パソコン、無線 LAN アクセスポイントと本製品の間で情報 のやり取りを行います。そのため、電波の届く範囲であれば、自由にネットワークに接続できます。 その反面、電波はある範囲内であれば障害物(壁など)を越えてすべての場所に届くため、セキュリティに関する設定 を行っていない場合、以下のような問題が発生する可能性があります。

#### ● 通信内容を盗み見られる

悪意ある第三者が、電波を故意に傍受し、ID やパスワード又はクレジットカード番号等の個人情報やメールの内容などの 通信内容を盗み見られる可能性があります。

#### 不正に侵入される

悪意ある第三者が、無断で個人や会社内のネットワークへアクセスし、個人情報や機密情報を取り出す(情報漏洩)、特定の人物になりすまして通信し、不正な情報を流す(なりすまし)、傍受した通信内容を書き換えて発信する(改ざん)、コンピュータウィルスなどを流しデータやシステムを破壊する(破壊)などの行為をされてしまう可能性があります。
 本来、無線LAN カードや無線LAN アクセスポイントは、これらの問題に対応するためのセキュリティの仕組みを持っています。無線LAN 製品のセキュリティに関する設定を行って製品を使用することで、これらの問題が発生する可能性は少なくなります。

セキュリティの設定を行わないで使用した場合の問題を十分理解した上で、お客様自身の判断と責任においてセキュリ ティに関する設定を行い、製品を使用することをお奨めします。

### 電波に関するご注意

本製品は、日本の電波法に基づき認証された無線モジュールを搭載(内蔵)しています。

本製品の使用周波数帯では、電子レンジなどの産業・科学・医療用機器のほか、工場の製造ラインなどで使用されている移 動体識別用の構内無線局(免許を要する無線局)および特定小電力無線局(免許を要しない無線局)が運用されています。

- 1. 本製品を使用する前に、近くで移動体識別用の構内無線局および特定小電力無線局が運用されていないことを確認して ください。
- 2. 万一、本製品から移動体識別用の構内無線局に対して電波干渉の事例が発生した場合には、速やかに本製品のチャンネ ルを変更するか、または電波の発射を停止してください。
- 3. その他、電波干渉の事例が発生した場合など何かお困りの場合は、弊社「お客様相談窓口」へお問い合わせください。

● 電波の種類と干渉距離

)⊢⊿ S4

「2.4」: 2.4GHz 帯を使用する無線設備を表す。

「DS」: 変調方式が DS-SS 方式であることを表す。(IEEE802.11b のとき)

「OF」: 変調方式が OFDM 方式を表す。 (IEEE802.11g のとき)

「4」:想定される与干渉距離が 40m 以下であることを表す。

「---」:全帯域を使用し、かつ、移動体識別装置の帯域を回避可能であることを意味する。

# 目次

#### 本書のみかた

## 使ってみよう <基本編 > ......1

| コピーする                          | 1  |
|--------------------------------|----|
| 写真をプリントする                      | 2  |
| プリンタとして使う                      | 4  |
| Windows <sup>®</sup> の場合       | 4  |
| Macintosh <sup>®</sup> の場合     | 4  |
| スキャンする                         | 5  |
| こんなこともできます                     | 6  |
| 画面で見るユーザーズガイドについて              | 7  |
| 安全にお使いいただくために                  | 8  |
| 設置についてのご注意                     | 9  |
| 電源についてのご注意                     | 10 |
| 使用についてのご注意                     | 11 |
| 正しくお使いいただくために                  | 12 |
| 本製品の使用について                     | 12 |
| 無線 LAN 機器の使用について(DCP-750CN のみ) | 13 |
| 目次                             | 15 |

### 第1章 ご使用の前に ......17

### かならずお読みください

| 各部の名称とはたらき  | 18 |
|-------------|----|
| 外観図         |    |
| 操作パネル       |    |
| エラーランプについて  | 21 |
| 電源ボタンについて   | 21 |
| 日付と時刻を設定する  | 21 |
| 日付と時刻を設定する  | 21 |
| 記録紙のセット     | 22 |
| 専用紙 ・推奨紙    | 22 |
| セットできる記録紙   | 22 |
| 記録紙の印刷範囲    | 24 |
| 記録紙のセットのしかた | 24 |
| 記録紙の種類を設定する | 28 |
| 原稿のセット      | 29 |
| 原稿の読み取り範囲   | 29 |
| 原稿をセットする    | 29 |
| 画面の設定を変更する  |    |

## 第2章 コピー ......31

基本

### 

### 応用

ι

| 1ろいろなコピー                           |  |
|------------------------------------|--|
| 設定を変えてコピーするには                      |  |
| 例)L判の写真を写真用光沢はがきにコピーする             |  |
| 2 in 1 コピー /4 in 1 コピー / ポスターコピーする |  |

### 第3章 フォトメディアキャプチャ ...39

#### デジカメプリント

| 写真を印刷する前に               | 40 |
|-------------------------|----|
| 使用できるメモリーカード            | 40 |
| メモリーカードをセットする           | 41 |
| 写真を見る・プリントする            | 42 |
| メモリーカードの写真を見る・プリントする    | 42 |
| インデックスプリントを印刷する         | 43 |
| 番号を指定して写真をプリントする        | 44 |
| メモリーカード内の写真をすべて印刷する     | 45 |
| いろいろなプリント方法             | 46 |
| 設定を変えて写真をプリントするには       | 46 |
| 例) L 判、2L 判、はがきに写真を印刷する | 48 |
|                         |    |

### PictBridge

| 3 | デジタルカメラから直接プリントす |
|---|------------------|
|   | PictBridge とは    |
|   | デジタルカメラで行う設定について |
|   | 写真をプリントする        |

### スキャン TO カード

スキャンしたデータを保存する ......51 スキャンしたデータをメモリーカードに保存する ........51

## 第4章 こんなときは ......53

### 日常のお手入れ

| 本製品が汚れたら         | 54 |
|------------------|----|
| 本製品の外側を清掃する      |    |
| スキャナ(読み取り部)を清掃する | 54 |
| 給紙ローラーを清掃する      | 55 |
| 紙がつまったときは        | 56 |
| インクがなくなったときは     | 58 |
| インクカートリッジを交換する   |    |
| インク残量を確認する       | 60 |
| 印刷が汚いときは         | 61 |
| 定期メンテナンスについて     | 61 |
| プリントヘッドをクリーニングする | 61 |
| 記録紙の裏面が汚れるときは    | 61 |
| 印刷テストを行う         | 62 |
|                  |    |

#### 困ったときは

| 消耗品を注文したいときは | 64 |
|--------------|----|
| ご注文シートを印刷する  | 64 |
| エラーメッセージ     | 65 |
| 故障かな?と思ったときは | 67 |

| こんなときは               | 71 |
|----------------------|----|
| 本製品を強制リセットする         |    |
| (修理を依頼される前に)         | 71 |
| 無線 LAN 接続がうまくいかないときは |    |
| (DCP-750CN のみ)       | 71 |
| 本製品を輸送するときは          | 71 |
| 本製品のシリアルナンバーを確認する    | 71 |
| 本製品の設定内容や機能を確認する     |    |
| [レポート印刷]             | 72 |

## 付録

.....73

| 機能一覧                       | 74 |
|----------------------------|----|
| 仕様                         | 79 |
| 使用環境                       | 80 |
| Windows <sup>®</sup> の場合   | 80 |
| Macintosh <sup>®</sup> の場合 | 80 |
| 用語解説                       | 81 |
| 索引                         | 82 |
| 特許、規制                      | 84 |
| VCCI 規格                    | 84 |
| 商標について                     | 84 |
| 関連製品のご案内                   | 85 |
| 消耗品                        | 85 |
| 専用紙・推奨紙                    | 85 |
| ご注文シート                     |    |
| アフターサービスのご案内               |    |

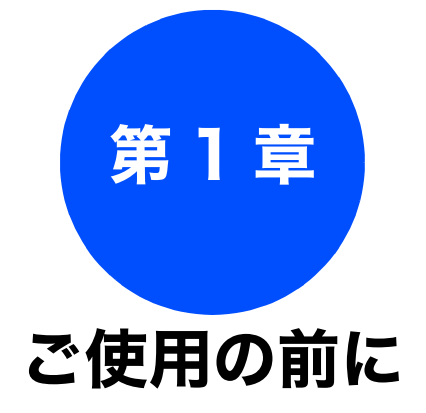

### かならずお読みください

| 各部の名称とはたらき18                     | 8  |
|----------------------------------|----|
| 外観図18                            | 8  |
| 正面図18                            | 8  |
| 内面図18                            | 8  |
| 操作パネル19                          | 9  |
| メニュー画面                           | 0  |
| 画面の操作例20                         | 0  |
| エラーランプについて2                      | 1  |
| 電源ボタンについて2 <sup>.</sup>          | 1  |
| 電源を オフにする2                       | 1  |
| 電源を オンにする2                       | 1  |
| 日付と時刻を設定する                       | 1  |
| 日付と時刻を設定する <b>2</b> <sup>*</sup> | 1  |
|                                  | •  |
| 記録紙のセット22                        | 2  |
| 専用紙 ・推奨紙22                       | 2  |
| セットできる記録紙22                      | 2  |
| 記録紙トレイにセットできる記録紙                 | 3  |
| スライドトレイにセットできる記録紙                | 3  |
| 最大排紙枚数について                       | 3  |
| 記録紙の印刷範囲24                       | 4  |
| 記録紙のセットのしかた24                    | 4  |
| 記録紙トレイにセットする                     | 4  |
| 人フ1トトレ1にセット9る                    | 6  |
| 到同をビットする場合                       | .7 |
| 写真用光沢はがきをセットする場合                 | 27 |
| 印刷した後、はがき、L 判の記録紙を取り出す           | 8  |
| 記録紙の種類を設定する                      | 8  |
|                                  | _  |
| 原稿のセット                           | 9  |
| 原稿の読み取り範囲29                      | 9  |
| 原稿をセットする29                       | 9  |

### お好みで設定してください

#### 

第1章 ご使用の前に

17

# 各部の名称とはたらき

## 外観図

### 正面図

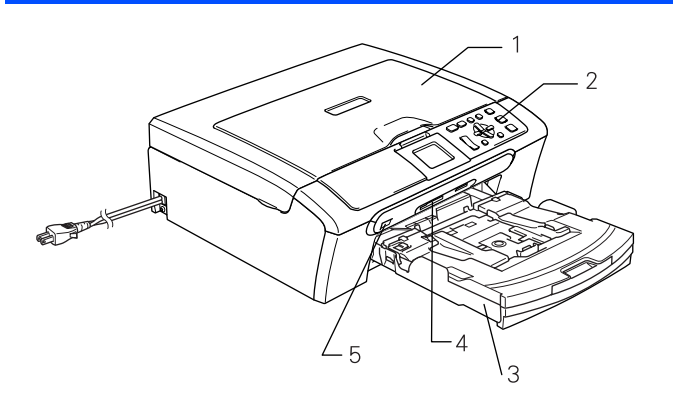

| 1 | 原稿台カバー               |
|---|----------------------|
| 2 | 操作パネル                |
| З | 記録紙トレイ               |
| 4 | カードスロット              |
| 5 | PictBridge ケーブル差し込みロ |

### 内面図

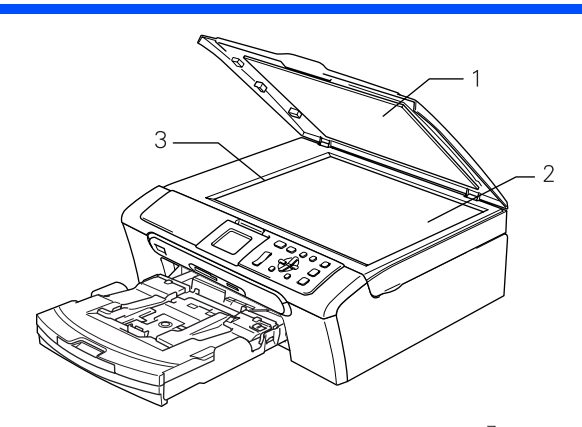

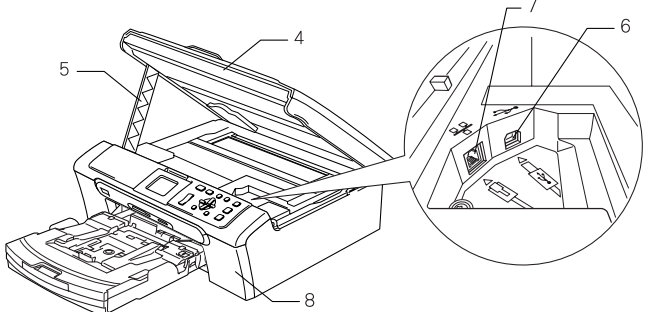

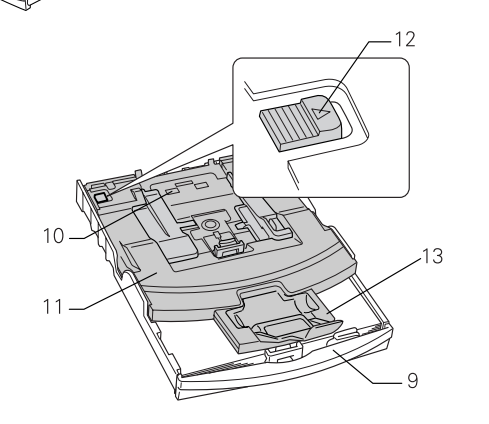

| 1  | 原稿台カバー                          |
|----|---------------------------------|
| 2  | 原稿台ガラス                          |
| 3  | 原稿ガイド                           |
| 4  | 本体カバー                           |
| 5  | 本体カバーサポート                       |
| 6  | USB ケーブル差し込みロ                   |
| 7  | LAN ケーブル差し込み口<br>(DCP-750CN のみ) |
| 8  | インク挿入口                          |
| 9  | 記録紙トレイ                          |
| 10 | スライドトレイ                         |
| 11 | トレイカバー (排紙トレイのはたらきもしていま<br>す。)  |
| 12 | リリースボタン                         |
| 13 | 記録紙ストッパー                        |

### かならずお読みください

#### 《かならずお読みください》

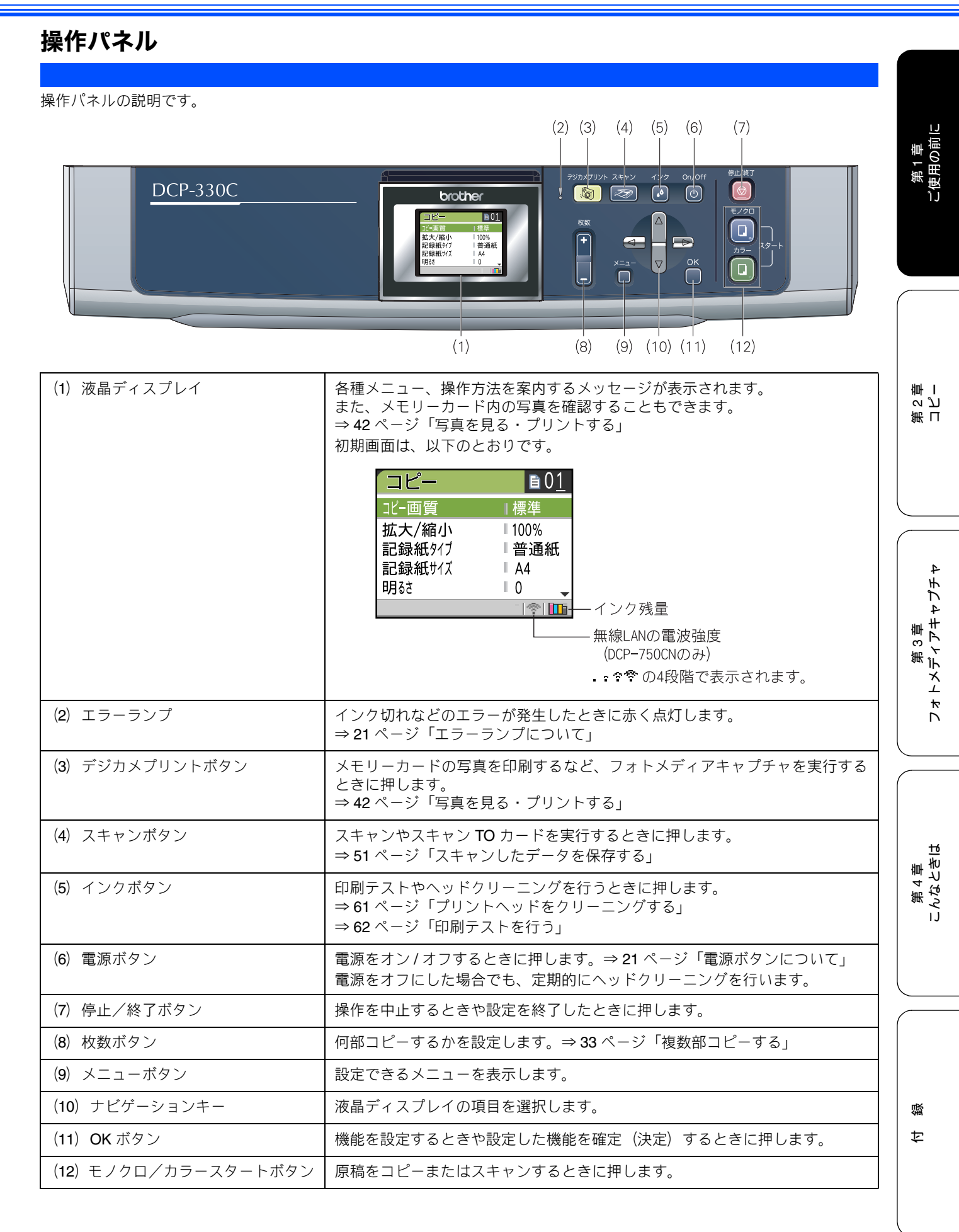

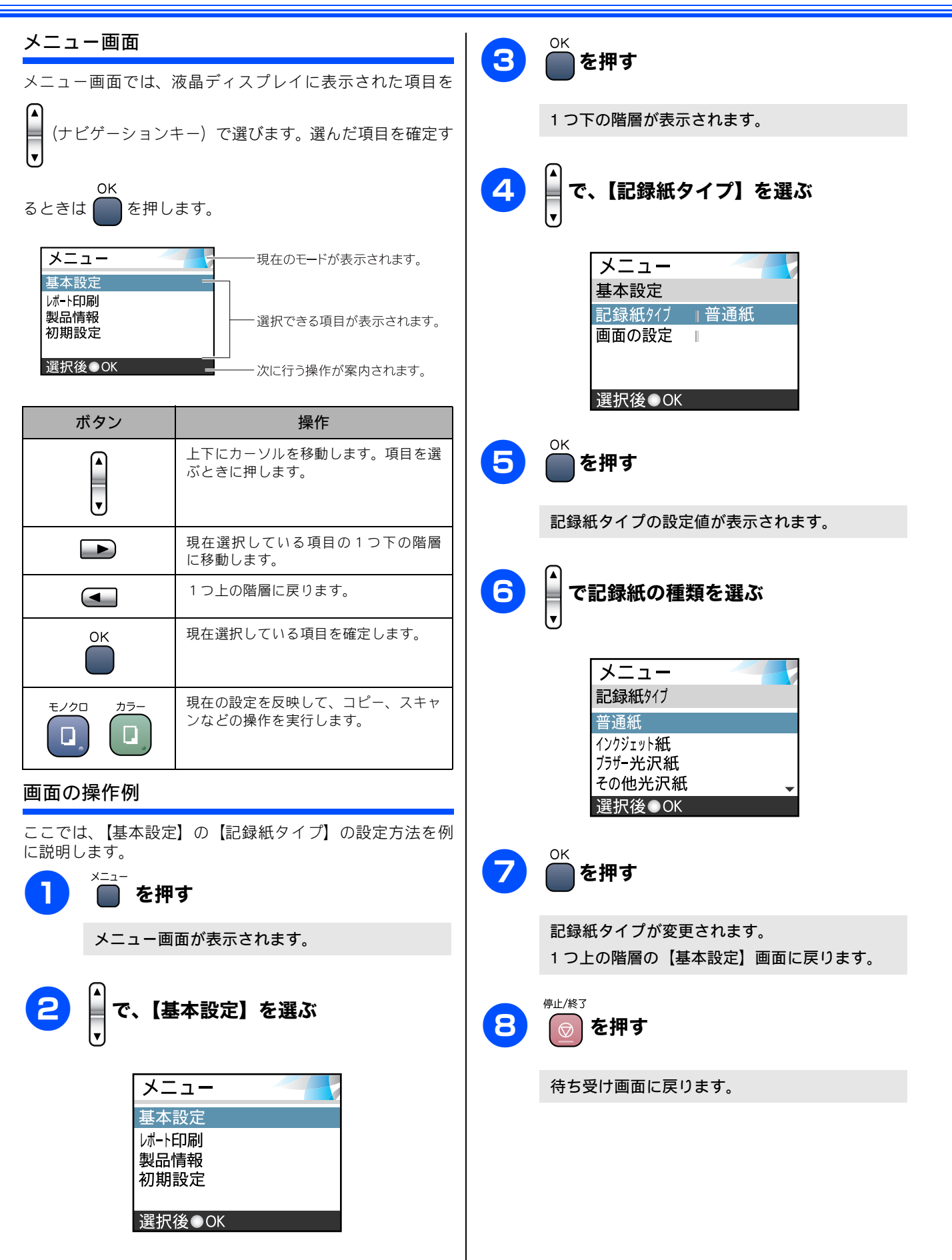

電源ボタンについて

電源を オフにする On/Off

電源を オンにする

On/Off

🕛 を押す

電源ボタンを押すと、本製品の電源をオン/オフできます。

液晶ディスプレイに【電源をオフにします】と表 示されたあと、液晶ディスプレイの表示が消え、

液晶ディスプレイに【お待ちください】と表示さ

品のヘッドクリーニングを定期的に行います。

🕕 を2秒以上押す

本製品の電源がオフになります。

れたあと、電源がオンになります。

## エラーランプについて

インク切れなどのエラーが発生したときに赤く点灯します。

| 表示 | 状態            | 内容                                                        |
|----|---------------|-----------------------------------------------------------|
| g  | 通常の状態         | エラーが発生していない<br>状態です。                                      |
| •  | カバーが開い<br>ている | 本体カバーが開いていま<br>す。本体カバーを閉じてく<br>ださい。                       |
|    | インク切れ         | インク切れです。液晶ディ<br>スプレイに表示されてい<br>る色のインクカートリッ<br>ジを交換してください。 |
|    | 記録紙エラー        | 記録紙を記録紙トレイに<br>セットしてください。また<br>は紙づまりのチェック・処<br>置をしてください。  |
|    | その他           | 液晶ディスプレイの表示<br>を確認してください。                                 |

# 日付と時刻を設定する

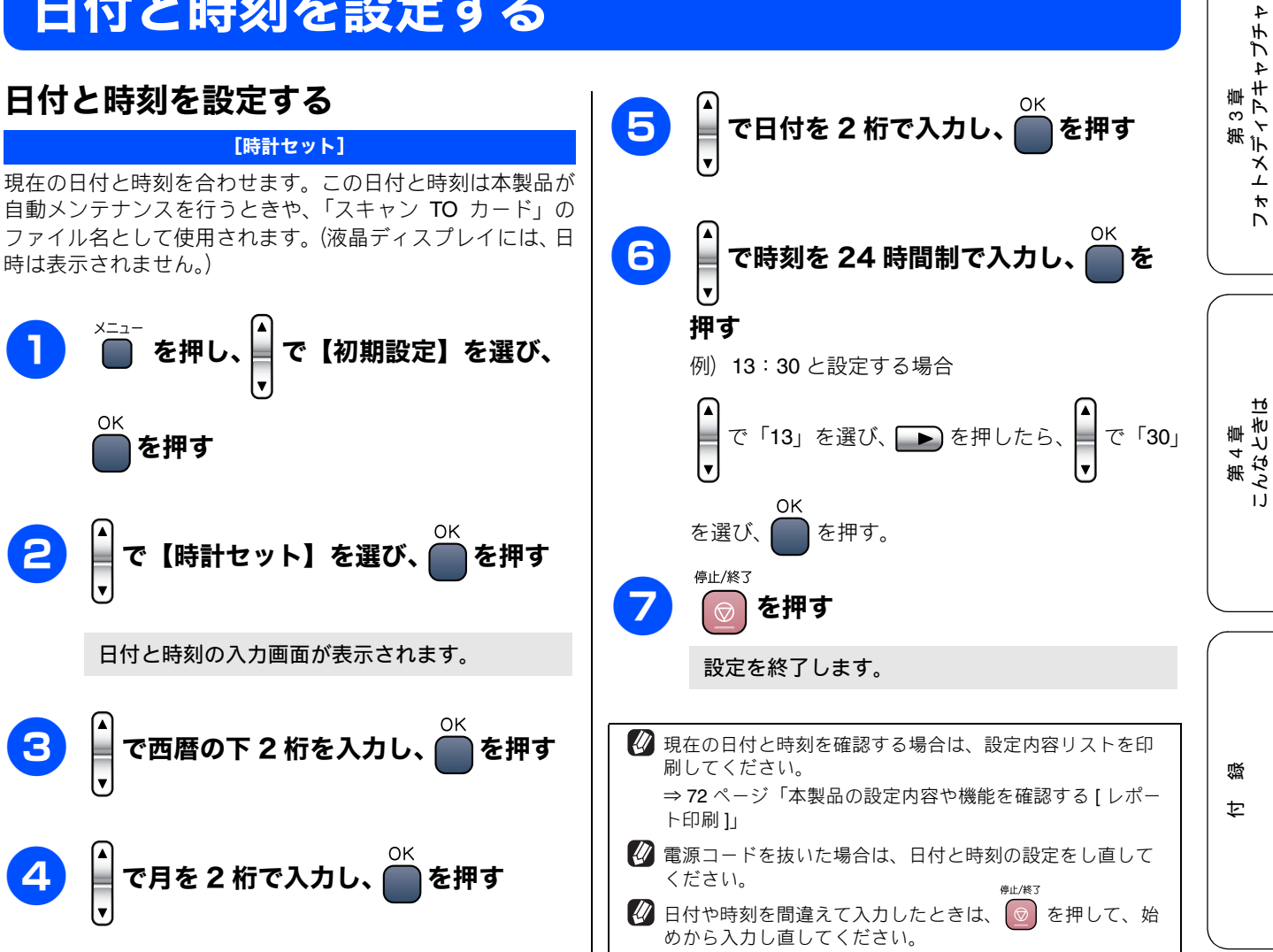

電源をオフにした場合でも、印刷品質を維持するために本製 ご使用の前

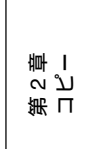

21

# 記録紙のセット

印刷品質は記録紙の種類によって大きく左右されます。目的に合った記録紙を選んでください。また、記録紙を セットしたときは、本製品の「記録紙タイプ」(⇒ 28 ページ「記録紙の種類を設定する」)またはプリンタドラ イバの「用紙種類」の設定を変更してください。(⇒画面で見るユーザーズガイド「プリンタ」) 記録紙には色々な種類があるので、大量に購入される前に試し印刷することをお勧めします。

### 専用紙 ・推奨紙

印刷品質維持のため、下記の弊社純正の専用紙をご利用になることをお勧めします。

| 記録紙種類 | 商品名              | 商品名 型番 (サイズ)               |         |
|-------|------------------|----------------------------|---------|
| 普通紙   | 上質普通紙            | BP60PA (A4)                | 250 枚入り |
| 光沢紙   | 写真光沢紙            | BP61GLA(A4)、BP61GLLJ (L 判) | 20 枚入り  |
|       |                  | BP61GLLJ50(L 判)            | 50 枚入り  |
|       |                  | BP61GLLJ100(L 判)           | 100 枚入り |
| マット紙  | インクジェット紙(マット仕上げ) | BP60MA (A4)                | 25 枚入り  |
|       |                  |                            |         |

😰 専用紙は、ご注文シートを使ってダイレクトクラブでご購入いただけます。⇒ 64 ページ「消耗品を注文したいときは」

🖉 OHP フィルムは以下の推奨品をお使いください。

• Transparency 3M Transparency Film (型番: CG3410)

## セットできる記録紙

記録紙をセットする場所は、「記録紙トレイ」と「スライドトレイ」の2種類のトレイがあります。

| 記録紙トレイ                                                                                            | スライドトレイ                                                             |
|---------------------------------------------------------------------------------------------------|---------------------------------------------------------------------|
|                                                                                                   |                                                                     |
| 主に、A4、B5 などの記録紙、写真用光沢はがき、封筒など<br>をセットします。<br>⇒ 24 ページ「記録紙トレイにセットする」<br>⇒ 27 ページ「写真用光沢はがきをセットする場合」 | 主に、L 判光沢紙、はがき(普通紙)、はがき(インクジェット紙)をセットします。<br>⇒ 26 ページ「スライドトレイにセットする」 |

### 注意

- 指定された記録紙でも、以下の状態の記録紙は使用できません。 傷がついている記録紙、カールしている記録紙、シワのある記録紙、留め金のついた記録紙
- すでに印刷された記録紙(写真つきはがきを含む)
- よこ目用紙は、紙づまりや重送の原因になるため使用できません。
- 指定以外の記録紙は使用できません。誤って使用すると、故障や紙づまりの原因になります。封筒の場合は斜めに送り込まれたり、汚れたりします。
- ラベル用紙は使用できません。誤って使用すると、正しく印刷されなかったり、ラベルが内部に付着し、故障の原因となることがあります。
- 使用していない記録紙は袋に入れ、密封してください。湿気のある場所、直射日光の当たる場所には保管しないでください。
- 往復はがきには、「折ってあるタイプのもの」と「折り目はあるが折っていないタイプのもの」があります。「折ってあるタイプのもの」を使用すると往復はがきの後端に汚れなどが発生することがありますので、「折り目はあるが折っていないタイプのもの」をご使用ください。

### 記録紙トレイにセットできる記録紙

記録紙トレイには、以下の種類の記録紙をセットできます。

| 記録紙の種類 厚さ 記録紙トレイ 用約 |           | 用紙サイズ                                                                             | 紙サイズ          |                                 |               |                                          |
|---------------------|-----------|-----------------------------------------------------------------------------------|---------------|---------------------------------|---------------|------------------------------------------|
|                     |           |                                                                                   | にセット<br>できる枚数 | コピー                             | デジカメプリン<br>ト  | プリンタ                                     |
| 普通紙                 |           | $64g/m^2 \sim 120g/m^2$<br>(0.08mm $\sim$ 0.15mm)                                 | 100           | A4、B5、A5                        | A4            | A4、レター、<br>エグゼクティブ、<br>B5(JIS)、A5、A6     |
|                     |           |                                                                                   | 50            | —                               | —             | リーガル                                     |
| インクジ                | ェット紙      | $\begin{array}{rl} 64g/m^2 & \sim & 200g/m^2 \\ (0.08mm \sim 0.25mm) \end{array}$ | 20            | A4、B5                           | A4            | A4、レター、<br>エグゼクティブ、<br>PE(US) A5 A6      |
| 光沢紙                 |           | 220g/m <sup>2</sup> 以下<br>(0.25mm 以下)                                             | 20            | A4、B5                           | A4、 2L 判 (*1) | りーガル、2L 判 (*1)                           |
| OHPフィ               | rルム       | <b>0.13mm</b> 以下                                                                  | 10            | A4、B5                           | —             |                                          |
| 封筒                  |           | $75 	extrm{g/m}^2 \sim 95 	extrm{g/m}^2$                                          | 10            | _                               | _             | DL 封筒、COM-10、<br>C5 封筒、モナーク、<br>洋形 4 号封筒 |
| ポストカ                | $ \vdash$ | <b>0.28mm</b> 以下                                                                  | 20            | _                               | —             | 102mm × 152mm、                           |
| インデッ                | クスカード     | 120g/m <sup>2</sup> 以下<br>(0.15mm 以下)                                             | 30            | _                               | _             | 127mm × 208mm                            |
|                     | 普通紙       | <b>0.23mm</b> 以下                                                                  | 30            | 100mm × 148mm、<br>200mm × 148mm | _             | 100mm × 148mm、<br>200mm × 148mm          |
| はがき                 | 1 フクシェット紙 | 0                                                                                 |               |                                 |               |                                          |
|                     | 与具用光沢紙    | 220g/m <sup>2</sup> 以下<br>(0.25mm 以下)                                             | 20            | 100mm × 148mm                   | 100mm × 148mm | 100mm × 148mm                            |

(\*1) 127mm  $\times$  178mm

### 注意

■ 記録紙トレイにL判サイズの用紙をセットすることはできません。スライドトレイにセットしてください。
 ⇒ 26 ページ「スライドトレイにセットする」

### スライドトレイにセットできる記録紙

スライドトレイには、以下の種類の記録紙をセットできます。L 判光沢紙や、はがき(普通紙・インクジェット紙)を スライドトレイにセットすると、記録紙トレイに入っている 記録紙を入れ替えることなくセットできて、便利です。

| 記録紙の種類  |          | スライドトレイにセット<br>できる枚数 |
|---------|----------|----------------------|
| L判光沢紙   |          | 20                   |
| はがき 普通紙 |          | 20                   |
|         | インクジェット紙 | 20                   |

#### 注意

- L 判サイズの記録紙は、必ずスライドトレイにセット してください。
- 写真用光沢はがきは、必ず「写真用光沢はがきをセットする場合」をよくお読みになった後で、記録紙トレイにセットしてください。 ⇒ 27 ページ「写真用光沢はがきをセットする場合」

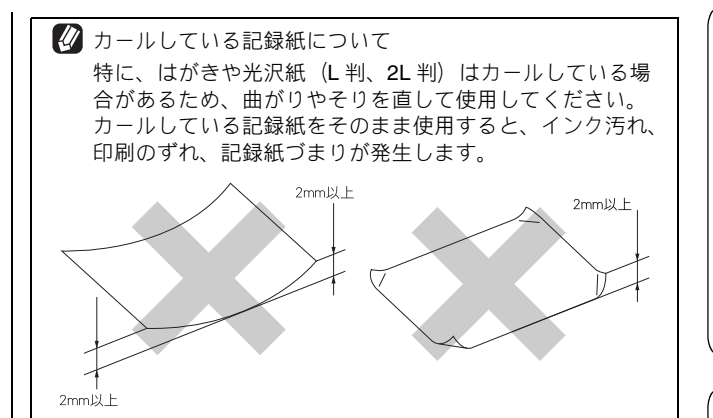

### 最大排紙枚数について

厚さ80g/m<sup>2</sup>のA4記録紙の場合、最大50枚まで排紙できます。 写真用光沢紙や OHP フィルムに印刷した場合は、インク汚 れを防ぐため、排紙トレイから1枚ずつ取り出してください。 4

第 4 章 こんなときは

### 記録紙の印刷範囲

記録紙には印刷できない部分があります。以下の図と表に、 印刷できない部分を示します。なお、図と表のA、B、C、D、 はそれぞれ対応しています。

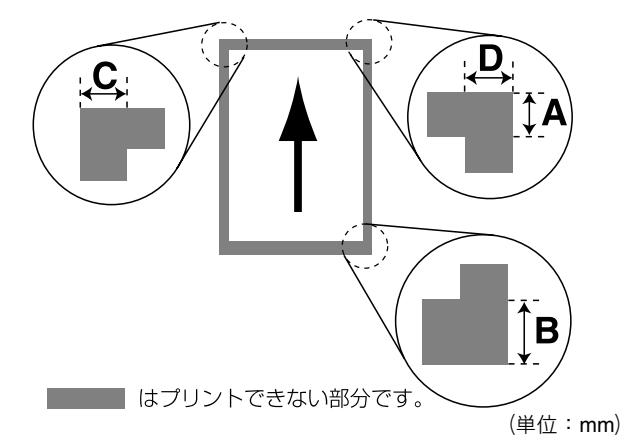

| 記録紙                                | А  | В  | С | D |
|------------------------------------|----|----|---|---|
| A4<br>エグゼクティブ<br>官製はがき<br>レター・リーガル | 3  | 3  | 3 | 3 |
| 洋形 4 号                             | 12 | 24 | 3 | 3 |

※印刷できない部分の数値(A、B、C、D)は、概算値です。また、 この数値はお使いの記録紙やプリンタドライバによっても変わる ことがあります。

🖉 上記の数値は、プリンタ機能でふちなし印刷を行っていな い場合の数値です。ふちなし印刷を行っている場合、印刷 できる範囲はお使いの OS やプリンタドライバによって異 なります。

## 記録紙のセットのしかた

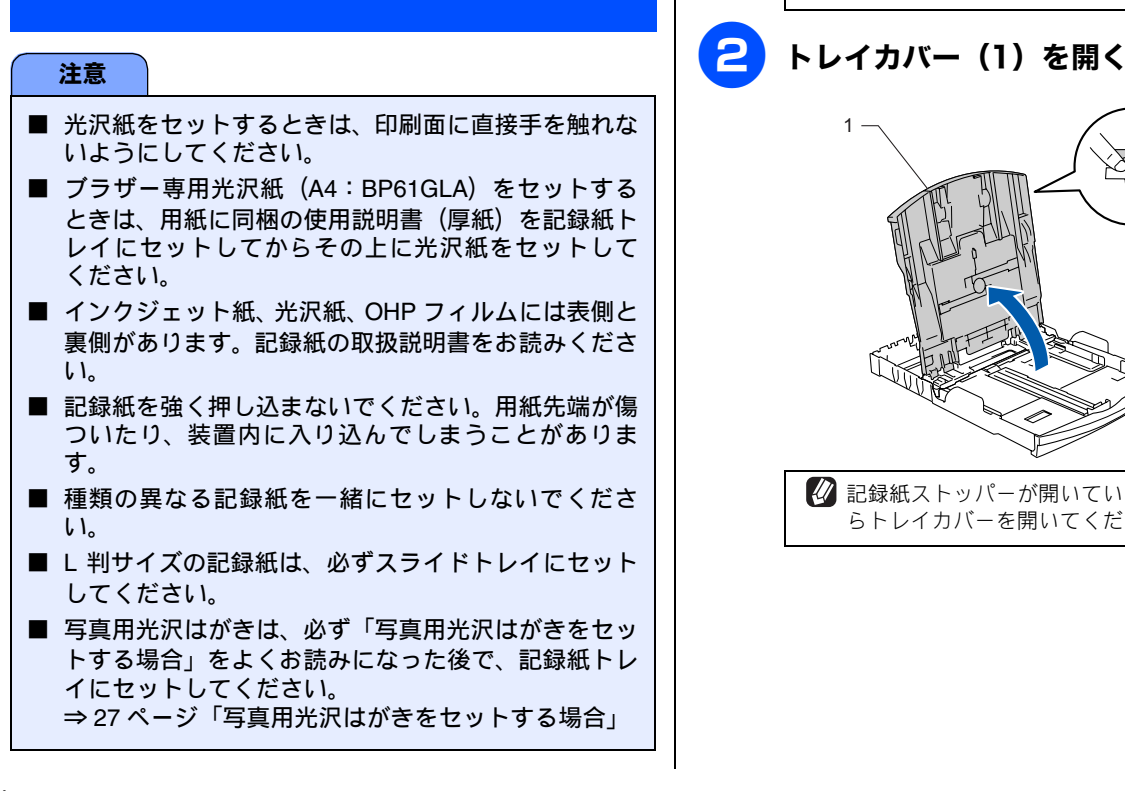

### 記録紙トレイにセットする

ここでは、A4 サイズの記録紙をセットする操作を例として 説明します。

注意

■ 写真用光沢はがきは、必ず「写真用光沢はがきをセッ トする場合」をよくお読みになった後で、記録紙トレ イにセットしてください。 ⇒ 27 ページ「写真用光沢はがきをセットする場合」

### 記録紙トレイを引き出す

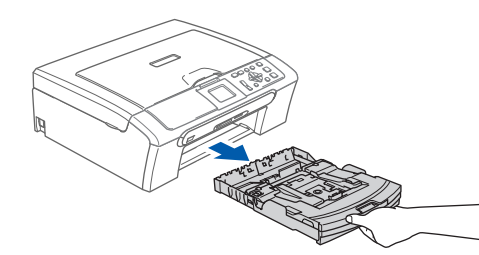

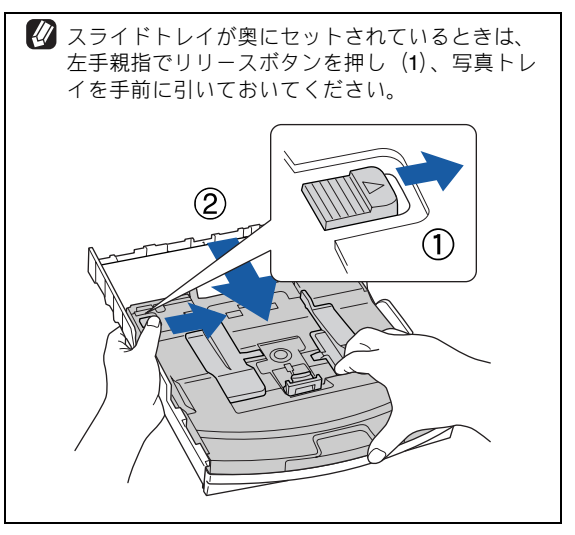

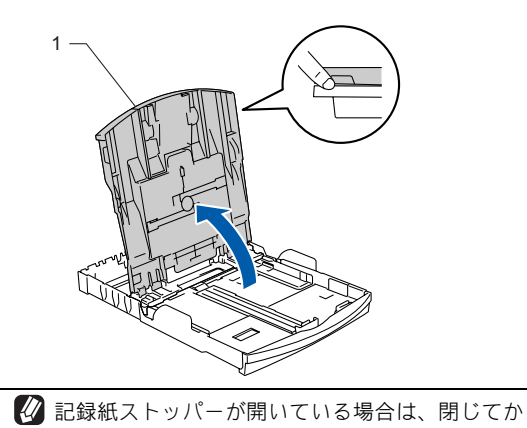

らトレイカバーを開いてください。

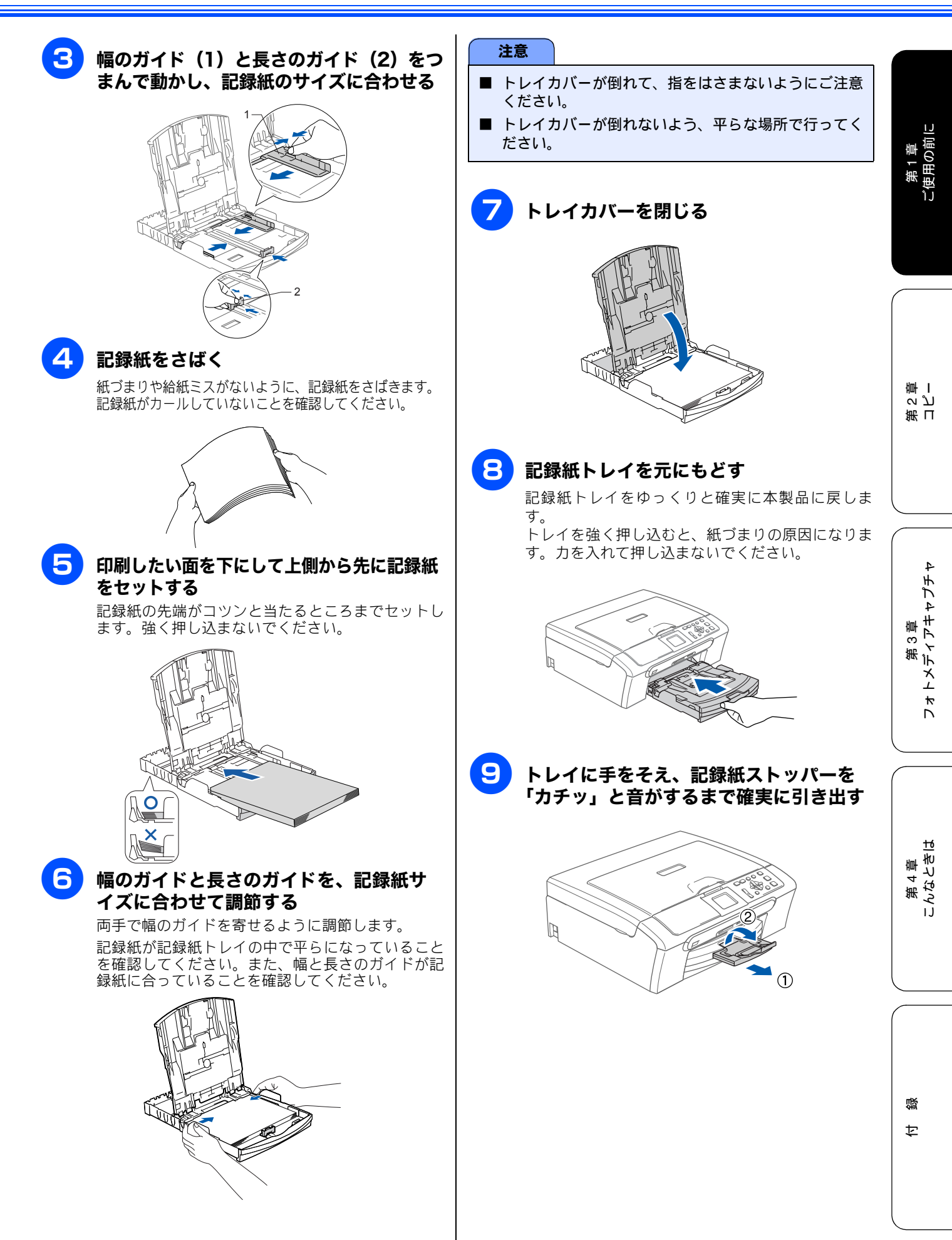

### スライドトレイにセットする

はがき (普通紙・インクジェット紙)、L 判の記録紙は、スライドトレイにセットします。

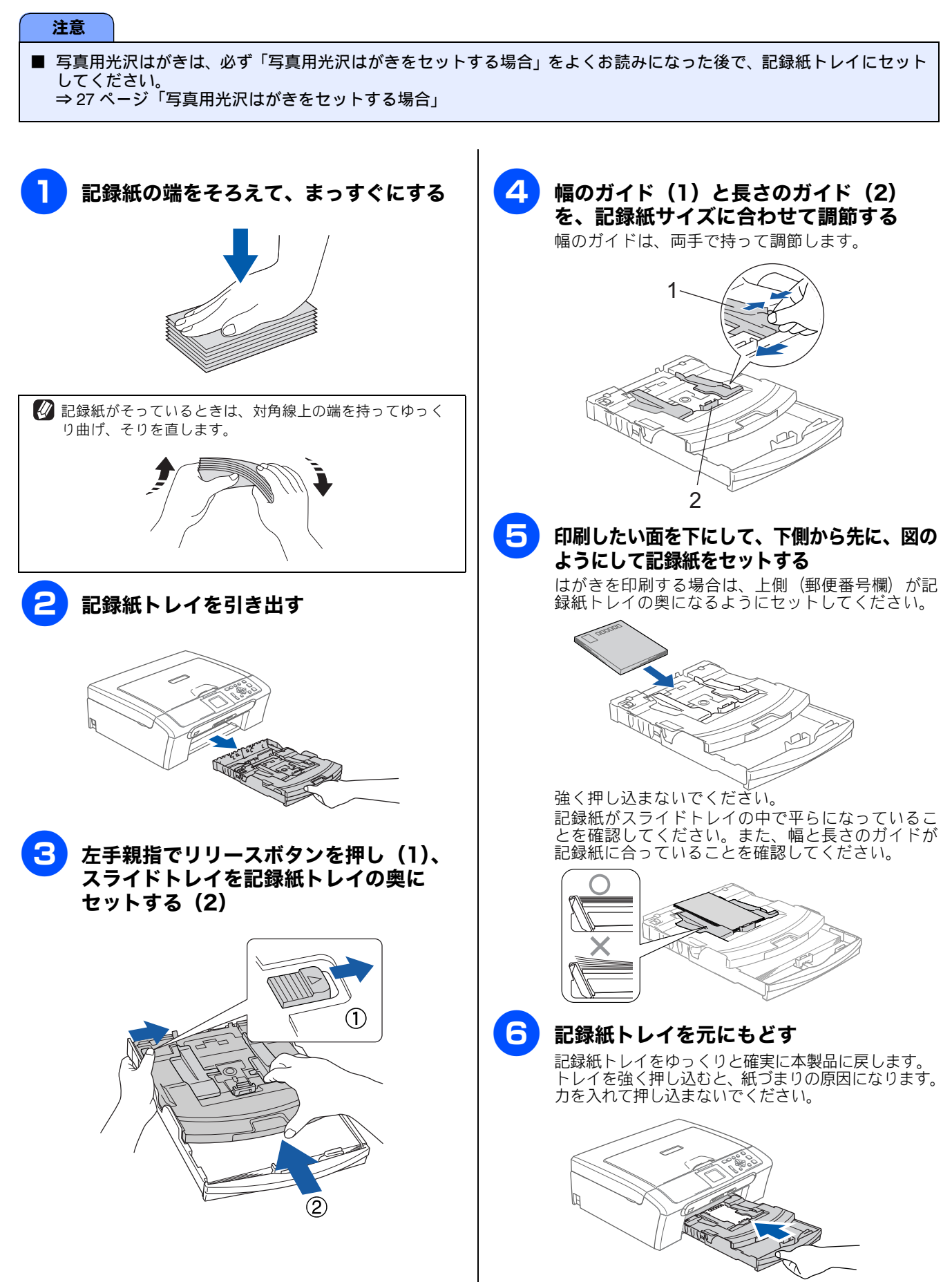

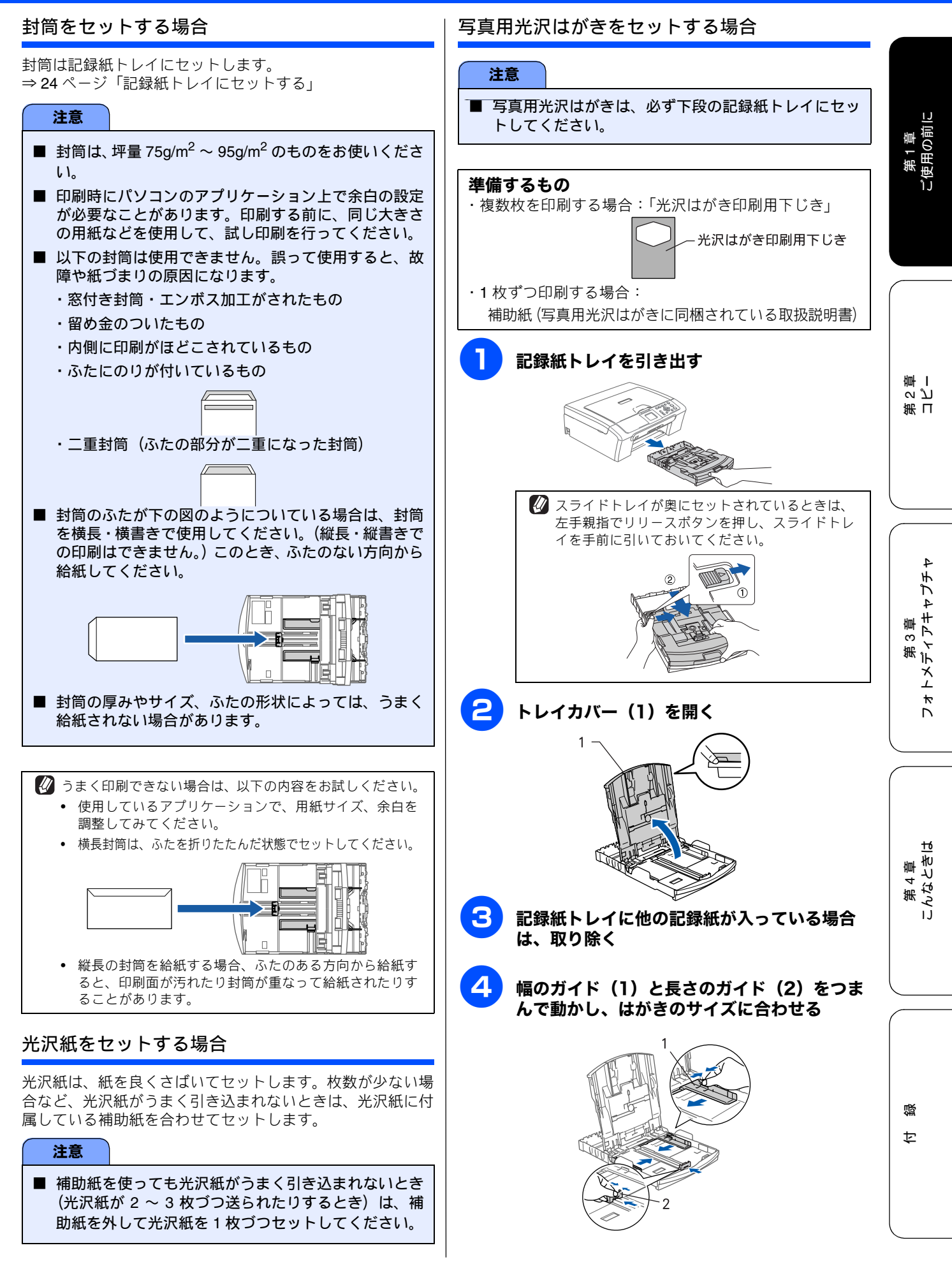

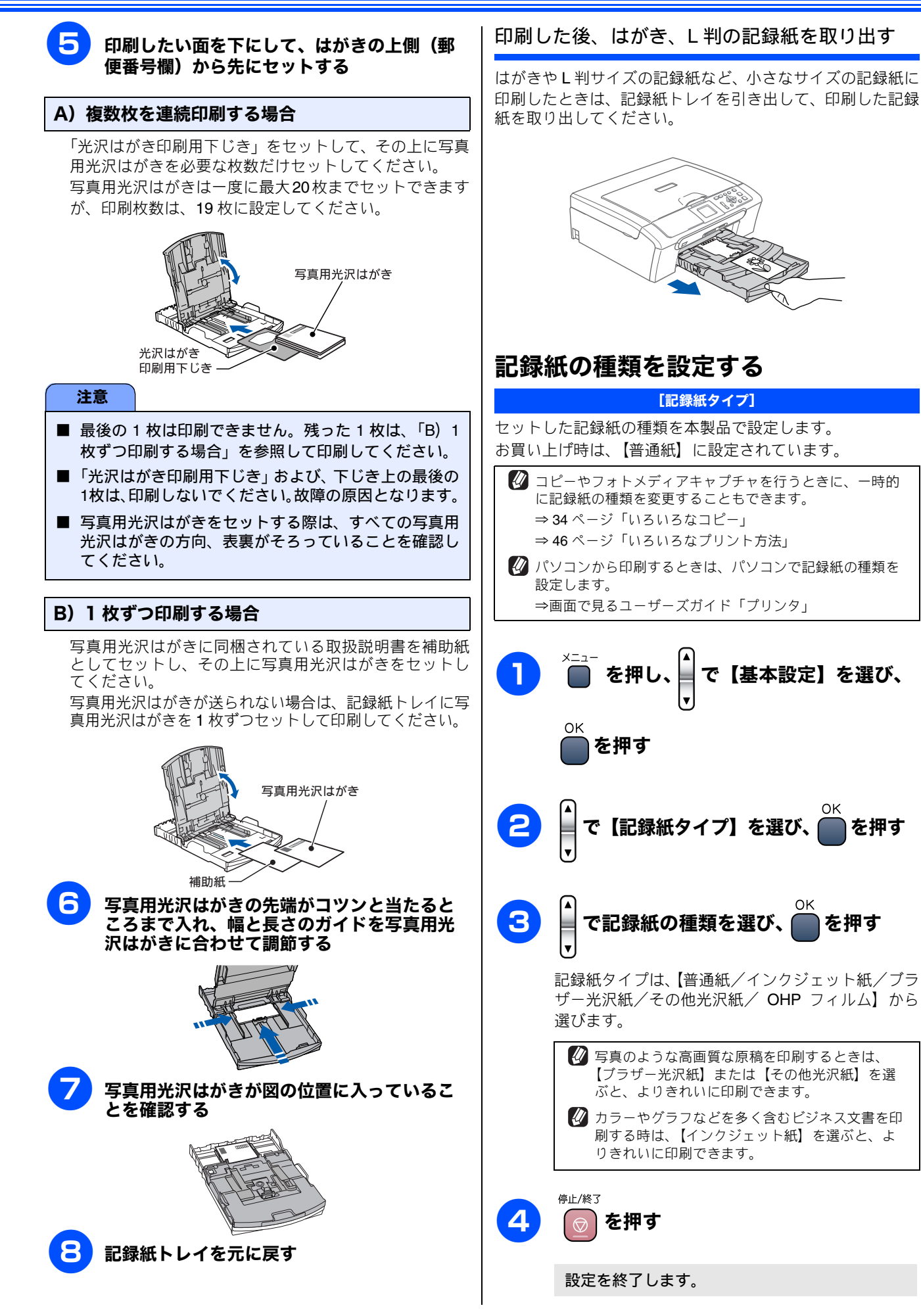

を押す

を押す

#### 28

# 原稿のセット

## 原稿の読み取り範囲

原稿台ガラスに、A4 サイズの原稿をセットしたときの最大 読み取り範囲は下記のようになります。

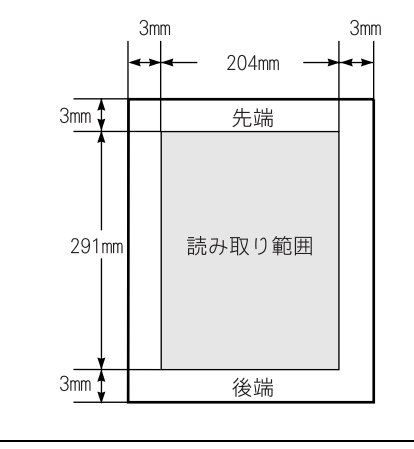

🖉 スキャン時の読み取り範囲幅は、210mm です。

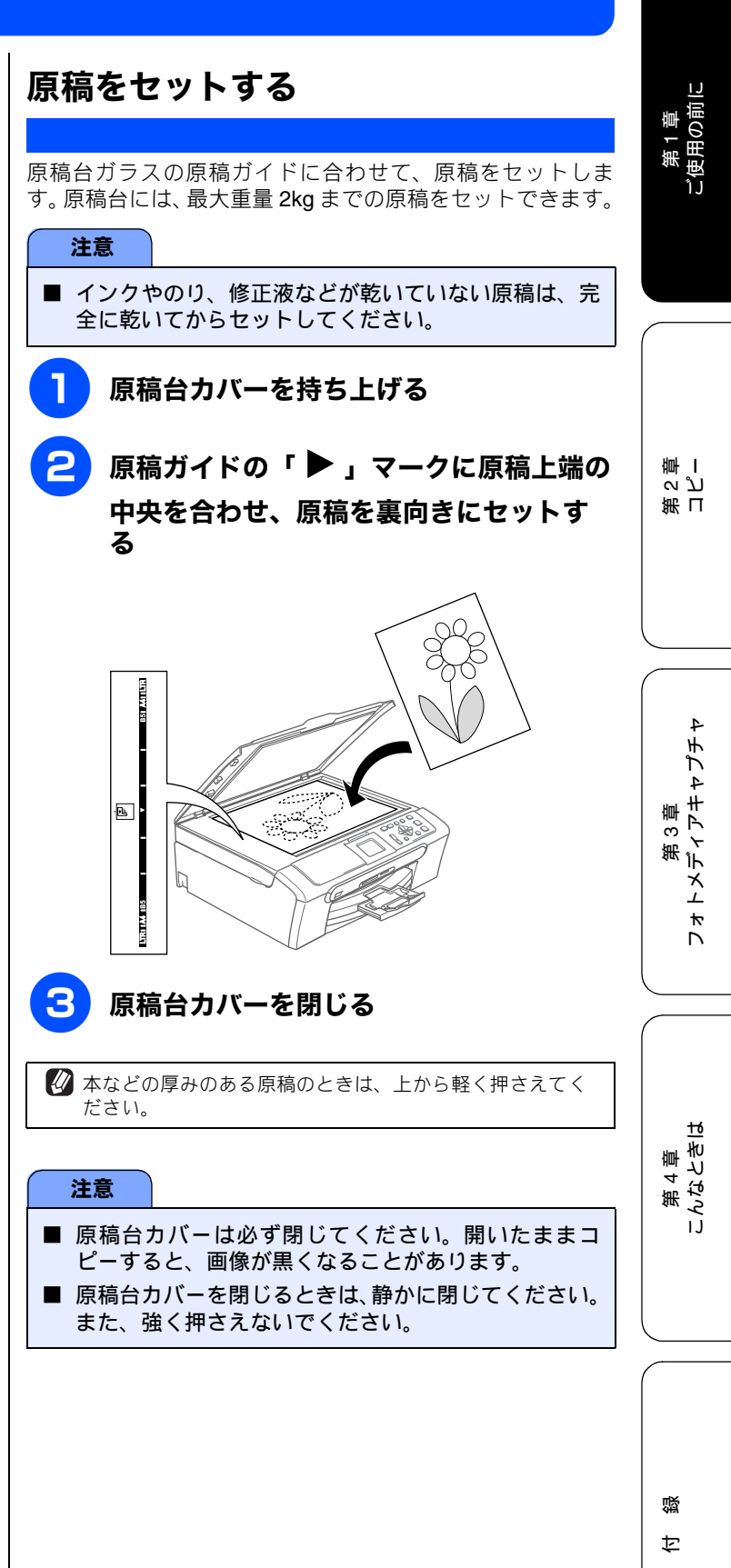

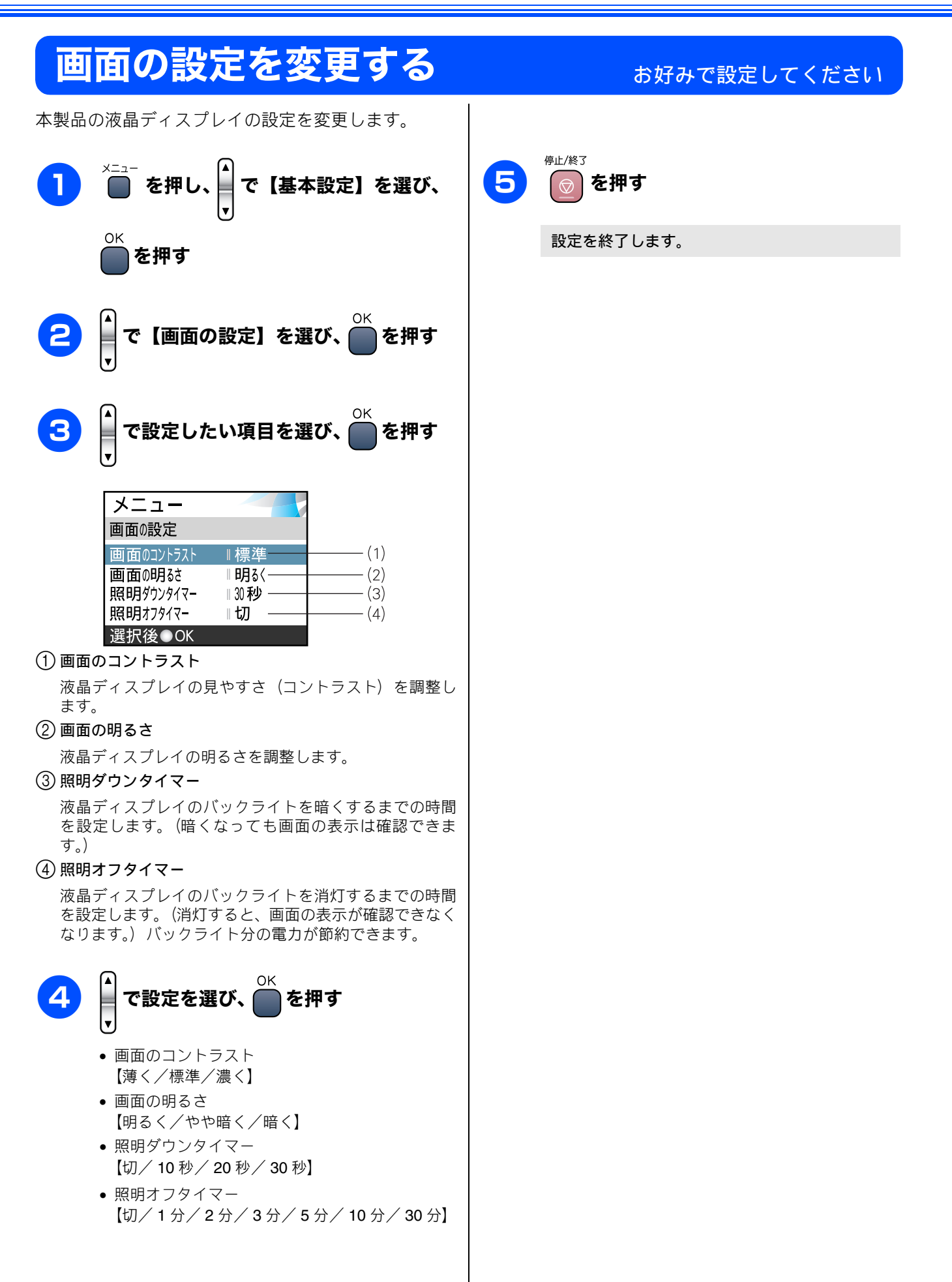

| 第2 | 2章 |
|----|----|
| コヒ | °  |

## 基本

| 1部コピーする  | 33 |
|----------|----|
| 複数部コピーする | 33 |

| 応用 |  |
|----|--|
|    |  |
|    |  |
|    |  |

| いろいろなコビー                         | 34 |
|----------------------------------|----|
| 設定を変えてコピーするには                    | 34 |
| 例)L判の写真を写真用光沢はがきにコピー             |    |
| する                               | 36 |
| 2 in 1 コピー /4 in 1 コピー / ポスターコピー |    |
| する                               | 37 |

### コピーに関するご注意 コピーを行うときは、以下の点にご注意ください。 ● 法律で禁止されているもの (絶対にコピーしないで ください) • 紙幣、貨幣、政府発行有価証券、国債証券、地方証券 • 外国で流通する紙幣、貨幣、証券類 未使用の郵便切手や官製はがき • 政府発行の印紙、および酒税法や物品税法で規定さ れている証券類 ● 著作権のあるもの 著作権の目的となっている著作物を、個人的に限ら れた範囲内で使用する以外の目的でコピーすること は、禁止されています。 ● その他注意を要するもの 民間発行の有価証券(株券、手形、小切手)、定期券、 回数券 • 政府発行のパスポート、公共事業や民間団体の免許 証、身分証明書、通行券、食券などの切符類など ● 記録紙について • しわ、折れのある紙、湿っている紙、一度記録した 紙の裏などは使用しないでください。 記録紙の保管は、直射日光、高温、高湿を避けてく ださい。 コピーをする場合(特にカラーの場合)は、記録紙 の選択が品質に大きな影響を与えます。推奨紙をお 使いください。 ● 原稿について • インクやのり、修正液などが付いている原稿は、完 全に乾いてからセットしてください。スキャナ(読み 取り部)が汚れて印字品質が悪くなることがありま す。 ● スキャナ(読み取り部)について

 スキャナ(読み取り部)は常にきれいにしておいてく ださい。汚れているときれいにコピーすることがで きません。
 ⇒54ページ「スキャナ(読み取り部)を清掃する」

 ぼうについて

 ならの読み取り範囲について

 か29 ページ「原稿の読み取り範囲」

基本

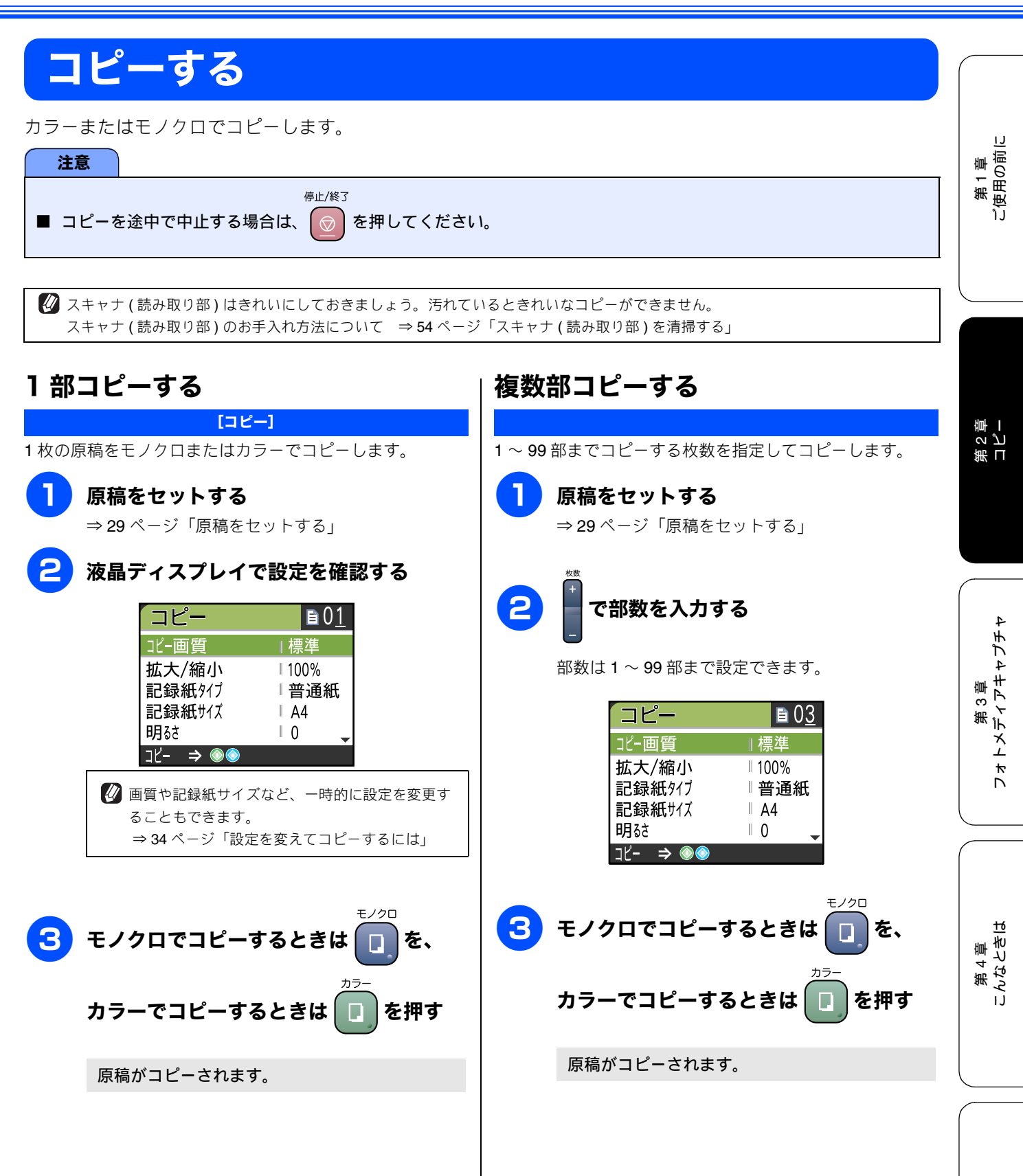

勺

즳

# いろいろなコピー

待ち受け画面で、コピーの設定を変更できます。ここで変更した内容は、コピー後に元に戻ります。

応用

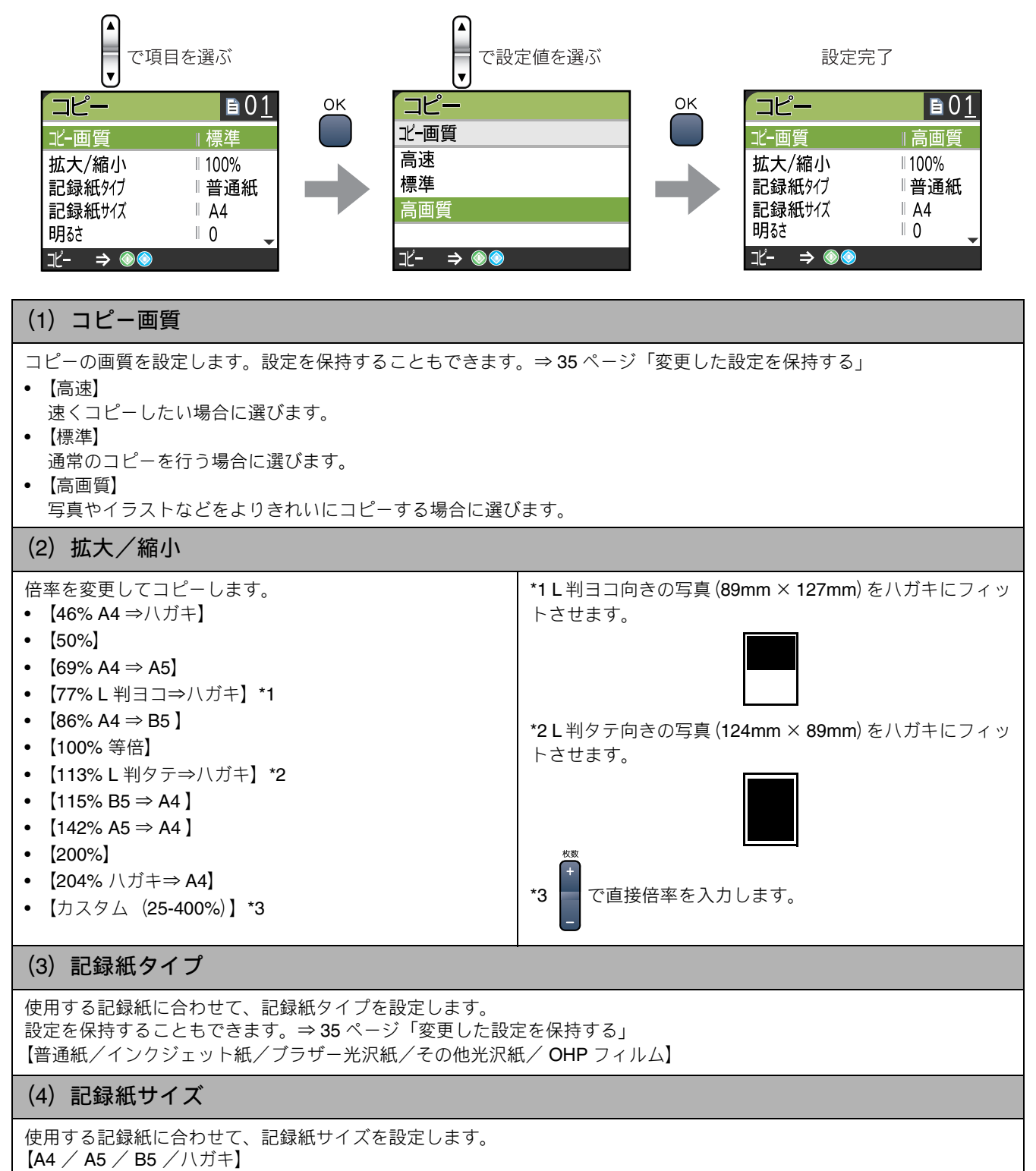
《応用》

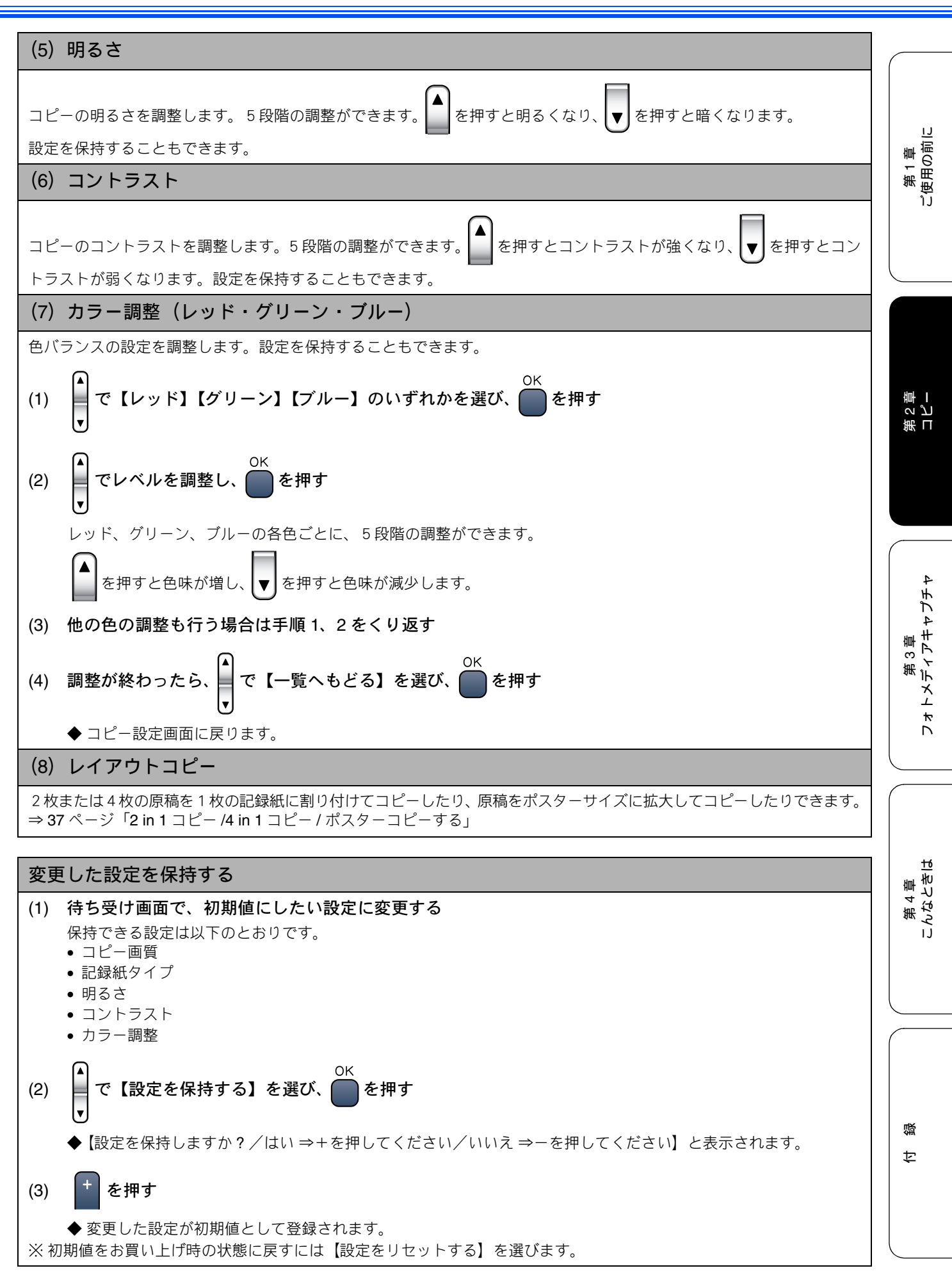

## 例) L 判の写真を写真用光沢はがきにコピーする

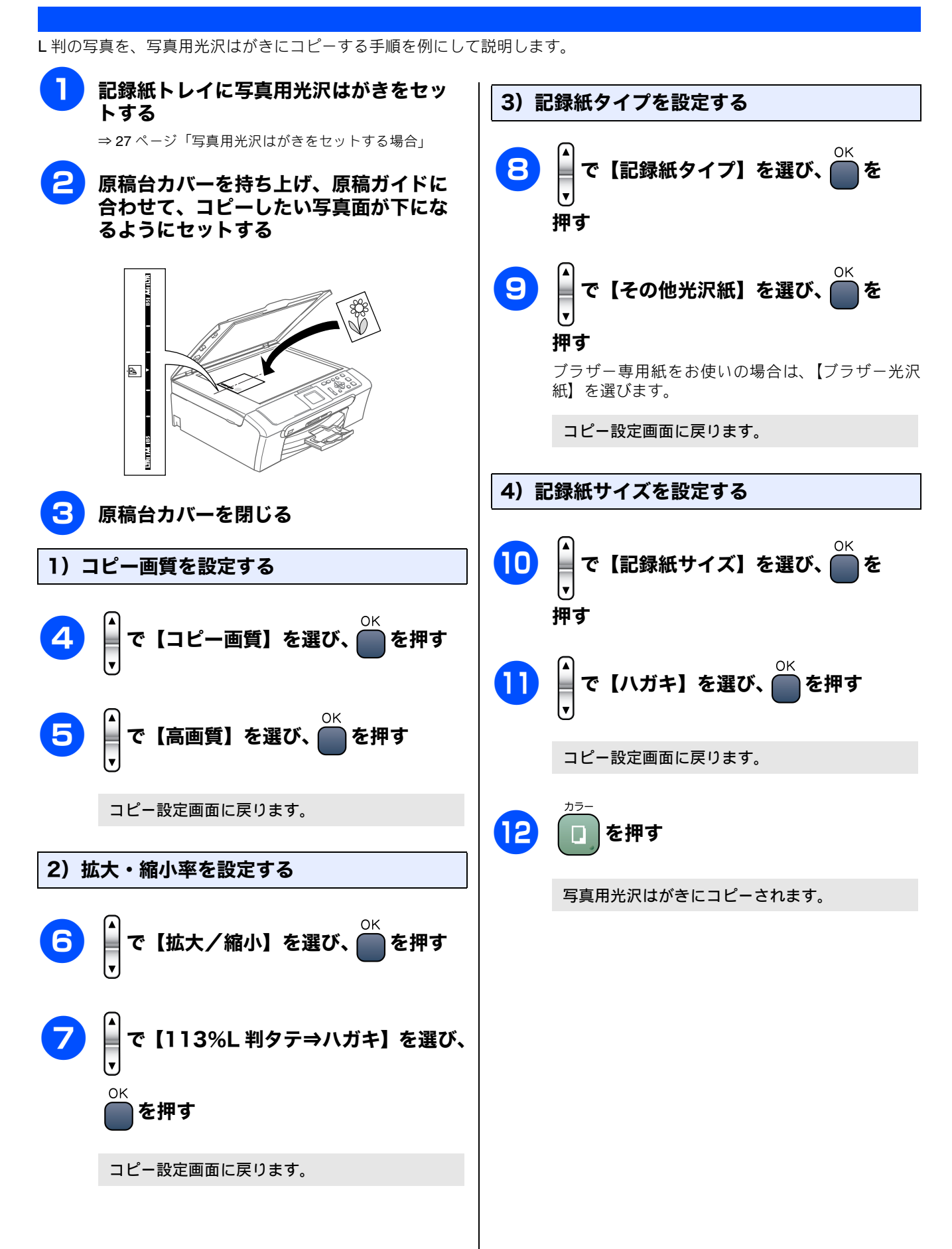

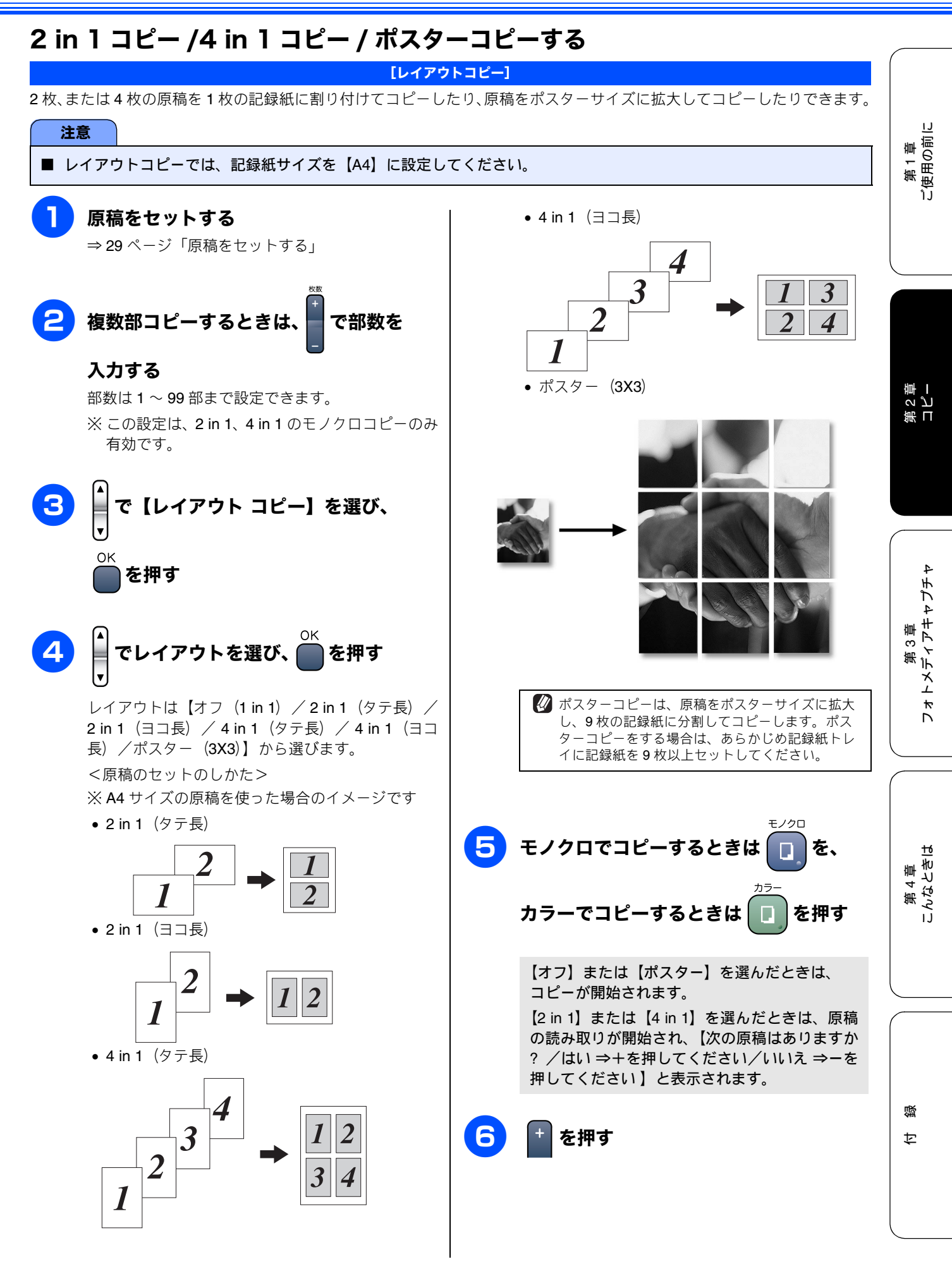

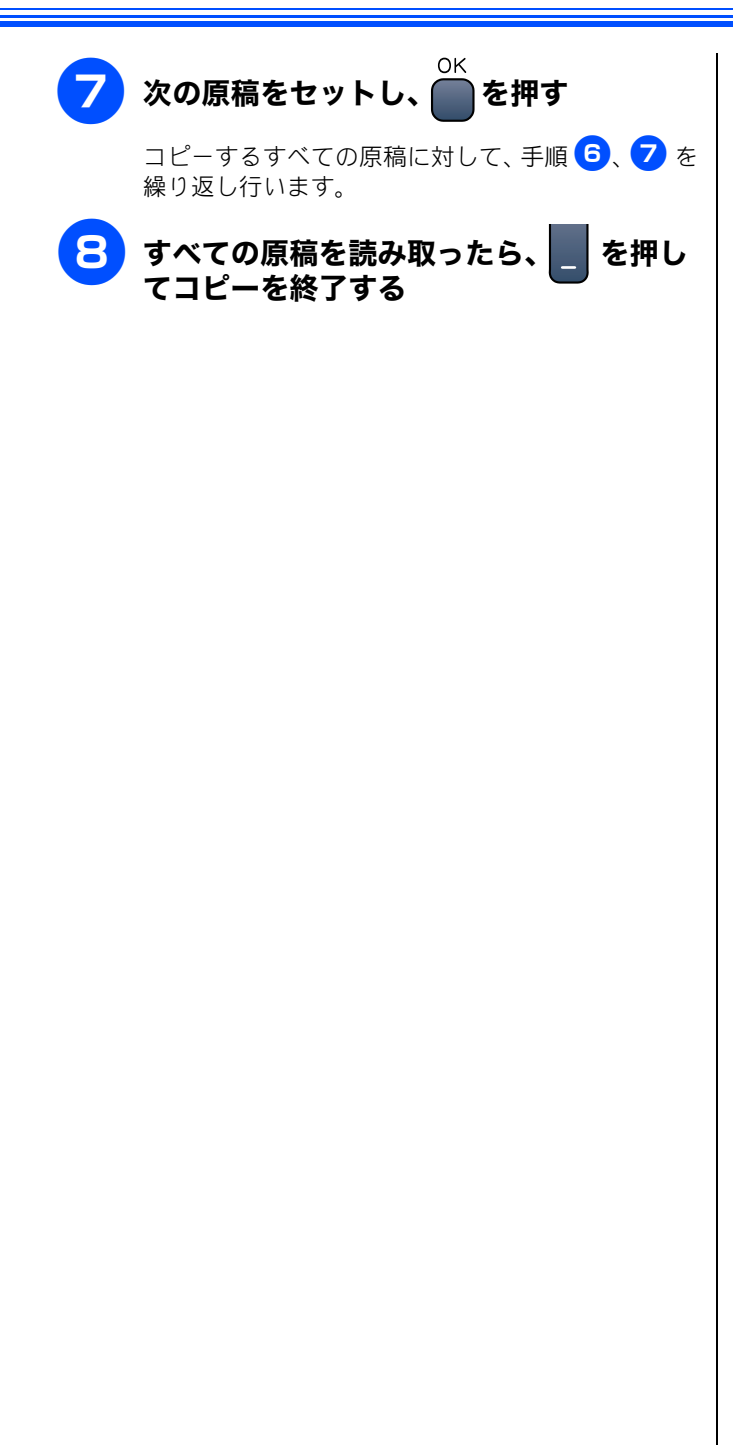

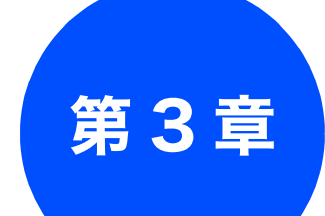

# フォトメディアキャプチャ

#### デジカメプリント

| 写真を印刷する前に               | 40 |
|-------------------------|----|
| 使用できるメモリーカード            | 40 |
| メモリーカードをセットする           | 41 |
| メモリーカードのアクセス状況          | 41 |
| 写真を見る・プリントする            | 42 |
| メモリーカードの写真を見る・プリントする …  | 42 |
| インデックスプリントを印刷する         | 43 |
| 番号を指定して写真をプリントする        | 44 |
| メモリーカード内の写真をすべて印刷する     | 45 |
| いろいろなプリント方法             | 46 |
| 設定を変えて写真をプリントするには       | 46 |
| 例) L 判、2L 判、はがきに写真を印刷する | 48 |

#### PictBridge

| デジタルカメラから直接プリントする |  |
|-------------------|--|
| PictBridge とは49   |  |
| デジタルカメラで行う設定について  |  |
| 写真をプリントする49       |  |

#### スキャン TO カード

| スキャンしたデータを保存する51   |  |
|--------------------|--|
| スキャンしたデータをメモリーカードに |  |
| 保存する51             |  |

第□ ℃℃

第1章 ご使用の前に

付録

# 写真を印刷する前に

デジタルカメラで撮影した写真が保存されているメモリーカードを、本製品のカードスロットに差し込んで写真 を印刷します。パソコンがなくてもデジタルカメラの写真を印刷できます。

#### 注意

- L判サイズの記録紙は、必ず「スライドトレイ」にセットしてください。⇒26 ページ「スライドトレイにセットする」
- 写真用光沢はがきは、必ず「記録紙トレイ」にセットしてください。⇒ 24 ページ「記録紙トレイにセットする」
- メモリーカードは正しくフォーマットされたものをお使いください。
- 画像データのフォーマットは「JPEG」形式をお使いください。(プログレッシブ JPEG、TIFF、その他の形式の画像 データには対応していません。)
- 拡張子が「jpeg」「jpe」のファイルは認識しません。拡張子を「jpg」に変えてください。
- 日本語のファイル名が付けられたデータは、インデックスプリント (⇒ 43 ページ「インデックスプリントを印刷する」)を行うと、ファイル名が正しく表示されません。画像データのファイル名を英数字に変えてください。
- メモリーカード内の画像データは、4階層までしか認識されません。メモリーカードにパソコン上から画像データを書き込んだ場合、5階層以上のフォルダに保存しないでください。

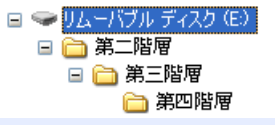

- メモリーカード内の画像データは、フォルダとファイルを合わせて 999 個まで認識します。
- フォトメディアキャプチャとパソコンからのメモリーカードの操作は同時にできません。必ず、どちらかの作業が終わってから操作してください。
- Macintosh<sup>®</sup>の場合、デスクトップにメモリーカードのアイコンが表示されているときは、フォトメディアキャプチャが使用できません。デスクトップのメモリーカードアイコンをゴミ箱に移動したあと、フォトメディアキャプチャをお使いください。

### 使用できるメモリーカード

本製品では、下記のメモリーカードを使用できます。

 コンパクトフラッシュ<sup>®</sup> (TYPE1、最大 2GB)

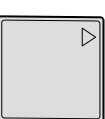

TypeM / TypeH (最大 1GB)

xD-Picture Card<sup>TM</sup>

 マルチメディアカード<sup>™</sup> (最大 2GB)

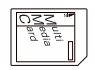

 SD メモリーカード<sup>™</sup> (最大 2GB)

メモリースティック<sup>®</sup>(最大 128MB)
 メモリースティック Pro<sup>TM</sup>(最大 1GB)

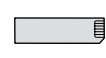

- ※ メモリースティック Duo、メモリースティック Pro デュオも使用できます。
   ※ メモリースティック Duo、メモリースティック Pro デュオを本製品にセットするときは、アダプターが必要です。
- ※ miniSD メモリーカードを 本製品にセットするとき は、アダプターが必要です。
   ※ 著作権保護機能には対応し ていません。

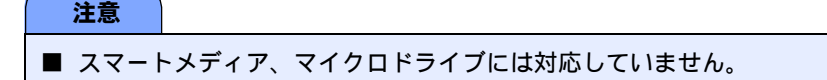

デジカメプリント

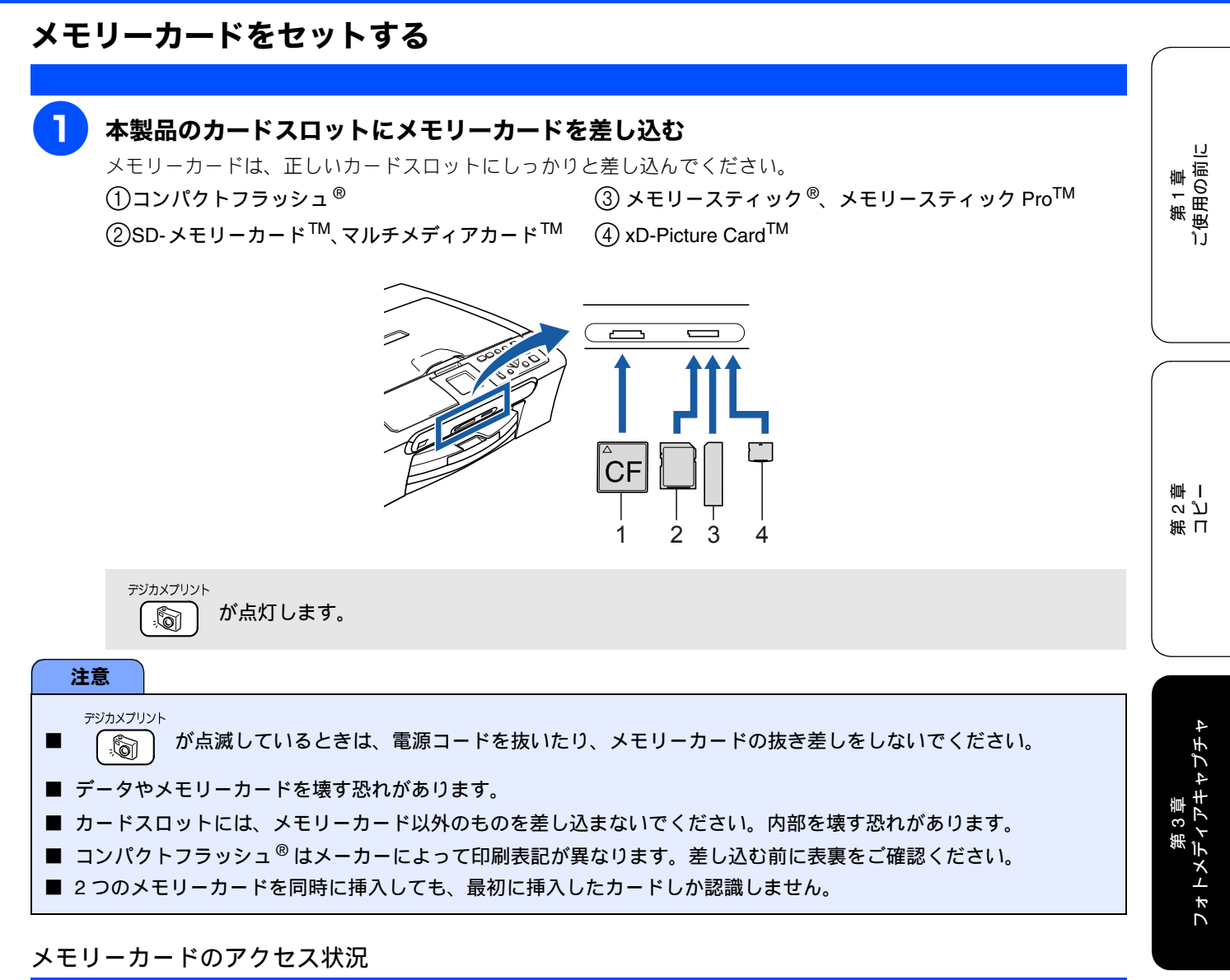

### デジカメプリント

🔊 の表示で、メモリーカードのアクセス状況がわかります。

|                                         | <ul> <li>メモリーカードが正しく差し込まれています。このときは、メモリーカードを取り出すことができます。</li> <li>読み取り、または書き込みが行われています。このときはメモリーカードにさわらないでください。</li> </ul> | メモリーカードを取り出すときは         デジカメブリント         「」」         が点滅していないことを確認して、そのまま引         き抜きます。         パソコンに接続しているときは、必ず、パソコン上でメモ         アジカメブリント         リーカードへのアクセスを終了してから、         「」」         滅していないことを確認して、メモリーカードを引き抜い         てください。 | 第4章<br>こんなときは |
|-----------------------------------------|----------------------------------------------------------------------------------------------------|----------------------------------------------------------------------------------------------------|---------------|
| 消灯<br>消灯<br>愛<br>メモリーカードが話<br>して確認してくださ | メモリーカードが差し込まれてい<br>ません。または、メモリーカード<br>が正しく差し込まれていないた<br>め、本製品に認識されていません。<br>認識されないときは、記録した機器に戻<br>さい。                      | パソコンからメモリーカードにアクセスする<br>本製品のカードスロットにセットしたメモリーカードは、<br>接続しているパソコンからもアクセスできます。<br>詳しくは、「画面で見るユーザーズガイド」をご覧くださ<br>い。                                                                                                    | 4 颛           |

# 写真を見る・プリントする

デジタルカメラで撮影した写真が保存されているメモリーカードを本製品のカードスロットに差し込んで写真 をプリントします。

## メモリーカードの写真を見る・プリントする

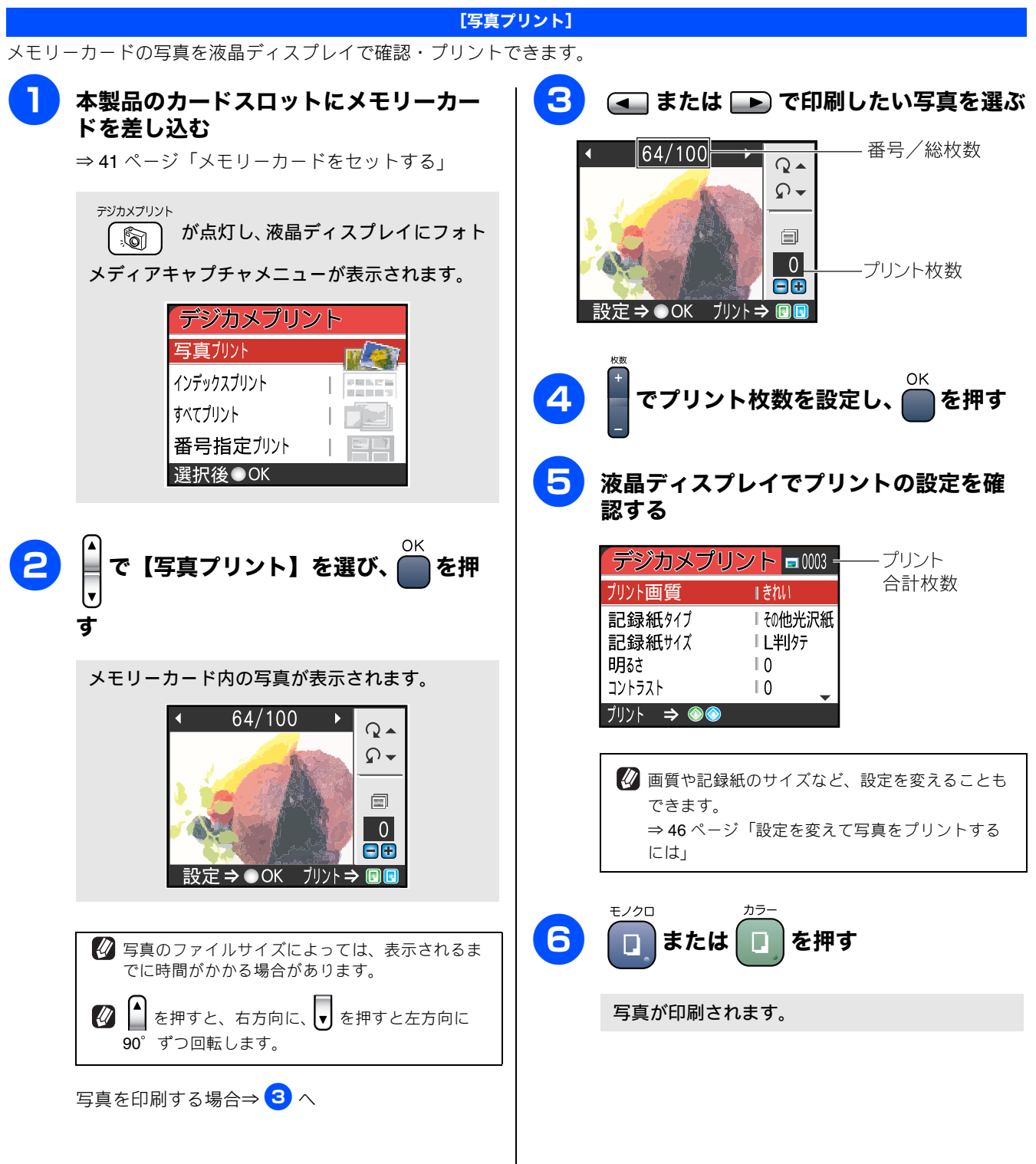

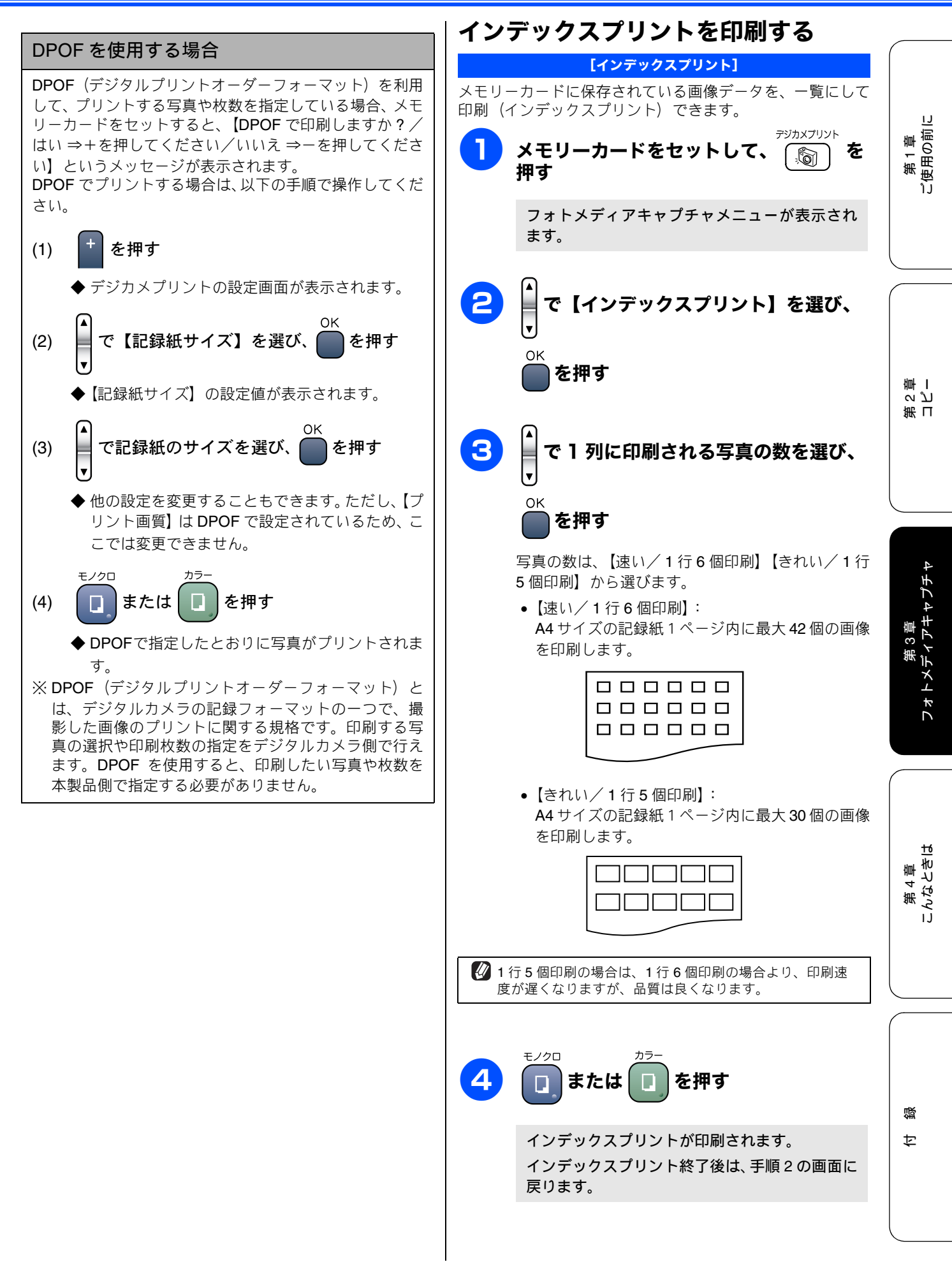

#### 《デジカメプリント》

![](_page_45_Picture_1.jpeg)

 函質や記録紙サイズなど、設定を変えることもで
 きます。
 ⇒ 46 ページ「設定を変えて写真をプリントする
 には」

デジカメプリント

プリント

枚数

を

)を

![](_page_46_Figure_1.jpeg)

6

6

第 □ ℃ ピ 雪 I

第1章 ご使用の前に

第3章 フォトメディアキャプチャ

第 4 章 こんなときは

즳 ţ

# いろいろなプリント方法

## 設定を変えて写真をプリントするには

フォトメディアキャプチャの設定画面で、写真をプリントする際の設定を変更できます。

![](_page_47_Figure_4.jpeg)

![](_page_48_Figure_1.jpeg)

![](_page_49_Figure_1.jpeg)

**PictBridge** 

# デジタルカメラから直接プリントする

本製品は PictBridge に対応しています。PictBridge 対応のデジタルカメラと本製品を USB ケーブルで接続して、 直接写真をプリントします。

## PictBridge とは

PictBridge は、デジタルカメラやデジタルビデオカメラ、カメラ付き携帯電話などで撮影した画像を、パソコンを使わずに直接プリントするための規格です。PictBridge に対応した機器であれば、メーカーや機種を問わず、本製品と接続して写真をプリントできます。

PictBridge に対応しているデジタルカメラには、以下のロゴマークがついています。

![](_page_50_Picture_6.jpeg)

#### 注意

- PictBridge ケーブル差し込み口には、PictBridge 対応のデジタルカメラ以外を接続しないでください。本製品が損傷する恐れがあります。
- PictBridge を使用している間、フォトキャプチャ機能は使用できません。

## デジタルカメラで行う設定について

本製品で PictBridge 機能を使う場合は、デジタルカメラの以下の設定が有効になります。

| 設定項目              | 設定内容                      |  |  |
|-------------------|---------------------------|--|--|
| 記録紙サイズ            | A4、10 × 15cm、L 判、2L 判、はがき |  |  |
| 記録紙タイプ            | 普通紙、光沢紙、インクジェット紙          |  |  |
| DPOF 印刷(* 1)      |                           |  |  |
| プリント品質            | 標準、高画質                    |  |  |
| 画質補正(* <b>2</b> ) | する、しない                    |  |  |

\* 1:本製品は、DPOF にも対応しています。DPOF 設定されているデジタルカメラを接続した場合は、プリント枚数のみを本製品で設定するだけで、プリントされます。

\* 2: 画質補正を「する」に設定した場合は、本製品のメ ニュー【画質強調】で、設定を行います。

![](_page_50_Picture_15.jpeg)

# 

 PictBridge を使用する前に、本製品のカードスロット にメモリーカードがセットされていないことを確認し てください。

![](_page_50_Picture_18.jpeg)

の設定でプリントされます。詳しくは、左の (2) マークの説明をご覧ください。

### 2 デジタルカメラの電源を切る

付録

![](_page_51_Picture_1.jpeg)

※ DPOF とは、デジタルカメラの記録フォーマットの一つで、撮影した画像のプリントに関する規格です。印刷する写真の選択や印刷枚数の指定をデジタルカメラ側で行えます。DPOF を使用すると、印刷したい写真や枚数を本製品で指定する必要がありません。

![](_page_52_Figure_1.jpeg)

51

### Memo

![](_page_54_Picture_0.jpeg)

### 日常のお手入れ

| 本製品が汚れたら         | . 54 |
|------------------|------|
| 本製品の外側を清掃する      | . 54 |
| スキャナ(読み取り部)を清掃する | . 54 |
| 給紙ローラーを清掃する      | . 55 |
| 紙がつまったときは        | . 56 |
| インクがなくなったときは     | . 58 |
| インクカートリッジを交換する   | . 58 |
| インク残量を確認する       | . 60 |
| 印刷が汚いときは         | . 61 |
| 定期メンテナンスについて     | . 61 |
| プリントヘッドをクリーニングする | . 61 |
| 記録紙の裏面が汚れるときは    | . 61 |
| 印刷テストを行う         | . 62 |
| 印刷品質をチェックする      | 62   |
| 印刷位置のズレをチェックする   | 63   |

### 困ったときは

| 消耗品を注文したいときは                            | 54<br>54 |
|-----------------------------------------|----------|
| エラーメッセージ                                | 35       |
| 故障かな?と思ったときは                            | 67       |
| こんなときは                                  | 71       |
| 本製品を強制リセットする<br>(修理を依頼される前に)            | 71       |
| 無線 LAN 接続がうまくいかないときは<br>(DCP-750CN のみ)7 | 71       |
| 本製品を輸送するときは                             | 71       |
| 本製品のシリアルナンバーを確認する                       | 71       |
| 本製品の設定内容や機能を確認する                        |          |
| [レポート印刷]7                               | 72       |

第 □ 3 ℃ 1 章 I

# 本製品が汚れたら

日常のお手入れ

本製品が汚れたときは、必要に応じて以下のようにお手入れを行ってください。

![](_page_55_Picture_4.jpeg)

## 給紙ローラーを清掃する 給紙ローラーが汚れていると、給紙しにくくなります。 4 アルコールを含ませた綿棒で給紙ロー 第1章 ご使用の前に 電源コードをコンセントから外す ラーを拭く 00 電源プラグ・ 記録紙トレイを引き出す 第 I 3 2 9 1 1 5 紙づまり解除カバーを取りつける カバーがしっかりと取り付けられていることを確認 してください。 3 本体背面の紙づまり解除カバー(1)を取 第3章 フォトメディアキャプチャ り外す 6 記録紙トレイを元に戻す 中央のつまみをつまんだまま、手前に引いて取り外 します。 電源コードをコンセントに差し込む こんなときは 第 4 直 84-LP1155 注意 ■ 紙づまり解除カバー内側にある透明フィルムが変形す ると、故障の原因となります。透明フィルムを下に向 けて置いたり、手で触ったりしないでください。 藵 ţ

![](_page_57_Figure_1.jpeg)

![](_page_58_Picture_1.jpeg)

勺

# インクがなくなったときは

本製品は、インクカートリッジの残量が少なくなると自動的に下記のメッセージを表示し、インクカートリッジ の交換時期をお知らせします。インクの残りが少なくなると、文字のカスレなどが発生しやすくなります。 インクの残りが少なくなったときはできるだけ早くインクカートリッジをお求めいただくことをおすすめしま す。

- インクの残りが少なくなったとき(ブラックが少なくなったとき):【まもなくインク切れ:ブラック】
- インクがなくなったとき:【インク切れ:ブラック】

#### 注意

- どれが1つのインクがなくなった場合でも、【インク切れ:○○】と表示されたときは、インクカートリッジを交換するまで印刷できません。以下の手順でインクカートリッジを交換してください。
- 本製品は、プリントヘッドのノズルの目詰まりを防ぐために、自動的にプリントヘッドをクリーニングします。そのため、印刷をしていなくてもインクが消費されます。

🚺 必要なときに、インク残量を確認することもできます。⇒ 60 ページ「インク残量を確認する」

## インクカートリッジを交換する

液晶ディスプレイに【インク切れ】と表示されたら、新しいインクカートリッジに交換します。

#### 注意

- 開封したインクカートリッジは、6ヶ月以内に使い切ってください。
- インクカートリッジにインクを補充しないでください。プリントヘッドに障害を与える可能性があります。 また、この場合は保証の対象外となります。
- インクカートリッジを分解しないで下さい。インク漏れの原因になります。

### 📘 インク挿入ロカバーを開く

レバー(1)を下に引き、インクが少なく なったインクカートリッジを取り出す

![](_page_59_Picture_18.jpeg)

![](_page_59_Picture_19.jpeg)

![](_page_60_Picture_1.jpeg)

![](_page_61_Figure_1.jpeg)

# 印刷が汚いときは

横縞が目立つときなど、印刷画質が良くないときは、プリントヘッドのクリーニングや、印刷ズレを補正する必 要があります。

😰 印刷したものに横縞が目立つときは、ヘッドクリーニングが効果的です。

## 定期メンテナンスについて

本製品は、プリントヘッドのノズルの目詰まりを防ぐため に、自動的にプリントヘッドをクリーニングします。

## プリントヘッドをクリーニングする

プリントヘッドをクリーニングします。1回のヘッドクリー ニングで問題が解決しない場合、何度かクリーニングを行う ことで、解決できる場合があります。ヘッドクリーニングを 5回行っても問題が解決しない場合は、お客様相談窓口(コー ルセンター)「0120-590-381」へご連絡ください。

![](_page_62_Picture_8.jpeg)

![](_page_62_Figure_9.jpeg)

ヘッドクリーニングの設定画面が表示されます。

![](_page_62_Figure_11.jpeg)

色は、【ブラック】【カラー】【全色】から選択します。

プリントヘッドのクリーニングが開始されます。

🛿 【ブラック】または【カラー】を選んだときは、クリーニン グに約30秒かかります。【全色】を選んだときは、約1分 かかります。

## 記録紙の裏面が汚れるときは

印刷した後、記録紙の裏面に汚れが付く場合は、プリンタ内 部(給紙/排紙ローラー)にインクが付着している可能性が あります。以下の手順で、クリーニングを行います。

![](_page_62_Picture_17.jpeg)

2

原稿台カバーを開け、スキャナ(読み取り 部)に汚れがないかを確認する ⇒54ページ「スキャナ(読み取り部)を清掃する」

![](_page_62_Picture_20.jpeg)

モノクロ を押してコピーを行う D

記録紙が排紙され、それによって本製品の内部が クリーニングされます。

第1章 ご使用の前に

للا ا

第日

## 印刷テストを行う

#### 【テストプリント】

プリントヘッドをクリーニングしても印刷品質が改善されない場合は、印刷テストを行い、再度クリーニングを行います。

#### 印刷品質をチェックする

![](_page_63_Figure_5.jpeg)

#### 印刷位置のズレをチェックする

![](_page_64_Figure_2.jpeg)

# 消耗品を注文したいときは

消耗品は、お近くの家電量販店でも取り扱いがございますが、当社にてインターネット、電話、ファクスによるご注文も承っ ております。 ファクスにてご注文される場合は、ご注文シートにご記入の上、お申し込みください。 配送料は、お買い上げ金額の合計が5,000円以上の場合は全国無料です。 5,000円未満の場合は、500円の配送料をいただきます。(代引き手数料は全国-律無料) 納期については土・日・祝日、長期休暇をはさむ場合はその日数が下記に加算されます。 配送地域は日本国内に限らせていただきます。 <代引き> ご注文後2~3営業日後の商品発送 ※配送先が離島の場合は代引きによるお支払いは利用できません。 <お振込(銀行・郵便) > ご入金確認後2~3営業日後の商品発送 ※代金は先払いとなります。(銀行/郵便局備え付けの振込用紙などからお振り込みください。) ※振込手数料はお客様負担となります。 <クレジットカード> <u>カード番号確認後2~3営業日後の商品発送</u> ※カード名義人様のみのお申し込みとし、カード登録の住所のみへの配送とさせていただきます。 ご注文先 ブラザー販売(株)情報機器事業部ダイレクトクラブ ホームページ: http://direct.brother.co.jp 住所:〒467-8577 名古屋市瑞穂区苗代町 15-1 TEL:0120-118-825(土・日・祝日、長期休暇を除く9:00~12:00 13:00~17:00)

FAX:052-825-0311 振込先:口座名義:ブラザー販売株式会社 銀行:三井住友銀行上前津(カミマエヅ)支店普通 6428357 郵便:振り込み番号 00860-1-27600

🖉 消耗品について ⇒85ページ「関連製品のご案内」

## ご注文シートを印刷する

| 🖉 巻末のご注文シートをコピーしてお使いいただくこともできます。               |                                                                                                    |
|------------------------------------------------|----------------------------------------------------------------------------------------------------|
| 1 記録紙をセットする ⇒ 24 ページ「記録紙のセットのしかた」              | または を押す                                                                                                    |
| → 24 、 ( ) 「 ) 「 ( ) ( ) ( ) ( ) ( ) ( ) ( ) ( | ご注文シートが印刷されます。                                                                                                    |
| び、 の を押す                                       | ・構成ことにはより、中心、用物を増加しない地点はなくの自由できたに定面すれます。<br>・医型や検知は3番目のに行っていたたます。<br>くだれがか、・・ <u>二、マスマルターン学校用したのななが、</u> 、お気が実施の増加しば行きによるまたがいは利用できますか。<br>く手には、(10)、4回、4回、・・ <u>ご、、、、、、、、、、、、、、、、、、、、、、、、、、、、、、、、、、</u>                                                                                                    |
| ● で【ご注文シート】を選び、● を押                            | BLACE DIRE #1, 757-111月14日またまた。     BLACE DIRE #1, 757-111月14日またまた。     BLACE DIRE #1, 757-111日またまた。     BLACE DIRE #1, 758-01     BLACE DIRE #1, 758-01     BLACE DIRE |
| j<br>J                                         | 商品         商用税         合用税税()         ご口及         会員           -OPE-1497         (個)         LC100K         2.3100F                                                                                                    |

#### 困ったときは

# エラーメッセージ

本製品に異常があるときは、下記のようなエラーメッセージと処置方法が液晶ディスプレイに表示されます。 ディスプレイに表示された処置方法や、下記の処置を行ってもエラーが解決しないときは、エラーメッセージを 控えた後で、「お客様相談窓口(ブラザーコールセンター)**0120-590-381」**へご連絡ください。

| エラーメッセージ                                                                    | 原因                                                             | 対処                                                                                                    |
|-----------------------------------------------------------------------------|----------------------------------------------------------------|----------------------------------------------------------------------------------------------------|
| まもなくインク切れ:<br>ブラック/イエロー/<br>シアン/マゼンタ                                        | インクの残りが少なくなっている。                                               | 新しいインクカートリッジを準備してください。<br>「ご注文シート」を使って購入することもできます。⇒ 64 ページ<br>「消耗品を注文したいときは」                                                                     |
| インク切れ:<br>ブラック/イエロー/<br>シアン/マゼンタ                                            | インク切れ。<br>1 色でもインクがなくなると、印刷で<br>きなくなります。                       | 液晶ディスプレイに表示されている色のインクカートリッジを<br>交換してください。⇒ 58 ページ「インクカートリッジを交換する」                                                                                |
| 印刷 できません<br>初期化できません<br>スキャンできません<br>クリーニングできません<br>ヘッド動作できません<br>エラー No.XX | 機械内部で記録紙の破片や異物がつ<br>まっているなどの機械的な異常が発生<br>した。                   | 本体カバーを開けて、つまった記録紙の破片や異物を取り除い<br>て、本体カバーを閉めてください。問題が解決されない場合は、<br>電源コードをいったん抜いて、接続し直してください。それでも<br>問題が解決されない場合は、お客様相談窓口(ブラザーコールセ<br>ンター)へご連絡ください。 |
| カートリッジがありませ<br>ん                                                            | インクカートリッジが装着されていま<br>せん。                                       | インクカートリッジを装着してください。⇒ 58 ページ「インク<br>カートリッジを交換する」                                                                                                  |
| カバーが開いています<br>本体カバーおよびインク<br>カバーを閉じてください                                    | 本体カバーが完全に閉まっていない。<br>インク挿入ロカバーが、完全に閉まっ<br>ていない。                | 本体カバーまたはインク挿入ロカバーを再度閉め直してください。                                                                                                    |
| 記録紙が詰まっています                                                                 | 記録紙が記録部につまっている。                                                | つまった記録紙を取り除き、記録紙を正しくセットし直してくだ<br>さい。⇒ 56 ページ「紙がつまったときは」                                                                                          |
| 記録紙サイズを確認して<br>ください<br>A4 サイズの記録紙をセッ<br>トして 🗊 🗊 を押してく<br>ださい                | 記録紙トレイに <b>A4</b> サイズ以外の記録紙<br>がセットされている。                      | A4 サイズの記録紙をセットして りまたは しを押してください。                                                                                                    |
| 記録紙を送れません<br>記 録 紙 を 入 れ 直 し て<br>団 🗊 を押してください                              | 記録紙がないか、正しくセットされて<br>いない。                                      | 記録紙を補給するか、正しくセットして、<br>こ録紙を補給するか、正しくセットして、<br>こまたは<br>こまたは<br>こを押し<br>てください。                                                                     |
| クリーニング中                                                                     | プリントヘッドのクリーニング中。                                               | そのまましばらくお待ちください。⇒ 61 ページ「プリントヘッ<br>ドをクリーニングする」                                                                                                   |
| サポート外の製品です                                                                  | <b>PictBridge</b> に対応していない機器が接<br>続されている。                      | USB ケーブルを抜き、本製品の電源を入れ直してから、PictBridge<br>対応のデジタルカメラを接続してください。本製品では、メモ<br>リーカードから写真を印刷することもできます。<br>⇒ 41 ページ「メモリーカードをセットする」                       |
| 室温が高すぎます<br>室温を下げてください                                                      | 室温が高くなっている。                                                    | 室温を下げてお使いください。                                                                                                    |
| 室温が低すぎます<br>室温を上げてください                                                      | 室温が低くなっている。                                                    | 室温を上げてお使いください。                                                                                                    |
| データが残っています                                                                  | パソコンから本製品に印刷するデータ<br>を送っている途中でケーブルが抜け<br>た。<br>パソコン側がハングアップした。 | <sup>₩⊥/街3</sup><br>◎ を押してください。<br>(印刷を中止し、印刷中の記録紙を排出します。)                                                                                       |
|                                                                             | パソコン側が印刷を一時停止したまま<br>になっている。                                   | パソコン側で印刷を再開してください。                                                                                                    |
| ファイルがありません                                                                  | メモリーカード内に印刷可能なファイ<br>ルが存在しない。                                  | メモリーカードに保存されているファイル形式を確認してくだ<br>さい。                                                                                                    |
| プリンタ使用中                                                                     | 本製品がプリンタとして動作中。                                                |                                                                                                    |

| エラーメッセージ                                                   | 原因                                           | 対処                                               |
|------------------------------------------------------------|----------------------------------------------|--------------------------------------------------|
| メモリーカードが認識で<br>きません<br>メモリーカードのタイプ<br>を確認して挿入しなおし<br>てください | メモリーカードがフォーマットされて<br>いない。<br>メモリーカードが壊れている。  | メモリーカードを抜き、正しいメモリーカードを差し込んでくだ<br>さい。             |
|                                                            | メモリーカードがカードスロットに正<br>しく差し込まれていない。            | メモリーカードを抜いて、差し込み直してください。                         |
|                                                            | 本製品のメモリーがいっぱいで、メモ<br>リーカード内のファイルが読み取れな<br>い。 | 本製品のメモリーをクリアするかメモリーカード内の画像デー<br>タのサイズを小さくしてください。 |

# 故障かな?と思ったときは

修理を依頼される前に下記の項目および弊社サポートページ、ブラザーソリューションセンター (http://solutions.brother.co.jp)の Q&A をチェックしてください。それでも異常があるときは、「お客様相談窓口 0120-590-381」へご連絡ください。

| 項目           | こんなときは                      | ここをチェック                                 | 対処のしかた                                                                   | ົ້າງັ                                   |
|--------------|-----------------------------|-----------------------------------------|--------------------------------------------------------------------------|-----------------------------------------|
| コピー          | コピーしても、記録紙が出てこ<br>ない。       | 記録紙は正しくセットされてい<br>ますか。                  | 記録紙、本体カバーを正しくセットしてくださ<br>い。⇒ 24 ページ「記録紙のセットのしかた」                         |                                         |
|              |                             | 記録紙がなくなっていませんか。                         |                                                                          |                                         |
|              |                             | 本体カバーまたはインク挿入ロカ<br>バーは確実に閉まっていますか。      |                                                                          |                                         |
|              |                             | 記録紙がつまっていませんか。                          | つまった記録紙を取り除いてください。<br>⇒ 56 ページ「紙がつまったときは」                                |                                         |
|              |                             | インクの残量は十分ですか。                           | インク残量を確認してください。⇒ 60 ページ<br>「インク残量を確認する」                                  | 第 II<br>~ ピ<br>章 I                      |
|              | きれいにコピーできない                 | 読み取り部が汚れていません<br>か。                     | 読み取り部を清掃してください。<br>⇒54ページ「スキャナ(読み取り部)を清掃する」                              |                                         |
|              | 記録紙が重なって送り込まれ<br>る。         | 記録紙がくっついていません<br>か。                     | 記録紙をほぐして入れ直してください。<br>⇒ 24 ページ「記録紙のセットのしかた」                              |                                         |
|              |                             | 記録紙がトレイの後端に乗り上<br>げていませんか。              | 記録紙を押し込みすぎないでください。                                                       |                                         |
|              |                             | 種類の違う記録紙を混ぜてセッ<br>トしていませんか。             | 同じ種類の記録紙のみセットしてください。                                                     | 4 <del>4</del> L                        |
| プリント<br>(印刷) | 本製品が印刷しない。                  | 本製品の電源が入っていますか。                         | 電源を入れてください。操作パネル上の電源ボ<br>タンがオンになっているか確認してください。                           | 4<br>中<br>日<br>日<br>日<br>日<br>日         |
|              |                             | インクカートリッジは正しく取<br>り付けられていますか。           | インクカートリッジを正しく取りつけてくださ<br>い。⇒ 58 ページ「インクカートリッジを交換す<br>る」                  | 第 1 1 1 1 1 1 1 1 1 1 1 1 1 1 1 1 1 1 1 |
|              |                             | USBケーブルまたはLANケーブ<br>ルが正しく接続されています<br>か。 | USB ケーブルまたは LAN ケーブルを正しく接<br>続してください。⇒かんたん設置ガイド                          |                                         |
|              |                             | 本製品のプリンタドライバを正<br>しくインストールしています<br>か。   | かんたん設置ガイドの手順に従って、ドライバ<br>をインストールしてください。                                  |                                         |
|              |                             | 本製品のプリンタドライバが選<br>択されていますか。             | 本製品のプリンタドライバを選択してくださ<br>い。                                               | 子<br>子<br>子                             |
|              |                             | 液晶ディスプレイにエラーメッ<br>セージが表示されていませんか。       | 内容を確認して、エラーを解除してください。<br>⇒65ページ「エラーメッセージ」                                | 第 4 直<br>こんなと                           |
|              | 斜めに印刷されてしまう。                | 記録紙が正しくセットされてい<br>ますか。                  | 記録紙をセットし直してください。<br>⇒ 24 ページ「記録紙のセットのしかた」                                |                                         |
|              |                             | 紙づまり解除カバーが正しく<br>セットされていますか。            | 紙づまり解除カバーを正しく取り付けてくださ<br>い。<br>⇒ 56 ページ「紙がつまったときは」手順 <mark>5</mark>      |                                         |
|              | 記録紙が重なって送り込まれ、<br>紙づまりが起こる。 | 記録紙ストッパーを確実に引き<br>出していますか。              | 記録紙ストッパーを「カチッ」と音がするまで<br>確実に引き出してください。<br>⇒ 24 ページ「記録紙トレイにセットする」 手順<br>9 |                                         |
|              |                             | 記録紙が正しくセットされてい<br>ますか。                  | トレイに記録紙を正しくセットしてください。                                                    | 行                                       |
|              |                             | 種類の違う記録紙を混ぜてセッ<br>トしていませんか。             | 種類の違う記録紙は取り除いてください。                                                      |                                         |
|              |                             | 紙づまり解除カバーがはずれて<br>いませんか。                | 紙づまり解除カバーを正しく取り付けてくださ<br>い。<br>⇒ 56 ページ「紙がつまったときは」手順 5                   |                                         |

67

| 項目           | こんなときは                                           | ここをチェック                                     | 対処のしかた                                                                                                    |
|--------------|--------------------------------------------------|---------------------------------------------|----------------------------------------------------------------------------------------------------|
| プリント<br>(印刷) | 印刷された画像に規則的に横縞<br>(バンディング)が現れる。                  | 厚紙などに印刷していません<br>か。                         | プリンタドライバの【基本設定】タブで「乾き<br>にくい紙」をチェックしてください。                                                                                                    |
|              | 文字や画像がゆがんでいる。                                    | 記録紙が記録紙トレイまたはス<br>ライドトレイに正しくセットさ<br>れていますか。 | 記録紙を正しくセットし直してください。<br>⇒ 24 ページ「記録紙トレイにセットする」<br>⇒ 26 ページ「スライドトレイにセットする」                                                                                                  |
|              |                                                  | 紙づまり解除カバーがはずれて<br>いませんか。                    | 紙づまり解除カバーを正しく取り付けてくださ<br>い。⇒ 56 ページ「紙がつまったときは」手順 <mark>5</mark>                                                                                                    |
|              | 印刷速度が極端に遅い。                                      | 「画質強調」が設定されていませんか。                          | プリンタドライバの「基本設定」タブの「印刷<br>品質」の[設定]をクリックして表示される画<br>面で、「画質強調」を OFF にしてみてください。<br>または、「画質強調」の[詳細設定]をクリック<br>して表示される画面で、「自動イメージ処理」を<br>OFF にしてみてください。                         |
|              |                                                  | 「ふちなし印刷」の設定になって<br>いませんか。                   | Windows <sup>®</sup> の場合は、プリンタドライバの「基本設定」タブにある「ふちなし印刷」のチェックを外してください。<br>Macintosh <sup>®</sup> の場合は、ページ設定画面「用紙サ<br>イズ」で「(ふちなし)」の記載がないものを選んでください。                          |
|              | 「画質強調」が有効に機能しない。                                 | 印刷するデータはフルカラーで<br>すか。                       | フルカラー以外では「画質強調」は機能しません。この機能をご利用になるには少なくとも 24<br>ビットカラー以上をご使用ください。Windows<br>の[スタート]メニューから([設定] ー)[コン<br>トロールパネル] ー [画面] ー [設定]を選び、<br>画面の色を 24 ビット以上に設定してください。            |
|              |                                                  | 画素数の多いカメラで撮影した<br>画像データですか。                 | メガピクセルのカメラで撮影した画像データは<br>「画質強調」に設定する必要はありません。画素<br>数の少ないカメラで撮影した画像データに対し<br>て有効です。                                                                                        |
|              | 文字が黒く化けたり、水平方向<br>に線が入ったり、文字の上下が<br>欠けて印刷されてしまう。 | コピーは問題なくできますか。                              | コピーをして問題がなければ、ケーブルの接続<br>に問題があります。接続ケーブルを確認してく<br>ださい。それでも解決できないときは、お客様<br>相談窓口 0120-590-381 にご連絡ください。                                                                    |
|              | 印刷した画像が明るすぎる、ま<br>たは暗すぎる。                        | インクカートリッジが古くなっ<br>ていないですか。                  | カートリッジは製造後2年間は有効にご利用い<br>ただけますが、それ以上経過したものはインク<br>が凝固している可能性があります。<br>外装箱に有効期限が印刷されていますのでご確<br>認ください。期限切れの場合は新しいカート<br>リッジをご使用ください。                                       |
|              |                                                  | 記録紙の設定が違っていません<br>か。                        | お使いいただいている記録紙に合わせて、記録<br>紙タイプを設定してください。                                                                                                    |
|              |                                                  | 温度が高すぎる、または低すぎ<br>ませんか。                     | 本製品の使用環境温度内でご利用ください。                                                                                                    |
|              | 印刷したページの上部中央に汚<br>れ、またはしみがある。                    | 記録紙が厚すぎる、またはカー<br>ルしていませんか。                 | 記録紙の厚さを確認してください。⇒ 23 ページ<br>「記録紙トレイにセットできる記録紙」<br>カールしていない記録紙をご利用ください。                                                                                                    |
|              | 汚れが印刷面の裏側またはペー<br>ジの下部にある。                       | プラテンがインクで汚れていま<br>せんか。                      | プラテンを清掃してください。<br>⇒ 61 ページ「記録紙の裏面が汚れるときは」                                                                                                    |
|              |                                                  | 記録紙ストッパーを確実に引き<br>出していますか。                  | 記録紙ストッパーを「カチッ」と音がするまで<br>確実に引き出してください。<br>⇒ 24 ページ「記録紙トレイにセットする」 手順<br>9                                                                                                  |
|              | - 印刷された記録紙にしわがよ<br>る。                            | 「双方向印刷」の設定になってい<br>ませんか。                    | Windows <sup>®</sup> の場合は、プリンタドライバの「基本<br>設定」タブで「印刷品質」の[設定]をクリック<br>し、「双方向印刷」のチェックを外してください。<br>Macintosh <sup>®</sup> の場合は、印刷設定画面で「印刷設<br>定」を選び、「双方向印刷」のチェックを外して<br>ください。 |
|              | インクがにじむ。                                         | 記録紙の設定が違っていません<br>か。                        | お使いいただいている記録紙に合わせて、記録<br>紙タイプを設定してください。                                                                                                    |

| 項目           | こんなときは                                                                         | ここをチェック                                                        | 対処のしかた                                                                                                    |                          |
|--------------|--------------------------------------------------------------------------------|----------------------------------------------------------------|----------------------------------------------------------------------------------------------------|--------------------------|
| プリント<br>(印刷) | 印刷面に白い筋が入る。                                                                    | プリントヘッドが汚れていませ<br>んか。                                          | ヘッドクリーニングを行ってください。⇒ 61<br>ページ「プリントヘッドをクリーニングする」                                                                                                    |                          |
|              |                                                                                | 記録紙の厚さが薄すぎたり厚す<br>ぎたりしていませんか。                                  | 記録紙の厚さを確認してください。<br>⇒ 23 ページ「記録紙トレイにセットできる記録                                                                                                    | に<br>し<br>に              |
|              |                                                                                |                                                                | 紙」<br>弊社純正の専用紙をご利用になることをお勧め<br>します。<br>⇒ 22 ページ「専用紙 ・推奨紙」                                                                                                    | 「<br>第1章<br>に使用の <u></u> |
|              | 印刷ページの端や中央がかす<br>む。                                                            | 本製品が平らで、水平な場所に<br>置かれているか確認してくださ<br>い。                         | 問題が改善されない場合は、ヘッドクリーニン<br>グを数回します。もう一度印刷し直しても、印<br>刷の質が良くならない場合は、インクカート<br>リッジを交換してください。<br>インクカートリッジを交換してもまだ印刷の質<br>に問題がある場合、お客様相談窓口 0120-590-<br>381 にご連絡ください。 |                          |
|              | 印刷の質が悪い。                                                                       | プリントヘッドが汚れていませ<br>んか。                                          | ヘッドクリーニングを数回します。<br>それでも改善されない場合は、インクカート<br>リッジを新しい物と交換してください。⇒ 58<br>ページ「インクカートリッジを交換する」                                                                       | 第 T<br>~ プ<br>手 一        |
|              |                                                                                | プリンタドライバの基本設定<br>で、用紙種類を正しく選んでい<br>ますか。                        | 正しい用紙種類を選んでください。                                                                                                    |                          |
|              |                                                                                | インクカートリッジの有効期限<br>が過ぎていませんか。                                   | 有効期限内のインクカートリッジをお使いくだ<br>さい。                                                                                                    |                          |
|              |                                                                                | 本製品に取り付けられているイ<br>ンクカートリッジが、6ヶ月以上<br>取り付けられたままになってい<br>ませんか。   | 開封したインクカートリッジは、6ヶ月以内に使<br>い切ってください。                                                                                                    | 4 £ Ĺ                    |
|              |                                                                                | 記録紙の厚さが薄すぎたり厚す<br>ぎたりしていませんか。                                  | 記録紙の厚さを確認してください。<br>⇒ 23 ページ「記録紙トレイにセットできる記録<br>紙」<br>弊社純正の専用紙をご利用になることをお勧め<br>します。<br>⇒ 22 ページ「専用紙 ・推奨紙」                                                       | 第3章                      |
|              |                                                                                | 室温が高すぎるか低すぎません<br>か。                                           | 印字品質のためには、室温が 20 ~ 33 ℃の状態<br>でご利用になることをお勧めします。<br>⇒ 79 ページ「電源その他」                                                                                              |                          |
|              | 「2 ページ」プリントがうまくプ<br>リントできない。                                                   | アプリケーションソフトの用紙<br>設定とプリンタドライバの設定<br>を確認してください。                 | アプリケーションで「2 ページ」を設定してい<br>る場合は、プリンタドライバの「2 ページ」の<br>設定を解除してください。                                                                                                |                          |
|              | マイクロソフト「エクセル」ま<br>たは「パワーポイント」をご使<br>用中にオブジェクトに設定した<br>ハッチパターンがうまくプリン<br>トできない。 | プリンタドライバの [拡張機能]<br>タブで [イメージタイプ] の設<br>定を確認してください。            | 「イメージタイプ」の設定を「写真」にしてくだ<br>さい。                                                                                                    | 第 4 章<br>こんなときは          |
| Pict Bridge  | デジタルカメラと本製品を接続<br>しても、プリントができない。                                               | デジタルカメラと本製品が正し<br>く接続されていますか。                                  | PictBridge 対応の USB ケーブルをお使いくださ<br>い。USB ケーブルは、本製品前面の PictBridge<br>ケーブル差し込みロに接続してください。                                                                          |                          |
|              |                                                                                | お使いのデジタルカメラが、<br>PictBridge に対応していますか。                         | お使いのデジタルカメラやパッケージなどに、<br>PictBridge のロゴマークが付いているかどうか<br>ご確認ください。または、デジタルカメラの取<br>扱説明書をご確認ください。                                                                  |                          |
| スキャナ         | スキャン開始時に <b>TWAIN</b> エラー<br>が表示される。                                           | ブラザー <b>TWAIN</b> ドライバが選択<br>されていますか。                          | アプリケーションで [ファイル] - [TWAIN 対<br>応機器の選択] の選択をして、ブラザー TWAIN<br>ドライバを選択し、「選択」をクリックしてくだ<br>さい。                                                                       | 位                        |
|              | スキャンした画像のまわりに余<br>白がある。                                                        | Windows <sup>®</sup> XP をお使いの場合、<br>スキャンした画像に余白が入る<br>場合があります。 | 余白がついた場合は、スキャンした画像を画像<br>処理ソフトで開いて、必要な部分を切り出して<br>ください。                                                                                                    |                          |

| 項目                               | こんなときは                                                                    | ここをチェック                                                                                               | 対処のしかた                                                                                                    |
|----------------------------------|---------------------------------------------------------------------------|----------------------------------------------------------------------------------------------------|----------------------------------------------------------------------------------------------------|
| ソフト<br>(Windows <sup>®</sup> )   | 「本製品接続エラー」か「本製品<br>はビジー状態です。」というエ<br>ラーメッセージが表示される。                       | 本製品の電源は入っています<br>か。                                                                                   | 電源を入れてください。                                                                                                    |
|                                  |                                                                           | USB ケーブルをパソコンに直接<br>接続していますか。                                                                         | USB ケーブルは他の周辺機器(Zip ドライブ、<br>外付 CD-ROM、スイッチボックスなど)を経由<br>して接続しないでください。                                                                                    |
|                                  | アドビ・イラストレーターを使<br>用時にうまく印刷できない。                                           | 印刷解像度が高すぎませんか。                                                                                        | 印刷解像度を低く設定してみてください。                                                                                                    |
|                                  | BRUSB:<br>USBXXX:<br>への書き込みエラーが表示され<br>る。                                 | インク切れを確認してくださ<br>い。                                                                                   | 液晶ディスプレイに表示されている色のインク<br>カートリッジを交換してください。                                                                                                    |
|                                  | メモリーカードがリムーバブル<br>ディスクとして正常に動作しな<br>い。                                    | ドライバがインストールされて<br>いますか。                                                                               | ドライバをインストールしてください。インス<br>トール方法については、かんたん設置ガイドを<br>ご覧ください。                                                                                                 |
|                                  |                                                                           | メモリーカードが停止状態に<br>なっていませんか。                                                                            | メモリーカードを取り出し、再度挿入してくだ<br>さい。<br>メモリーカードの取り出し操作を行っている場<br>合、メモリーカードを取り出さないと次の操作<br>に移ることができません。                                                            |
|                                  |                                                                           | アプリケーションからメモリー<br>カード内のファイルを開いてい<br>たり、エクスプローラでメモ<br>リーカード内のフォルダを表示<br>していませんか。                       | パソコン上で「取り出し」操作を行おうとしたと<br>きにエラーメッセージが現れたら、それは現在<br>カードにアクセス中を意味します。しばらく待っ<br>てからやり直してください。(メモリーカードを使<br>用中のアプリケーションやエクスプローラをすべ<br>て閉じないと、「取り出し」操作はできません。) |
|                                  |                                                                           | ー度、パソコンと本製品の電源<br>を切り、再度入れてみてくださ<br>い。                                                                | 上記の操作でも問題が解決しない場合は、いっ<br>たんパソコンと本製品の電源を切って電源コー<br>ドを抜いてください。電源コードを入れなおし、<br>電源を入れてください。                                                                   |
| ソフト<br>(Macintosh <sup>®</sup> ) | Brother Ink がセレクタに表示さ<br>れない。                                             | プリンタの電源が入っています<br>か。                                                                                  | プリンタの電源を入れてください。                                                                                                    |
|                                  |                                                                           | USB ケーブルが正しく接続され<br>ていますか。                                                                            | USB ケーブルを正しく接続してください。⇒か<br>んたん設置ガイド                                                                                                    |
|                                  |                                                                           | プリンタドライバが正しくイン<br>ストールされていますか。                                                                        | プリンタドライバを正しくインストールしてく<br>ださい。                                                                                                    |
|                                  | 使用しているアプリケーション<br>から印刷できない。                                               | 供給されている Macintosh <sup>®</sup> のプ<br>リンタドライバがシステムフォ<br>ルダに正しくインストールされ<br>ていますか、また、セレクタで<br>選択されていますか。 | 供給されている <b>Macintosh<sup>®</sup>のプリン</b> タドライバ<br>をシステムフォルダに正しくインストールし<br>て、セレクタで選択してください。                                                                |
|                                  | アドビ・イラストレーターを使<br>用時にうまく印刷できない。                                           | 印刷解像度が高すぎませんか。                                                                                        | 印刷解像度を低く設定してみてください。                                                                                                    |
| その他                              | 電源が入らない。                                                                  | 電源プラグは確実に差し込まれ<br>ていますか。                                                                              | 電源プラグを確実に差し込んでください。雷で<br>電源が入らなくなったときは、有償修理になり<br>ます。                                                                                                    |
|                                  | 操作をしていないのに、本製品<br>が動き出す。                                                  | 本製品は、定期的にプリント<br>ヘッドのクリーニングを行いま<br>す。                                                                 | そのまましばらくお待ちください。                                                                                                    |
|                                  | <ul> <li>(1) 出力された記録紙の下端が<br/>汚れる。</li> <li>(2) 出力された記録紙が揃わない。</li> </ul> | 記録紙ストッパーを閉じたまま<br>にしていませんか。                                                                           | 記録紙ストッパーは常時開いた状態で使いま<br>す。記録紙ストッパーを開いてください。<br>⇒ 24 ページ「記録紙のセットのしかた」                                                                                      |
|                                  | 液晶ディスプレイの文字が読み<br>にくい                                                     | 液晶ディスプレイのコントラス<br>トが【薄く】になっていません<br>か。                                                                | 液晶ディスプレイのコントラストを【濃く】に<br>設定してください。⇒ 30 ページ「画面の設定を<br>変更する」                                                                                                |
第1章 ご使用の前に

> 章 章

. لا ا

第日

4

第3章 トメディアキャプチ・

\* N

## こんなときは

### 本製品を強制リセットする (修理を依頼される前に)

## 本製品に次のような不具合が発生したときは、外部からの大きなノイズによって誤作動しているおそれがあります。

- ディスプレイが正しく表示できない
- ボタンが操作できない
- 設定内容リストなどが正しく印刷できない
- コピーなど、印刷できない状態が頻繁に起きる
- その他、正しく動作できない

このようなときは、電源コードを抜いて電源を OFF にし、数 秒後にもう一度差し込んでみてください。これだけでも、改 善される場合があります。

強制リセットをしても、不具合が改善されないときは「お客 様相談窓口(ブラザーコールセンター):0120-590-381」へ ご連絡ください。

### 無線 LAN 接続がうまくいかないとき は(DCP-750CN のみ)

本製品の近くに微弱な電波を発する電気製品、特に電子レンジやデジタルコードレス電話がある場合や、無線 LAN アクセスポイントと本製品の間に金属、アルミサッシ、鉄筋コンクリート壁がある場合、接続しにくくなったり、接続が切れたりすることがあります。また、建物自体が鉄筋コンクリートでできている場合、無線 LAN アクセスポイントと本製品の置いてある階や部屋が異なる場合も、影響を受けることがあります。接続状況が良くないときは、以下の図を参考に環境をご確認ください。

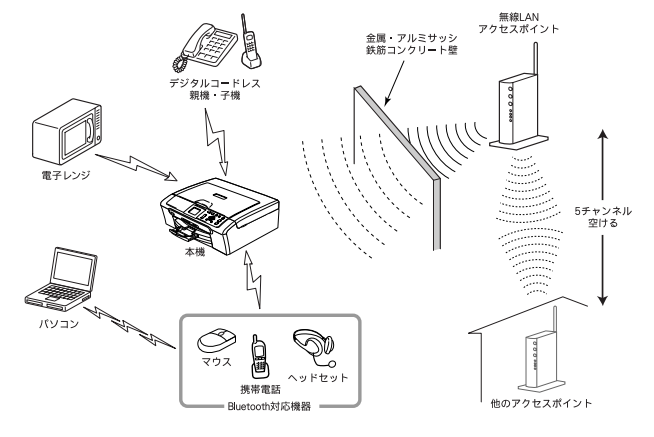

### 本製品を輸送するときは

引っ越しなどで本製品を輸送するときは、以下の点に注意してください。

- インクカートリッジをすべて抜き取り、保護部材を 取り付けてください。保護部材は、本製品をお買い 上げの際に入っていた物をご使用ください。
- 保護部材がない場合は、インクカートリッジを入れたまま輸送してください。保護部材またはインクカートリッジを取り付けずに本製品を輸送すると、本製品に障害を与える可能性があります。
- USB ケーブルは本製品から外してください。

#### 本製品のシリアルナンバーを確認する

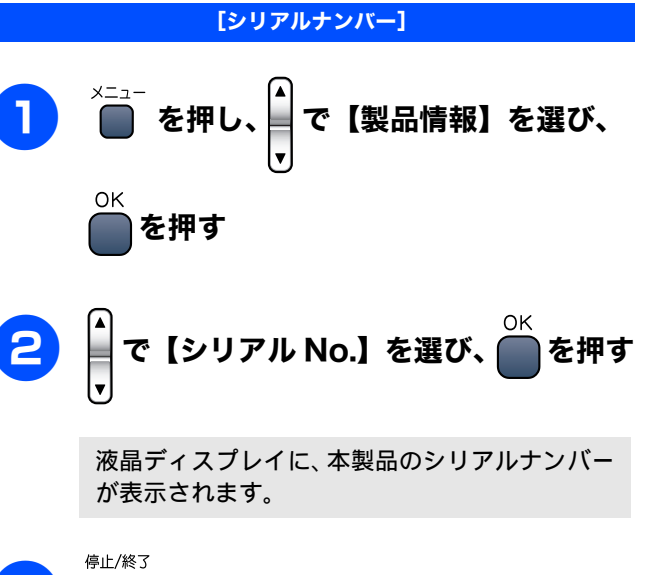

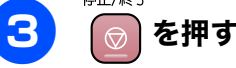

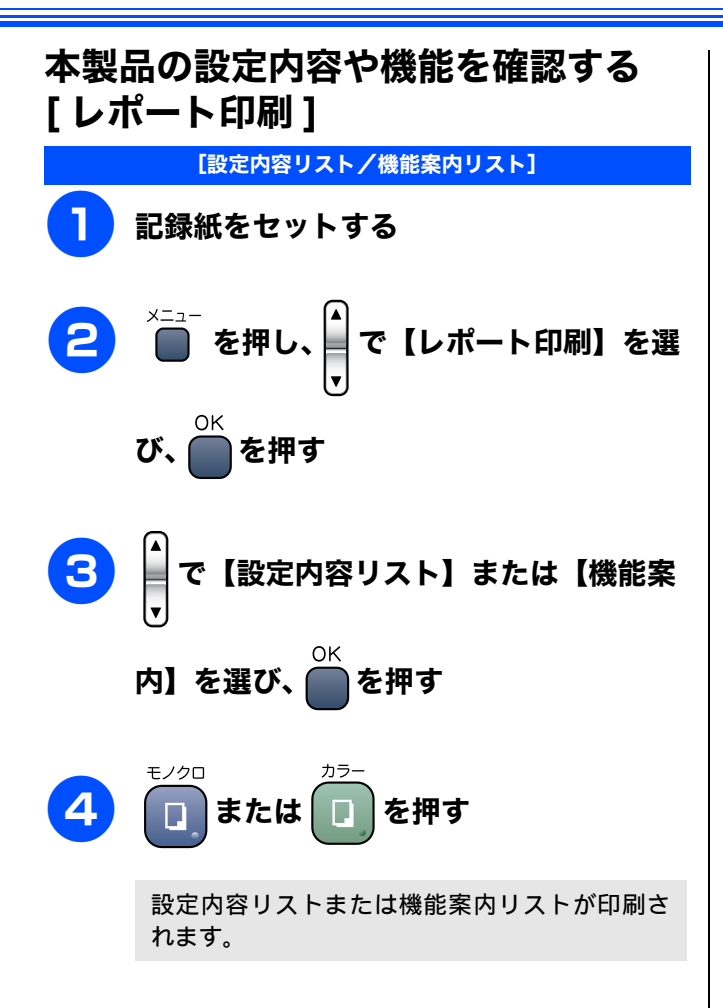

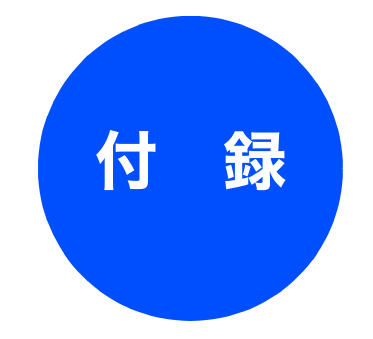

| 機能一覧                                           | 74       |
|------------------------------------------------|----------|
| メニューホタン<br>待ち受け画面で設定する機能(コピー機能)<br>デジカメプリントボタン |          |
| スキャンボタン<br>インクボタン                              |          |
| 仕様                                             | 79       |
| コヒー<br>電源その他                                   |          |
| プリンタ&スキャナ<br>め形せ注                              |          |
| フォトメディアキャプチャ                                   |          |
| 使用環境                                           | 80       |
| Windows <sup>®</sup> の場合                       | 80       |
| Macintosh <sup>®</sup> の場合                     | 80       |
| 用語解説                                           | 81       |
| 索引                                             | 82       |
| 特許、規制                                          | 84       |
| VCCI 規格                                        | 84       |
| 商標について                                         | 84       |
| 関連製品のご案内                                       | 85       |
| 消耗品                                            | 85       |
| インクカートリッン<br>車田紙・桝将紙                           | 85<br>25 |
| サロベ 昨天心                                        |          |

第1章 ご使用の前に

## 機能一覧

本製品で設定できる機能や設定は次のようになります。ディスプレイに表示されるメッセージにしたがって、登録や設定を行います。

### メニューボタン

×=ュ-を押して表示される画面で、以下の設定が行えます。

#### ● 基本的な設定

| 機能   |      | 設定項目      | 機能説明                              | 設定内容<br>(太字:初期設定値)                                   | 参照ページ  |
|------|------|-----------|-----------------------------------|------------------------------------------------------|--------|
|      | 記録   | 紙タイプ      | 記録紙トレイにセットした記録紙に合わ<br>せて、設定します。   | <b>普通紙</b> /インクジェット紙/<br>ブラザー光沢紙/その他光沢紙/<br>OHP フィルム | 28 ページ |
| 基本設定 | 面の設定 | 画面のコントラスト | 画面のコントラストを設定します。                  | 薄く/ <b>標準</b> /濃く                                    |        |
|      |      | 画面の明るさ    | 画面の明るさを設定します。                     | <b>明るく</b> /やや暗く/暗く                                  |        |
|      |      | 照明ダウンタイマー | 液晶ディスプレイのライトを暗くするま<br>での時間を設定します。 | 切/10秒/20秒/ <b>30秒</b>                                | 30 ページ |
|      | 画    | 照明オフタイマー  | 液晶ディスプレイのライトを消灯するま<br>での時間を設定します。 | <b>切</b> /1分/2分/3分/5分/10分<br>/30分                    |        |

#### ● レポート印刷

| 機能    | 設定項目                          | 機能説明                                             | 参照ページ                 |
|-------|-------------------------------|--------------------------------------------------|-----------------------|
|       | 機能案内                          | 本製品の機能一覧を印刷します。                                  | 72 ページ                |
| 印刷    | 設定内容リスト                       | 各種機能に登録・設定されている内容を印刷します。                         |                       |
| レポートE | LAN 設定内容リスト<br>(DCP-750CN のみ) | 現在動作しているネットワーク(有線 LAN または無線 LAN)の設定内容を印<br>刷します。 | 画面で見る<br>ユーザーズ<br>ガイド |
|       | ご注文シート                        | インクカートリッジなどの消耗品をファクスで注文するときのご注文シート<br>を印刷します。    | 64 ページ                |

#### ● 製品情報

| 機能   | 設定項目     | 機能説明                | 参照ページ  |
|------|----------|---------------------|--------|
| 製品情報 | シリアル No. | 本製品のシリアルナンバーを表示します。 | 71 ページ |

#### ● 初期設定

| 機能   | 設定項目   | 機能説明                      | 設定内容<br>(太字:初期設定値) | 参照ページ  |
|------|--------|---------------------------|--------------------|--------|
|      | 時計セット  | 日付と時刻を設定します。              | _                  | 21 ページ |
| 初期設定 | デモ動作設定 | デモ画面を表示するかしないかを設定し<br>ます。 | する/ <b>しない</b>     | _      |

#### ● ネットワーク設定(DCP-750CN のみ)

本製品をネットワーク環境で使用する場合の詳細については、「画面で見るユーザーズガイド」をご覧ください。

| 機能  | 能 設定項目       |                 | 機能説明                                                                                                    | 設定内容<br>(太字:初期設定値)                            |
|-----|--------------|-----------------|----------------------------------------------------------------------------------------------------|-----------------------------------------------|
|     |              | IP 取得方法         | IP の取得先を指定します。                                                                                                    | Auto / Static / RARP / BOOTP / DHCP           |
|     |              | IP アドレス         | IP アドレスを設定します。                                                                                                    | [000-255].[000-255].[000-255].[000-255].      |
|     | <b></b> (線)  | サブネット マスク       | サブネットマスクを設定します。                                                                                                    | [000-255].[000-255].[000-255].[000-255].      |
|     | (世)          | ゲートウェイ          | ゲートウェイのアドレスを設定します。                                                                                                    | [000-255].[000-255].[000-255].[000-255].      |
|     | rCP/IP(有線) / | ノード名            | ノード名を確認します。<br>操作パネルからノード名を入力・変更することはで<br>きません。現在のノード名の確認はできます。ノー<br>ド名を変更する場合は、BRAdmini Professional また<br>は BRAdmini Light をご利用下さい。 | BRN_xxxxx=(イーサネットアドレスの<br>末尾 6 文字、最大 15 文字)   |
|     |              | WINS 設定         | WINS の解決方法を設定します。                                                                                                    | Auto / Static                                 |
|     |              | WINS サーバ        | WINS サーバを設定します。                                                                                                    | プライマリ/セカンダリ                                   |
|     |              | DNS サーバ         | DNS サーバを設定します。                                                                                                    | プライマリ/セカンダリ                                   |
|     |              | APIPA           | APIPA を設定します。                                                                                                    | <b>オン</b> /オフ                                 |
| LAN | 無線設定         | 設定ウィザード         | 無線 LAN の設定を行います。                                                                                                    | -                                             |
|     |              | AOSS            | AOSS <sup>TM</sup> 機能を使って、無線LANの設定を行います。                                                                                              | -                                             |
|     |              | SecureEasySetup | SecureEasySetup <sup>™</sup> 機能を使って、無線 LAN の設<br>定を行います。                                                                              | -                                             |
|     |              | 接続状態            | 無線 LAN の接続状態を表示します。                                                                                                    | -                                             |
|     |              | 電波状態            | 無線 LAN の電波状態を表示します。                                                                                                    | -                                             |
|     | <b>無線状態</b>  | SSID            | 接続先の無線 LAN の SSID(ネットワーク名)を表示します。                                                                                                    | -                                             |
|     | 4            | 通信モード           | 無線 LAN の通信モードを表示します。                                                                                                    | _                                             |
|     | その他<br>設定    | 有線 LAN          | LAN のリンクモードを設定します。                                                                                                    | Auto / 100B-FD / 100B-HD / 10B-FD<br>/ 10B-HD |
|     | ネット          | ワーク I/F         | 有線 LAN /無線 LAN を切り替えます。                                                                                                    | -                                             |
|     | LAN 討        | 定リセット           | ネットワークの設定(有線・無線とも)をすべて初<br>期値に戻します。                                                                                                   | -                                             |

第1章 ご使用の前に

第 4 章 こんなときは

付録

### 待ち受け画面で設定する機能(コピー機能)

\_\_\_\_\_ 待ち受け画面で、コピーに関する設定が行えます。

| 設定項目      | 機能説明                           | 設定内容<br>(太字:初期設定値)                                                                                                    | 参照ページ    |
|-----------|--------------------------------|----------------------------------------------------------------------------------------------------|----------|
| コピー画質     | 印刷品質に合わせて設定します。                | 高速/ <b>標準</b> /高画質                                                                                                    |          |
| 拡大/縮小     | コピーしたいサイズに合わせて設定します。           | 46% A4 ⇒八ガキ<br>50%<br>69% A4 ⇒ A5<br>77% L 判ヨコ⇒八ガキ<br>86% A4 ⇒ B5<br>100% 等倍<br>113% L 判タテ⇒八ガキ<br>115% B5 ⇒ A4<br>142% A5 ⇒ A4<br>200%<br>204% 八ガキ⇒ A4<br>カスタム (25 - 400%) | 34 ページ   |
| 記録紙タイプ    | 記録紙トレイにセットした記録紙に合わせ<br>て設定します。 | <b>普通紙</b> /インクジェット紙/ブラザー光沢<br>紙/その他光沢紙/ OHP フィルム                                                                                                    |          |
| 記録紙サイズ    | 記録紙トレイにセットした記録紙に合わせ<br>て設定します。 | <b>A4 / A5 / B5 /</b> ハガキ                                                                                                    |          |
| 明るさ       | 原稿に合わせて設定します。                  | -2 / -1 / <b>0</b> / +1 / +2                                                                                                    |          |
| コントラスト    | コントラスト(色の濃度)を調整します。            | -2 / -1 / <b>0</b> / +1 / +2                                                                                                    |          |
| と レッド     | 色のバランスを調整します。                  | -2 / -1 / <b>0</b> / +1 / +2                                                                                                    |          |
|           |                                | -2 / -1 / <b>0</b> / +1 / +2                                                                                                    |          |
| 〒 ブルー     |                                | -2 / -1 / 0 / +1 / +2                                                                                                    |          |
| レイアウトコピー  | 原稿をレイアウトしてコピーするとき設定<br>します。    | <b>オフ(1 in 1)</b> / 2 in 1(タテ長) / 2 in 1<br>(ヨコ長) / 4 in 1(タテ長) / 4 in 1(ヨコ<br>長) / ポスター(3X3)                                                                              | 37 ページ   |
| 設定を保持する   | 変更した設定を保持します。                  | -                                                                                                    | 35 ペ — ジ |
| 設定をリセットする | 設定をお買い上げ時の状態に戻します。             | -                                                                                                    |          |

### デジカメプリントボタン

デジカメプリント

を押して表示される画面で、フォトメディアキャプチャ機能に関する設定ができます。 Í

| 設定項目       | 機能説明                         | 設定内容<br>(太字:初期設定値)             | 参照ページ  |
|------------|------------------------------|--------------------------------|--------|
| 写真プリント     | メモリーカード内の写真をプリントします。         | -                              | 42 ページ |
| インデックスプリント | インデックスプリントを印刷します。            | <b>速い/1行6個印刷</b><br>きれい/1行5個印刷 | 43 ページ |
| 番号指定プリント   | 番号を指定してプリントします。              | -                              | 44 ページ |
| すべてプリント    | メモリーカード内のすべての写真をプリン<br>トします。 | _                              | 45 ページ |
|            |                              |                                |        |

また、【写真プリント】【番号指定プリント】【すべてプリント】を選んだ後で

きます。

| 設定項目      | 機能説明                                               | 設定内容<br>(太字:初期設定値)                      | 参照ページ  |
|-----------|----------------------------------------------------|-----------------------------------------|--------|
| プリント画質    | プリント時の画質を設定します。                                    | 標準/きれい                                  |        |
| 記録紙タイプ    | 記録紙の種類を設定します。                                      | 普通紙/インクジェット紙/ブラザー光沢<br>紙/ <b>その他光沢紙</b> |        |
| 記録紙サイズ    | 記録紙のサイズを設定します。                                     | <b>L 判夕テ</b> / 2L 判タテ/八ガキタテ/ A4         |        |
| 明るさ       | プリントの明るさを調整します。                                    | -2 / -1 / <b>0</b> / +1 / +2            |        |
| コントラスト    | プリントのコントラスト (色の濃度) を調整<br>します。                     | -2 / -1 / 0 / +1 / +2                   |        |
| 画質強調      | <ホワイトバランス><br>画像の白色部分の色合いを調整します。                   | する:<br>2 / -1 / <b>0</b> / +1 / +2-     | 46 ページ |
|           | <シャープネス><br>画像の輪郭部分のシャープさを調整します。                   | しない :                                   |        |
|           | <カラー調整><br>画像のカラー全体の濃度を調整します。                      |                                         |        |
| 画像トリミング   | プリント領域に収まらない画像を自動的に<br>切り取ってプリントするかしないかを設定<br>します。 | <b>する</b> /しない                          |        |
| ふちなし印刷    | ふちなし印刷をするかしないかを設定しま<br>す。                          | する/しない                                  |        |
| 設定を保持する   | 変更した設定を保持します。                                      | _                                       | 17 ページ |
| 設定をリセットする | 設定をお買い上げ時の状態に戻します。                                 | _                                       | H/ X 2 |

第1章 ご使用の前に

第□ ℃℃

を押すと、以下の設定を確認・変更で

第3章 フォトメディアキャプチャ

### スキャンボタン

スキャン

を押して表示される画面で、スキャン機能に関する設定ができます。 Z

| 設定項目機構能説明                                    |                                  | 参照ページ           |
|----------------------------------------------|----------------------------------|-----------------|
| Eメール:Eメール添付                                  | スキャンしたデータを添付ファイルにしてメールソフトを起動します。 |                 |
| イメージ:PC 画像表示                                 | スキャンしたデータをパソコンに保存します。            | 画面で見る<br>ユーザーズガ |
| OCR:テキストデータ変換 スキャンしたデータをテキストに変換してパソコンに保存します。 |                                  | イド<br>「スキャン」    |
| ファイル:フォルダ保存                                  | スキャンしたデータをパソコンの指定したフォルダに保存します。   |                 |
| カード:メモリカード保存                                 | スキャンしたデータをメモリーカードに保存します。         | 51 ページ          |

OK また、【カード:メモリカード保存】を選び、 をクリックすると、以下の設定を順に確認・変更できます。

| 設定項目   | 機能説明                          | 設定内容                                                                      | 参照ページ  |
|--------|-------------------------------|---------------------------------------------------------------------------|--------|
| スキャン画質 | スキャン <b>TO</b> カード時の画質を設定します。 | 150dpi カラー/ 300dpi カラー/ 600dpi カ<br>ラー/ 200x100dpi モノクロ/ 200dpi モノ<br>クロ/ | 51 ページ |
| ファイル形式 | スキャンするときのファイル形式を設定し<br>ます。    | JPEG / PDF / TIFF                                                         |        |

### インクボタン

ィック を押して表示される画面で、インクに関する設定ができます。

| 機能  | 設定項目      | 機能説明            | 設定内容                          | 参照ページ  |
|-----|-----------|-----------------|-------------------------------|--------|
|     | テストプリント   | 印刷テストを行います。     | 印刷品質/印刷位置                     | 62 ページ |
|     | ヘッドクリーニング | ヘッドクリーニングを行います。 | ブラック/カラー/全色                   | 61 ページ |
| イント | インク残量     | インク残量を確認します。    | BK II<br>Y II<br>C II<br>M II | 60 ページ |

## 仕様

### コピー

| コピースピード | • DCP-330C                     |
|---------|--------------------------------|
|         | モノクロ:18 ページ / 分                |
|         | (A4 サイズ / 普通紙 / 高速モード)         |
|         | カラー: <b>16</b> ページ / 分         |
|         | (A4 サイズ / 普通紙 / 高速モード)         |
|         | <ul> <li>DCP-750CN</li> </ul>  |
|         | モノクロ: <b>20</b> ページ / 分        |
|         | (A4 サイズ / 普通紙 / 高速モード)         |
|         | カラー: <b>18</b> ページ / 分         |
|         | ( <b>A4</b> サイズ / 普通紙 / 高速モード) |
| 拡大縮小    | $25 \sim 400$ (%)              |
| プリント解像度 | 最大 600(主走査)× 1200(副走査)dpi      |

#### 電源その他

| 使用環境  | 温度:10~35℃、湿度:20~80%<br>※印字品質のためには、20~33℃でご利<br>用になることをお勧めします。                                                         |
|-------|----------------------------------------------------------------------------------------------------|
| 電源    | AC100-120 $\pm$ 10V 50 $/$ 60Hz                                                                                       |
| 消費電力  | <ul> <li>DCP-330C<br/>動作時:平均 17W 以下<br/>待機時:平均 5W 以下</li> <li>DCP-750CN<br/>動作時:平均 21W 以下<br/>待機時:平均 6W 以下</li> </ul> |
| 稼働音   | 動作時: <b>50db</b> 以下<br>※ お使いの機能により数値は変わります。                                                                           |
| メモリ容量 | 32MB                                                                                                    |
| 本体重量  | <ul> <li>DCP-330C: 7.2kg</li> <li>DCP-750CN: 7.2kg</li> <li>※ インクカートリッジを含む</li> </ul>                                 |

#### プリンタ&スキャナ

| 対応パソコン   | PC/AT 互換機                                        |
|----------|--------------------------------------------------|
|          | Apple社製Macintosh <sup>®</sup> のUSBポート搭載機         |
| 対応 OS    | Windows <sup>®</sup> 98/98SE/Me                  |
|          | Windows <sup>®</sup> 2000 Professional/XP        |
|          | Windows <sup>®</sup> XP Professional x64 Edition |
|          | Mac OS X 10.2.4 以降                               |
| インターフェース | USB インターフェース対応                                   |
| プリント方式   | インクジェット式                                         |
| プリント解像度  | 最大1200(主走査)×6000(副走査)dpi                         |
| プリント速度   | • DCP-330C                                       |
|          | モノクロ 25 枚 / 分 カラー 20 枚 / 分                       |
|          | • DCP-750CN                                      |
|          | モノクロ 27 枚 / 分 カラー 22 枚 / 分                       |
|          | (ドラフトモード、普通紙、当社基準                                |
|          | A4 原稿)                                           |
| スキャナ解像度  | 光学解像度                                            |
|          | 最大600 (主走査) dpi × 2400 (副走査) dpi                 |

### 外形寸法

#### DCP-330C/DCP-750CN

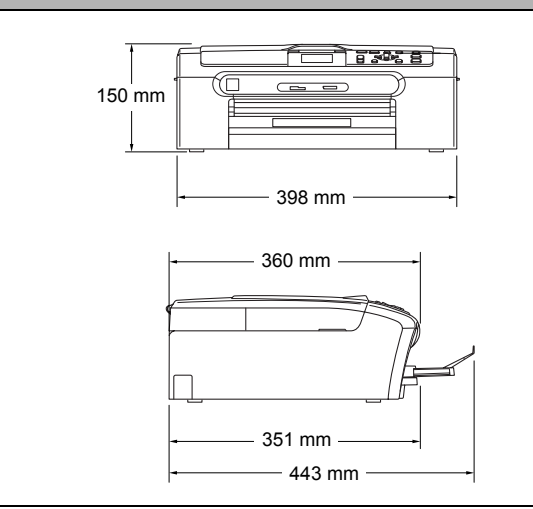

※ 外観・仕様などは、改良のため予告なく変更することがあります。 あらかじめご了承ください。

#### フォトメディアキャプチャ

| 対応メディア             | <ul> <li>メモリースティック<sup>®</sup><br/>メモリースティック PRO<sup>TM</sup>、メモリー<br/>スティック Duo、メモリースティック<br/>Pro デュオも使用できます。</li> <li>メモリースティック Duo、メモリース<br/>ティック Pro デュオを本製品にセット<br/>するときは、アダプターが必要です。</li> <li>コンパクトフラッシュ<sup>®</sup> (TYPE1)<br/>マイクロドライブ、TYPE2 には対応し<br/>ていません。</li> <li>無線 LAN カードなどのデバイス系の<br/>カードには対応していません。</li> <li>SD メモリーカード<sup>TM</sup><br/>miniSD メモリーカード<sup>TM</sup><br/>を本製品にセット<br/>するときは、アダプターが必要です。</li> <li>※著作権保護機能には対応していません。</li> <li>xD-Picture Card<sup>TM</sup><br/>TypeH シリーズに対応しています。</li> <li>マルチメディアカード<sup>TM</sup></li> </ul> |
|--------------------|----------------------------------------------------------------------------------------------------|
| メディアファイル<br>フォーマット | DPOF 形式、EXIF 形式、DCF 形式                                                                                                    |
| 対応画ファイル<br>フォーマット  | デジカメプリント<br>JPEG 形式<br>拡張子が「.jpg」のファイルに限ります。<br>プログレッシブJPEGには対応していません。<br>ファイルとフォルダをあわせて 999 個ま<br>での対応です。<br>4 階層以上のフォルダには対応していま<br>せん。<br>スキャン TO カード<br>カラー:JPEG 形式、PDF 形式<br>モノクロ:TIFF 形式、PDF 形式                                                                                                    |

第1章 ご使用の前に

付録

## 使用環境

本製品とパソコンを接続してお使いいただくには、以下のパソコン環境が必要になります。

### Windows<sup>®</sup>の場合

本製品とパソコン (Windows<sup>®</sup>) を接続する場合、以下の動 作環境が必要となります。

#### OS/CPU/ メモリ

- Windows<sup>®</sup> 98/98SE/Me/2000 Professional Pentium<sup>®</sup> Ⅱ プロセッサ 300MHz (Pentium<sup>®</sup> 互換 CPU 含む) 以上 /64MB (推奨 256MB) 以上
- Windows<sup>®</sup> XP
   Pentium<sup>®</sup> Ⅱ プロセッサ 300MHz (Pentium<sup>®</sup> 互換 CPU 含む)
   以上 /128MB (推奨 256MB) 以上
- Windows<sup>®</sup> XP Professional x64 Edition AMD Opteron<sup>TM</sup> プロセッサ AMD Athlon<sup>TM</sup> 64 プロセッサ Intel<sup>®</sup> EM64T に対応した Intel<sup>®</sup> Xeon<sup>TM</sup> Intel<sup>®</sup> EM64T に対応した Intel<sup>®</sup> Pentium4

256MB(推奨 512MB)以上

- ※ CD-ROM ドライブ必須
- ※ 本製品のすべての機能を快適にご使用いただくために、Intel<sup>®</sup> Pentium<sup>®</sup> Ⅲ プロセッサ 1GHz 以上の CPU とメモリー容量 256MB 以上のパソコンでのご利用をおすすめします。

#### ディスク容量

430MB 以上の空き容量

#### Web ブラウザ

Microsoft Internet Explorer 5 以上が必要です。 ※ Microsoft Internet Explorer 6 以上を推奨します。

#### インターフェース

- USB2.0 フルスピード
- ネットワーク(10BASE-T)/(100BASE-TX) (DCP-750CNのみ)
- 無線ネットワーク(IEEE802.11b/g)(DCP-750CN のみ)
- ※LAN ケーブルは、市販品をご利用ください。
- ※ USB ケーブルは長さが 2.0m 以下のものをお使いください。 ※ USB2.0ハイスピード対応のパソコンでもご使用いただけます
- が、12Mビット/秒のフルスピードモードでの接続になります。 ※ USB1.1 対応のパソコンとも接続できます。

CPU のスペックやメモリの容量に余裕があると、動作が安定します。

Windows<sup>®</sup> 2000 Professional/XP/XP Professional x64 Edition を使用している場合は、「アドミニストレータ (Administrator) 権限」でログオンする必要があります。

## Macintosh<sup>®</sup>の場合

本製品と Macintosh<sup>®</sup> を接続する場合、以下の動作環境が必 要となります。

#### OS

```
Mac OS X 10.2.4 以降
PowerPC G3 350MHz 以上
(PowerPC G4/G5、Intel <sup>®</sup>Cone <sup>™</sup> Solo/Duo を含む)
※ CD-ROM ドライブ必須
```

#### ディスク容量

400MB 以上の空き容量

#### インターフェース

```
• USB2.0 フルスピード
```

- ネットワーク(10BASE-T)/(100BASE-TX) (DCP-750CNのみ)
- 無線ネットワーク(IEEE802.11b/g) (DCP-750CN のみ)
- ※LAN ケーブルは、市販品をご利用ください。
- ※ USB ケーブルは長さが 2.0m 以下のものをお使いください。
- ※ USB2.0 ハイスピード対応のパソコンでもご使用いただけますが、12Mビット/秒のフルスピードモードでの接続になります。
   ※ USB1.1 対応のパソコンとも接続できます。

CPU のスペックやメモリの容量に余裕があると、動作が安定します。

 Mac OS X への対応状況は、弊社ホームページにて最新の 情報を公開しています。以下のアドレスを参照してください。

http://solutions.brother.co.jp

## 用語解説

| = <b>b</b> =                                                                                                    | ● CSV 形式                                                                                                    |
|----------------------------------------------------------------------------------------------------|----------------------------------------------------------------------------------------------------|
| <ul> <li>アース端子</li> <li>アース(接地)を行う場合に使用します。使用環境によっては、アースを行うと通信性能や耐ノイズ性能が改善します。</li> <li>アプリケーションハフトウェア</li> </ul> | Comma Separated Value の略。レコード中の各フィール<br>ドを、コンマ(,)を区切りとして列挙したデータ形式で<br>す。Microsoft Excel などの表計算ソフトウェアでは、CSV<br>形式でのデータ出力、データ入力機能が用意されていま |
| <ul> <li>アノリゾーショノソノドリェア</li> <li>ワープロや表計算など、ユーザーが直接操作するソフト</li> <li>ウェアです。</li> <li>インクジェット</li> </ul>            | 形式でのゲータ出力、ゲータ入力機能が用意されています。<br>● DPI                                                                                                    |
| <ul> <li>インワシェット</li> <li>専用のインクをプリントヘッドのノズルから記録紙に吹き付けて印刷する方式です。</li> <li>インターフェース</li> </ul>                     | <ul> <li>Dot Per Inch の略で、1 インチ (2.54cm) 幅に印刷できる</li> <li>ドット数を表す単位で、解像度を示します。</li> <li>● EM64T</li> </ul>                              |
| <ul> <li>パソコンと周辺装置のように、機能や条件の違うものの間で、データをやりとりするためのハードウェアまたは<br/>ソフトウェアです。</li> <li>ウィザード</li> </ul>               | Intel Extended Memory 64 Technology の略。IA-32 アー<br>キテクチャを拡張したもので、より大容量のメモリにア<br>クセスできるようになります。ソフトウェアも EM64T に<br>最適化する必要があります。          |
| Windows <sup>®</sup> などで、設定作業を半自動化してくれる機能です。<br>● オプション機能<br>標準仕様に対し、お客様の希望に応じて変更できる機能です。                         | ● Optical Character Recognition (光学的文字認識)の略で、<br>スキャナで画像データとして読み込んだ文字を、文字認<br>識技術によって編集可能なテキストデータに変換する機                                 |
|                                                                                                    | 能です。                                                                                                    |
| ● 回貨預調<br>解像度や明るさを自動的に調整して、より鮮やかに印刷<br>する機能です。                                                                    | ● OS<br>Operating System (オペレーティングシステム)の略で、                                                                                             |
| ● 原稿台ガラス                                                                                                    | バソコンの基本ソフトウェア群です。                                                                                                    |
| コピーやスキャンのときに原稿を置くところです。ここ<br>から原稿を読み取ります。<br>-                                                                    | ● FC<br>Personal Computer (パーソナルコンピュータ)の略で、<br>個人仕様の一般的なコンピュータです。                                                                       |
|                                                                                                    | ● PC/AT 互換機                                                                                                    |
| ● ダスクハー<br>Windows <sup>®</sup> の画面上にあるプログラムの起動やフォルダ<br>の表示のためのボタンを配置してある場所のことです。                                 | IBM 社が開発したパーソナルコンピュータ(IBM.PC/AT)<br>の互換パソコンに付いた名称です。日本では DOS/V パソ                                                                       |
| ● デバイス                                                                                                    | 」ンとも言われより。<br>● TWAIN                                                                                                    |
| ハードディスクやプリンタのような、パソコンで使用さ<br>れるハードウェアのことです。                                                                       | ■ Technology Without Any InterestedName の略でスキャナ<br>などパソコンに画像を取り込む装置と                                                                    |
| =は=<br>● プリンタドライバ                                                                                                 | Presto! <sup>®</sup> PageManager <sup>®</sup> などのソフトウェアを連携させ<br>るための規格です。                                                               |
| バソコンから印刷をするために必要なソフトウェアです。 ● ポフター コピー                                                                             | ● USB ケーブル                                                                                                    |
| ● ホスラーコピー<br>1枚の原稿を9分割して、9枚の記録紙に拡大コピーします。                                                                         | Universal Serial Bus(ユニバーサルシリアルバス)の略。<br>ハブを介して最大 127 台までの機器をツリー状に接続で                                                                   |
| =6=                                                                                                    | きるケーブルです。機器の接続を自動的に認識するプラ<br>グアンドプレイ機能や パソコンの電源を入れたままコ                                                                                  |
| ● ログオン (ログイン)                                                                                                    | ネクタの接続ができるホットプラグ機能を持っていま                                                                                                    |
| バソコンやシステムへアクセスするときに行う操作です。                                                                                        |                                                                                                    |
|                                                                                                    | ● Vcards(vcf 形式 )                                                                                                    |
| <ul> <li>● 2 in 1</li> <li>2枚の原稿を縮小し、1枚の記録紙にコピーする機能です。</li> <li>● 4 in 1</li> </ul>                               | 電子メールで個人情報をやり取りするための規格。電子<br>メールの添付ファイルの機能を拡張して、氏名、電話番<br>号、住所、会社名などをやり取りできます。この規格に<br>対応するアプリケーション間では、受信時に情報が自動                        |
|                                                                                                    | 的に史新されま9。<br>● WIA                                                                                                    |
| $=$ A to $\angle =$                                                                                               | ● Windows Imaging Acquisition の略で スキャナかどパリ                                                                                              |
| ● UNITK<br>Cvan Magenta Vollow Block の4 立字たテレブい                                                                   | コンに画像を取り込む装置と Presto! <sup>®</sup> PageManager <sup>®</sup> な                                                                           |

Cyan、Magenta、Yellow、BlacK の4 文字を示してい ます。光の三原色、赤、青、緑(RGB)による、加法混 色に対し、補色の三原色、緑青(シアン)、赤紫(マゼン タ)、黄を用いた減法混色のことを指します。印刷には CMYに加え黒インクを併用します。 鐱

付

どのソフトウェアを連携させるための規格です。TWAIN

の機能を置き換えるもので、Windows<sup>®</sup> Me/XP で標準サ

ポートされています。

## 索引

| 数字                        |          |
|---------------------------|----------|
| 2 in 1 コピー                | 37<br>37 |
| С                         |          |
| CPU 8                     | 30       |
| <b>D</b>                  | 43       |
| Μ                         |          |
| Macintosh 8               | 30       |
| ОНР フィルム 2<br>os          | 23<br>30 |
| <b>S</b><br>SDメモリ−カ−ド     | 40       |
| <b>U</b><br>USB ケーブル差し込みロ | 18       |
| Windows                   | 30       |
| X xD-Picture Card         | 40       |
| し                         |          |

#### 

### え

| 液晶ディスプレイ    | 19 |
|-------------|----|
| 液晶ディスプレイの設定 | 30 |
| エラーメッセージ    | 65 |

### お

| のナ八11 |
|-------|
|-------|

### か

| カードスロット  | 18 |
|----------|----|
| 拡大/縮小コピー | 34 |
| 紙づまり     | 56 |
| カラーコピー   | 33 |

### き

| 機能一覧      |
|-----------|
| 記録紙       |
| 記録紙タイプ28  |
| 記録紙トレイ 18 |
| 記録紙のセット   |

### け

| 〔1] 〔1] 〔1] 〔1] 〔1] 〔1] 〔1] 〔1] 〔1] 〔1] | 29 |
|-----------------------------------------|----|
| <br>見稿ガイド                               | 18 |
| 原稿台カバー                                  | 18 |
| <b>泵稿台ガラス</b>                           | 18 |
| 泵稿の読み取り範囲                               | 29 |

### Z

| 光沢紙        | 36 |
|------------|----|
| 故障67,      | 71 |
| ご注文シート     | 64 |
| コピーに関するご注意 | 32 |
| コンパクトフラッシュ | 40 |

### し

| 仕様   | 79 |
|------|----|
| 使用環境 | 80 |
| 消耗品  | 64 |

### す

| 推奨紙                |       | 2  |
|--------------------|-------|----|
| スキャナ (読み取り部)       | の清掃 5 | 64 |
| スキャン <b>TO</b> カード | 5     | 51 |
| スタートボタン            |       | 9  |

| せ   |    |
|-----|----|
| 清掃  | 54 |
| 専用紙 | 22 |

## そ

操作パネル......19

### た

ダイレクトクラブ......64

### ち

注文 ...... 64

### τ

| 定期メンテナンス | 61 |
|----------|----|
| デジカメプリント | 42 |
| 電源ボタン    | 21 |

### と

| トリミング4 | 17 |
|--------|----|
|--------|----|

### な

| ナビゲーションキー1 | 19 |
|------------|----|
|------------|----|

### は

| はがき | 23, 3 | 36, | 48 |
|-----|-------|-----|----|
|     |       |     |    |

### ふ

| 封筒         | 23 |
|------------|----|
| 封筒をセットする場合 | 27 |
| ふちなし印刷     | 47 |
| 普通紙        | 24 |
| プリントヘッド    | 61 |

#### $\boldsymbol{\wedge}$

| ヘッドクリーニング | 61 |
|-----------|----|
|-----------|----|

### ほ

| ポストカード | 23 |
|--------|----|
| 本体力バー  | 18 |

### ま

### め

| メモリ       | 80 |
|-----------|----|
| メモリーカード   | 40 |
| メモリースティック | 40 |
| メンテナンス    | 61 |
|           |    |
| よ         |    |

## 用語解説 ...... 81 **れ**

#### 

# 特許、規制

### VCCI 規格

この装置は、情報装置等電波障害自主規制協議会(VCCI)の基準に基づくクラスB情報技術装置です。この装置は、家庭環境で使用することを目的としていますが、この装置がラジオやテレビジョン受信機に近接して使用されると、受信障害を引き起こすことがあります。

ユーザーズガイドに従って、正しい取り扱いをしてください。

## 商標について

本文中では、OS 名称を略記しています。 Windows<sup>®</sup> 98 の正式名称は、Microsoft<sup>®</sup> Windows<sup>®</sup> 98 operating system です。 Windows<sup>®</sup> 98SE の正式名称は、Microsoft<sup>®</sup> Windows<sup>®</sup> 98 Second Edition operating system です。 Windows<sup>®</sup> 2000 Professional の正式名称は、Microsoft<sup>®</sup> Windows<sup>®</sup> 2000 Professional operating system です。 (本文中では Windows<sup>®</sup> 2000 と表記しています。) Windows<sup>®</sup> Me の正式名称は、Microsoft<sup>®</sup> Windows<sup>®</sup> Millennium Edition operating system です。 Windows<sup>®</sup> XP の正式名称は、Microsoft<sup>®</sup> Windows<sup>®</sup> XP operating system です。 Microsoft、Windows は、米国 Microsoft Corporation の米国およびその他の国における登録商標です。 Apple、Macintosh は、アップルコンピュータ社の登録商標です。 Adobe、Photoshop は Adobe Systems Incorporated (アドビシステムズ社)の商標です。 Pentium は、Intel Corporation の登録商標です。 Presto! PageManager は NewSoft Technology Corp. の登録商標です。 コンパクトフラッシュは、サンディスク社の登録商標です。 Memory Stick、メモリースティックはソニー株式会社の商標または登録商標です。 SD メモリーカードは松下電器産業株式会社、サンディスク社、株式会社東芝の商標です。 xD-Picture Card は富士写真フイルム株式会社の商標です。 マルチメディアカードは独 Infineon Technologies AG の商標です。 PictBridge は、CIPA (Camera&Imaging Products Association)の商標です。 「デジカメ」は三洋電機株式会社の登録商標です。 本書に記載されているその他の会社名および製品名は、各社の商標または登録商標です。

## 関連製品のご案内

### 消耗品

#### インクカートリッジ

インクが残り少なくなったら、以下のインクカートリッジをお買い求めください。

| 種類                                                  | 型番         | 印字可能枚数                                                    |
|-----------------------------------------------------|------------|-----------------------------------------------------------|
| ブラック (黒)                                            | LC10BK     | 約 500 枚                                                   |
| イエロー (黄)                                            | LC10Y      | 約 400 枚                                                   |
| シアン(青)                                              | LC10C      | 約 400 枚                                                   |
| マゼンタ(赤)                                             | LC10M      | 約 400 枚                                                   |
| 4個パック<br>[ブラック(黒)/ マゼンタ(赤)/ イエロー(黄)<br>/ シアン(青)各1個] | LC10-4PK   | ブラック(黒):約 500 枚<br>マゼンタ(赤)/ イエロー(黄)/ シアン(青)<br>:各色約 400 枚 |
| 黒2個パック<br>[ブラック(黒)2個]                               | LC10BK-2PK | 約 500 枚× 2                                                |

🖉 印字可能枚数は、以下の条件を想定したものです。

新しいインクカートリッジを取り付けてから、液晶ディスプレイに【まもなくインク切れ】と表示されるまでの期間
 5%印刷密度、600 × 600dpiの標準モードで印刷を続ける

😰 本製品にはじめてインクカートリッジをセットした場合は、本体にインクを充填させるため、印字可能枚数が少なくなります。

🖉 インクカートリッジは、ご注文シートを使ってダイレクトクラブでご購入いただけます。

⇒64ページ「消耗品を注文したいときは」

### 専用紙・推奨紙

印刷品質維持のため、下記の弊社純正の専用紙をご利用になることをお勧めします。

| 記録紙種類 | 商品名              | 型番(サイズ)                        | 枚数            |
|-------|------------------|--------------------------------|---------------|
| 普通紙   | 上質普通紙            | BP60PA (A4)                    | 250 枚入り       |
| 光沢紙   | 写真光沢紙            | BP61GLA(A4)、<br>BP61GLLJ (L 判) | <b>20</b> 枚入り |
|       |                  | BP61GLLJ50(L 判)                | 50 枚入り        |
|       |                  | BP61GLLJ100(L 判)               | 100 枚入り       |
| マット紙  | インクジェット紙(マット仕上げ) | BP60MA (A4)                    | 25 枚入り        |

また、OHP フィルムは以下の推奨品をお使いください。

• Transparency 3M Transparency Film (型番:CG3410)

😰 専用紙は、ご注文シートを使ってダイレクトクラブでご購入いただけます。⇒ 64 ページ「消耗品を注文したいときは」

最新の専用紙・推奨紙については、以下のホームページをご覧ください。
 http://solutions.brother.co.jp

第1章 ご使用の前に

第 4 章 こんなときは

### Memo

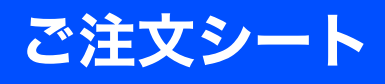

| ご注文                                              | マシート             |             |          |       |     |
|--------------------------------------------------|------------------|-------------|----------|-------|-----|
| ▪ 消耗品はお近くの家電量販店でも取り扱いがございま                       | すが、当社にてインター      | ネット、電話、ファクス | によるご注文もネ | 承っており | ます。 |
| • ファクスにてご注文される場合はご注文シートにご記入の                     | 上、お申し込みく         | ださい。        |          |       |     |
| ■ 配送料は、お買い上げ金額の合計が5,000円以上の場                     | 合は全国無料です。        |             |          |       |     |
| 5,000円未満の場合は500円の配送料をいただきます                      | 。(代引き手数料         | は全国一律無料     | ł)       |       |     |
| <ul> <li>納期については土・日・祝日、長期休暇をはさむ場合</li> </ul>     | はその日数が下記         | こ加算されます     | •        |       |     |
| ■ 配送地域は日本国内に限らせていただきます。                          |                  |             |          |       |     |
| <代引き>・・・ご注文後2~3営業日後の商品発送 ※                       |                  | 合は代引きによ     | るお支払いは利  | 用できませ | ん。  |
| <お振込(銀行・郵便)>・・・ <u>ご入金確認後2~3営業</u>               | <u> 後日後の商品発送</u> | ※ 振込手数料     | はお客様負担と  | なります。 |     |
| ※ 代金は先払いとなります。(銀行/郵便局備え                          | 付けの振込用紙な         | どからお振込下     | さい。)     |       |     |
| <クレジットカード>・・・ <u>カード番号確認後2~3営</u>                | 常業日後の商品発送        | _           |          |       |     |
| ※ カード名義人様のみのお申し込みとし、カード登録の住所のみへの配送とさせていただきます。    |                  |             |          |       |     |
| 【ご注文先】 ブラザー販売(株)情報機器事業部ダイレクトクラブ                  |                  |             |          |       |     |
| インターネット : http://direct.brother.co.jp/           |                  |             |          |       |     |
| FAX : 052-825-0311                               |                  |             |          |       |     |
| TEL :0120-118-825( 土・日・祝日、長期休暇を除く9時~12時 13時~17時) |                  |             |          |       |     |
| 振込先 口座名義:ブラザー販売株式会社                              |                  |             |          |       |     |
| 銀行:三井住友銀行 上前津(カ                                  | ミマエヅ)支店 🕴        | 普通 642835   | 57       |       |     |
| 郵便:振り込み番号 00860-1-2                              | 27600            |             |          |       |     |
| お客様ご住所 〒                                         |                  |             |          |       |     |
| お名前                                              | TEL              |             | FAX      |       |     |
| お支払い方法 銀行前振込 ・ 郵便前振込 ・ 代引き                       | ・カード             |             |          |       |     |
| カード種類 ①VISA ②JCB ③UC ④DINERS ⑤CF ⑥Master ⑦JACCS  |                  |             |          |       |     |
| <u>カードNO</u> <u>カード名義人名</u>                      |                  |             | 有効期限     | 年     | 月   |
| 商品名                                              | 単価(税込)           | ご注文数        | 金額       | 領     |     |
| インクカ <del>ー</del> トリッジ <sup>・</sup> (黒) LC10BK   | 2,310円           |             |          |       |     |
|                                                  |                  |             |          |       |     |

|                                                                    | 千山(元乙)          |    |    | 亚钢 |
|--------------------------------------------------------------------|-----------------|----|----|----|
| インクカートリッジ (黒) LC10BK                                               | 2,310円          |    |    |    |
| インクカートリッジ [シアン(青)] LC10C                                           | 1,365円          |    |    |    |
| インクカ <del>ー</del> トリッジ [マセ <sup>・</sup> ンタ(赤)] LC10M               | 1,365円          |    |    |    |
| インクカートリッジ[イエロー(黄)] LC10Y                                           | 1,365円          |    |    |    |
| インクカ <del>ー</del> トリッジ <sup>・</sup> (4色パ <sup>°</sup> ック) LC10-4PK | 5,880円          |    |    |    |
| インクカ <del>ー</del> トリッジ(黒2個パック) LC10BK-2PK                          | 4,200円          |    |    |    |
| 上質普通紙 <a4> BP60PA</a4>                                             | 683円            |    |    |    |
| インクジェット紙 (マット仕上げ) <a4> BP60MA</a4>                                 | 504円            |    |    |    |
| 写真光沢紙 <a4> BP61GLA</a4>                                            | 1,470円          |    |    |    |
| 写真光沢紙 <l判20枚入り> BP61GLLJ</l判20枚入り>                                 | 420円            |    |    |    |
| 写真光沢紙 <l判50枚入り> BP61GLLJ50</l判50枚入り>                               | 938円            |    |    |    |
| 写真光沢紙 <l判100枚入り> BP61GLLJ100</l判100枚入り>                            | 1,225円          |    |    |    |
|                                                                    |                 |    |    |    |
|                                                                    |                 |    |    |    |
|                                                                    |                 |    |    |    |
|                                                                    |                 |    |    |    |
|                                                                    |                 | 送料 |    |    |
| 配运料およひ消賀祝は変更の可能性があります。<br>価格は予告無く変更される可能性があります。                    | (消費稅:2006年7月現在) |    | 合計 |    |
|                                                                    |                 |    | нп |    |
|                                                                    |                 |    |    |    |

# アフターサービスのご案内

この度は本製品をお買い上げいただきまして誠にありがとうございます。ご愛用いただきます製品が、安心して ご使用いただけますよう下記窓口を設置しております。ご不明な点、もしくはお問い合わせなどございましたら 下記までご連絡ください。その際、ディスプレイにどのような表示が出ているかなどをおたずねいたしますので、 あらかじめご確認いただけますと助かります。

| ●【お客様相談窓口(ブラザーコールセンター)】<br>DCP 製品のご質問と障害に関するご相談                                                                                                    | ● 消耗品ご注文窓口<br>ブラザー販売(株)情報機器事業部 ダイレクトクラブ                                                                                                    |
|----------------------------------------------------------------------------------------------------|----------------------------------------------------------------------------------------------------|
| <ul> <li>TEL: 0120-590-381</li> <li>電話番号はおかけ間違いのないようご注意ください。</li> <li>受付時間:月~金 9:00~20:00</li> <li>土・祝日 9:00~17:00</li> <li>日曜日および当社(ブラザー販売(株))休日は休みとさせていただきます。</li> <li>お客様相談窓口の情報は下記のサポートページにてご確認ください。</li> <li>サポートページ(ブラザーソリューションセンター):</li> <li>http://solutions.brother.co.jp</li> <li>オンラインユーザー登録:</li> <li>https://www.regist.brother-hanbai.co.jp/user_regist/</li> </ul> | <ul> <li>〒467-8577 名古屋市瑞穂区苗代町 15-1</li> <li>TEL:0120-118-825 <ul> <li>(土・日・祝日、長期休暇を除く</li> <li>9:00 ~ 12:00 13:00 ~ 17:00)</li> </ul> </li> <li>FAX:052-825-0311 <ul> <li>ホームページ:http://direct.brother.co.jp</li> </ul> </li> <li>消耗品については、お買い上げの販売店にてお買い求めください。</li> <li>万一、販売店よりお買い求めできない場合は、弊社ダイレクトクラブにて対応させていただきます。なお、FAXにてご注文いただく場合は、ユーザーズガイドの「ご注文シート」を印刷してご活用ください。</li> </ul> |
| 〒 467-8561                                                                                                    |                                                                                                    |

愛知県名古屋市瑞穂区苗代町 15-1 ブラザー工業株式会社

- ※ ユーザーズガイドに乱丁、落丁があったときは、「お客様相談窓口 (ブラザーコールセンター)0120-590-381(フリーダ イヤル)」にご連絡ください。
- ※ Presto!<sup>®</sup>PageManager<sup>®</sup> については、以下にお問い合わせください。

ニューソフトジャパンカスタマーサポートセンター

orother

TEL:03-5472-7008 FAX:03-5472-7009 10:00~12:00 13:00~17:00 (土日・祝日を除く)

テクニカルサポート電子メール:nj.nsc@newsoft.co.jp ホームページ:http://www.newsoft.co.jp

本製品は日本国内のみでのご使用となりますので、海外でのご使用はお止めください。海外での各国の通信規格に反する 場合や、海外で使用されている電源が本製品に適切ではない恐れがあります。海外で本製品をご使用になりトラブルが発 生した場合、当社は一切の責任を負いかねます。また、保証の対象とはなりませんのでご注意ください。

These machines are made for use in Japan only. We can not recommend using them overseas because it may violate the Telecommunications Regulations of that country and the power requirements of your fax machine may not be compatible with the power available in foreign countries. Using Japan models overseas is at your own risk and will void your warranty.

▶ お買い上げの際、販売店でお渡しする保証書は大切に保管してください。

● 本製品の補修用性能部品の最低保有期間は製造打切後5年です。